# RAIN BIRD.

# **ESP-Me Controller User Manual**

Manual del usuario del Controlador ESP-Me Manuel d'utilisation du programmateur ESP-Me Manual do utilizador do programador ESP-Me

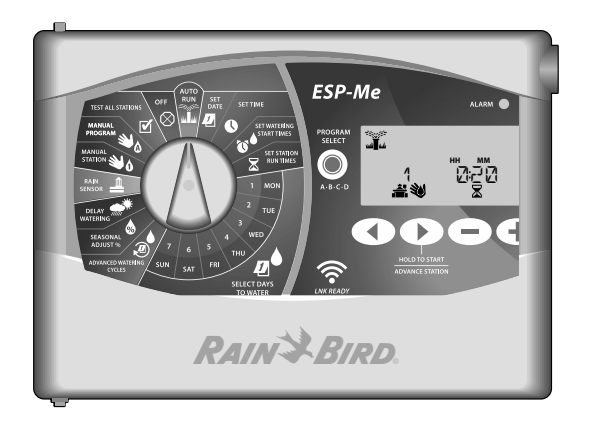

| English   | 2   |
|-----------|-----|
| Español   | 36  |
| Français  | 70  |
| Português | 104 |

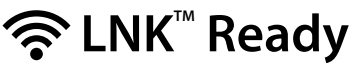

\* sold separately Compatible con LNK<sup>™</sup> Compatible LNK<sup>™</sup> LNK<sup>™</sup> Pronto ESP

FRA

POR

# **Technical Support** Questions?

For help setting up and operating the Rain Bird ESP-Me Controller, scan the QR code to visit **www.rainbird.com/espme** 

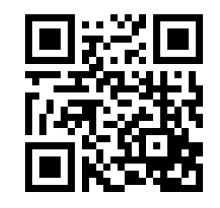

Additional user documentation is available under the Manuals & Literature tab, including:

- User Manual (this document)
- Quick Reference Guide
- Programming Guide
- Foreign Language Support

To learn more about Rain Bird irrigation systems and our Rain Bird Academy training programs, visit: www.rainbirdservices.com/training

To see instructional videos for the ESP-Me, visit **www.youtube.com**/

#### **Disposal of Electronic Waste**

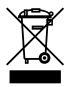

In compliance with European Directive 2002/96/ CE and EURONORM EN50419:2005, this device must not be thrown away with household garbage. This device must be the object of an appropriate, selective removal procedure in order to recuperate it.

# ESP-Me Controller User Manual

| Technical Support                         | 2  |
|-------------------------------------------|----|
| Disposal of Electronic Waste              | 2  |
| Introduction                              | 5  |
| Welcome to Rain Bird                      | 5  |
| The Intelligent Use of Water <sup>®</sup> | 5  |
| ESP-Me Controller Features                | 5  |
| WiFi Enabled                              | 6  |
| Installation                              | 7  |
| Mount Controller                          | 7  |
| Wiring Connections                        | 8  |
| Connect Valves                            | 8  |
| Connect Master Valve (optional)           | 8  |
| Connect Pump Start Relay (optional)       | 9  |
| Connect Rain/Freeze Sensor (optional)     | 10 |
| Connect Power                             | 11 |
| Station Expansion Modules                 | 13 |
| Install Modules                           | 13 |
| Station Numbering                         | 14 |
| Module Configuration                      | 14 |
| Complete Controller Installation          | 15 |

| Normal Operation            | 16 |
|-----------------------------|----|
| Controls and Indicators     | 16 |
| AUTO RUN                    | 17 |
| OFF                         | 17 |
| Program-Based Scheduling    | 18 |
| Program Stacking            |    |
| Common Programming Error    | 19 |
| Basic Programming           | 20 |
| 1. Set Date and Time        | 20 |
| 2. Set Watering Start Times | 20 |
| 3. Set Station Run Times    | 21 |
| 4. Set Watering Days        | 21 |
| Custom Days of the Week     | 21 |
| Manual Watering Options     | 22 |
| Test All Stations           | 22 |
| Run a Single Station        | 22 |
| Run a Single Program        | 23 |

| Advanced Programming      | 24 |
|---------------------------|----|
| Odd or Even Calendar Days | 24 |
| Cyclic Days               | 24 |
| Rain Sensor               | 25 |
| Seasonal Adjust           | 26 |
| Delay Watering            | 26 |
| Permanent Days Off        | 27 |
| Total Run Time Calculator |    |
| By Program                | 27 |
| Special Features          |    |
| Options                   | 29 |
| Reset Button              | 29 |
| Remote Accessories        | 29 |
| Remote Programming        |    |
| Battery Life              |    |

| Troubleshooting                           | .31 |
|-------------------------------------------|-----|
| Error Detection                           | 31  |
| Programming Errors (blinking LED)         | 31  |
| Electrical Errors (non-blinking LED)      | 31  |
| Clearing Electrical Error Alarms          | 31  |
| Watering Issues                           | 32  |
| Electrical Issues (solid LED illuminated) | 34  |
| Safety Information                        | 35  |

# Introduction

# Welcome to Rain Bird

Thank you for choosing Rain Bird's ESP-Me controller. In this manual are step by step instructions for how to install and operate the ESP-Me.

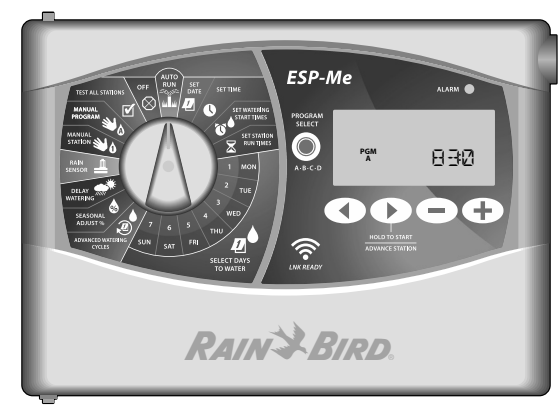

#### The Intelligent Use of Water®

We believe it is our responsibility at Rain Bird to develop products that use water efficiently.

# **ESP-Me Controller Features**

| Feature                    | Description                        |
|----------------------------|------------------------------------|
| Maximum Stations           | 22 (with optional Station Modules) |
| Master Valve or Pump Start | Supported                          |
| Relay                      |                                    |
| Start Times                | 6                                  |
| Programs                   | 4                                  |
| Program Cycles             | Custom Days, Odd, Even and Cyclic  |
| Permanent Days Off         | Supported                          |
| Master Valve Control       | On/Off per station                 |
| Rain Delay                 | Supported                          |
| Rain/Freeze Sensor         | Supported                          |
| Sensor Bypass              | By station                         |
| Seasonal Adjust            | Global or by program               |
| Manual Station Run         | Yes                                |
| Manual Program Run         | Yes                                |
| Manual Test All Stations   | Yes                                |
| Short Detect               | Yes                                |
| Delay Between Stations     | Yes                                |
| Accessory Port             | Yes (5 pin)                        |
| Save & Restore Programming | Yes                                |
| WiFi Enabled               | Yes                                |

#### WiFi Enabled

The LNK WiFi Module allows remote connection to a Rain Bird ESP-Me Controller using an Apple iOS or Android compatible smart device. The mobile application allows remote access and configuration of one or more irrigation controllers.

For more information on the LNK WiFi Module and the value this product can provide for your ESP-Me controller, please visit: http://wifi-pro.rainbird.com

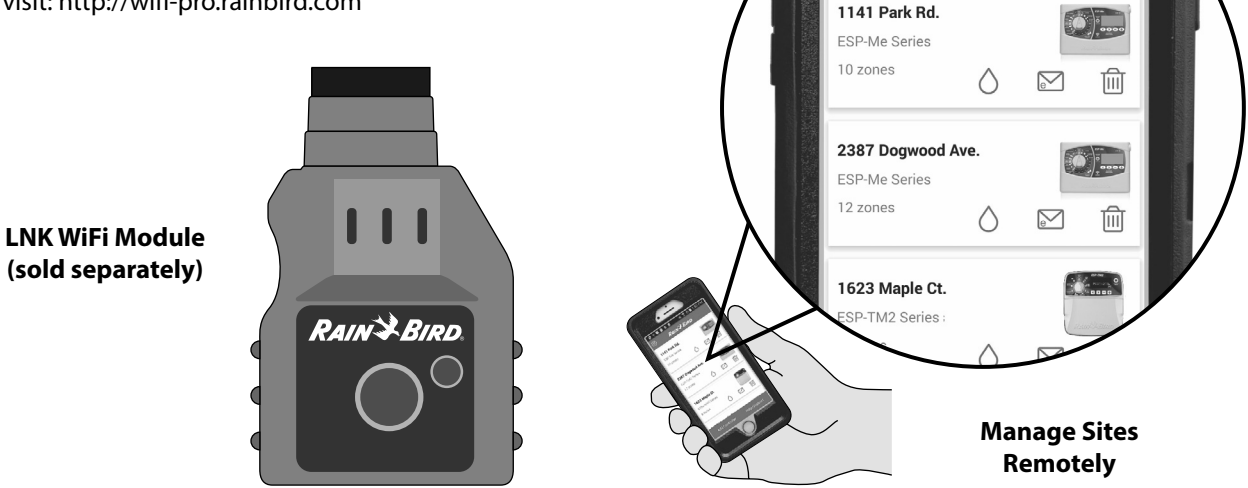

😌 Ý 😘 🗐 🖻 🖻

 $\bigcirc$ 

💐 🗊 🛇 🗋 1:50 PM

RAIN BIRD

6

# Installation

# **Mount Controller**

- 1 Drive a mounting screw into the wall, leaving an 1/8 inch gap between the screw head and the wall surface (use the supplied wall anchors if necessary), as shown.
- 2 Locate the keyhole slot on back of the controller unit and hang it securely on the mounting screw.

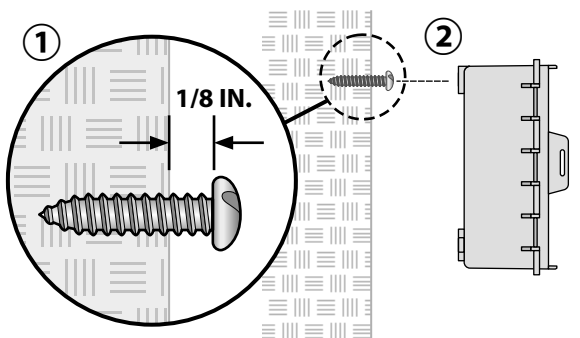

(3) Open the front panel, and drive three additional screws through the open holes inside the controller and into the wall, as shown.

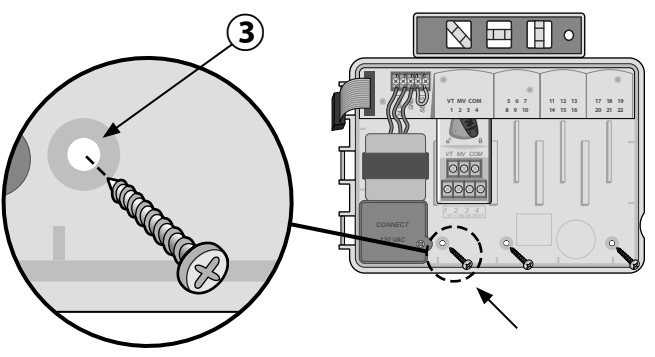

Installation

#### **Wiring Connections**

#### **Connect Valves**

1 Route all field wires through the opening at the bottom or back of the unit. Attach conduit if desired, as shown.

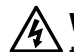

**WARNING:** Do not route the valve wires through the same opening as the power wiring.

- 2 Connect one wire from each valve to the terminal on the base module or Station Module that corresponds to the desired station number (1-22).
- (3) Connect a field common wire (C) to the common terminal (C) on the base module. Then connect the remaining wire from each valve to the field common wire, as shown.
- (4) To perform a Valve Test, connect the common wire to the "COM" terminal and the power wire to the "VT" terminal. This will immediately turn the valve "ON".

# **Connect Master Valve (optional)**

(5) Connect a wire from the master valve to the master valve terminal (MV) on the base module. Then connect the remaining wire from the master valve to the field common wire, as shown.

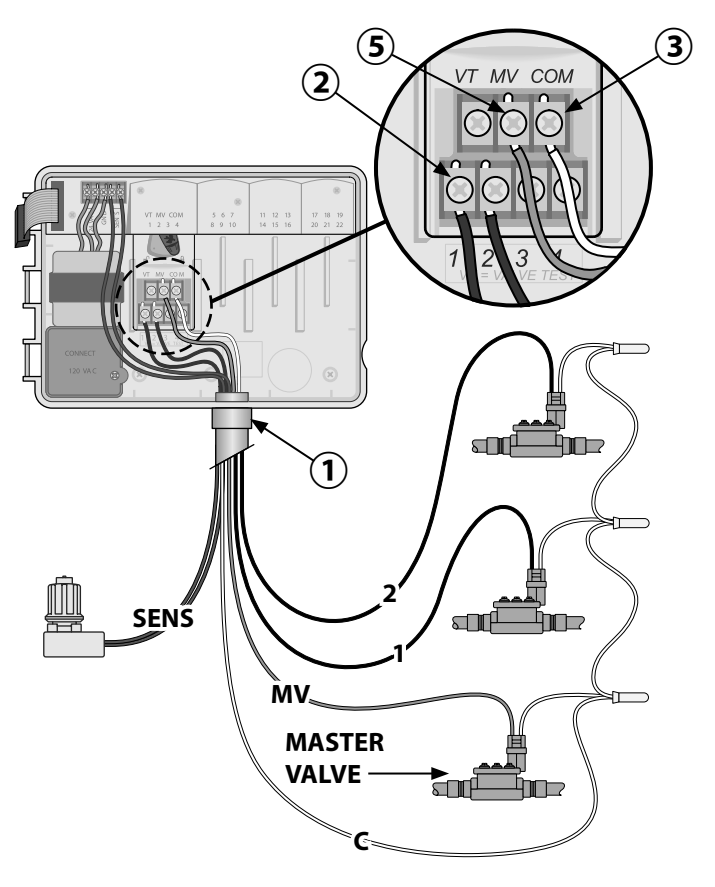

#### **Connect Pump Start Relay (optional)**

The ESP-Me can control a pump start relay, to turn the pump on and off as needed.

- Connect a wire from the pump start relay (PSR) to the master valve terminal (MV) on the base module. Then connect another wire from the pump start relay to the field common wire, as shown.
- 2) To avoid the possibility of damage to the pump, connect a short jumper wire from any unused terminal(s) to the nearest terminal in use, as shown.
- **NOTE:** The ESP-Me controller DOES NOT provide power for a pump. The relay must be wired according to manufacturer instructions.

For the most up to date compatibility list of pump start relays, visit our website at: www.rainbird.com/controllersupport:

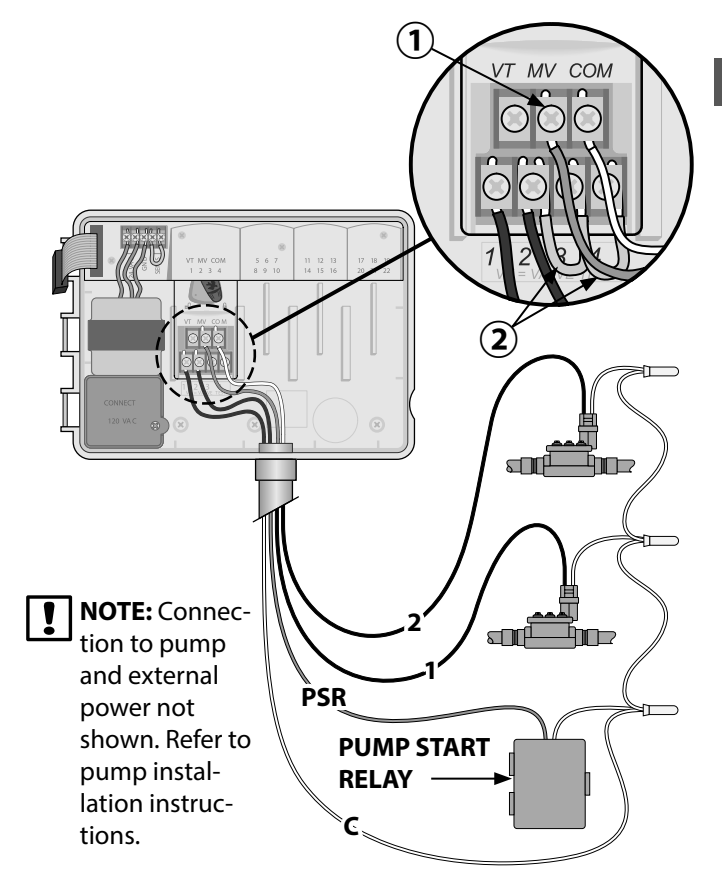

ESP-Me Controller

ENG

#### **Connect Rain/Freeze Sensor (optional)**

The ESP-Me controller can be set to obey or ignore a rain sensor. Refer to the Rain Sensor section under Advanced Programming.

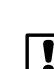

(1) Remove the yellow jumper wire from the SENS terminals on the controller.

**NOTE:** Do not remove the yellow jumper wire unless connecting a rain sensor.

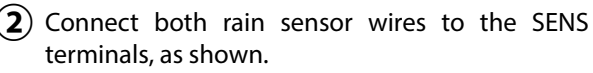

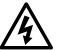

WARNING: Do not route the rain sensor wires through the same opening as the power wiring.

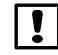

**NOTE:** Rain Bird controllers are only compatible with normally closed rain sensors.

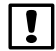

**NOTE:** For wireless rain/freeze sensors, refer to installation instructions for sensor.

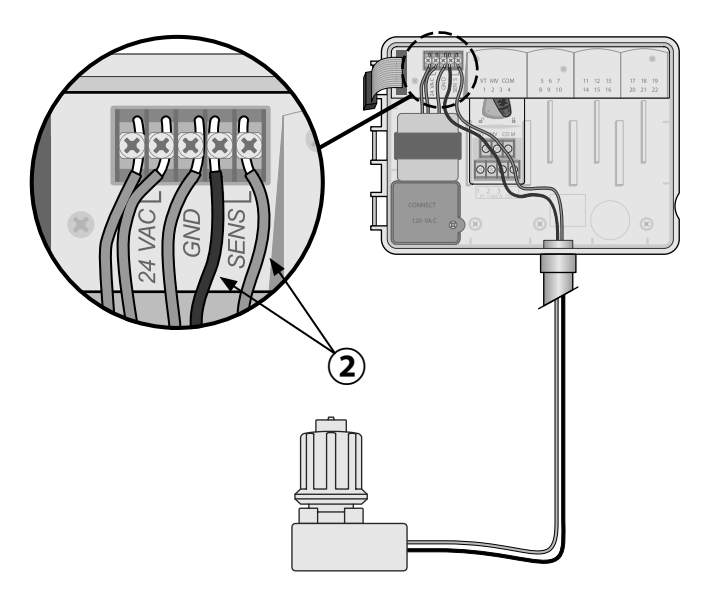

#### **Connect Power**

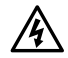

**WARNING:** DO NOT plug in the transformer or connect external power until you have completed and checked all wiring connections.

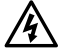

**WARNING:** Electric shock can cause severe injury or death. Make sure power supply is turned OFF before connecting power wires.

#### **Electrical Specifications**

Input 230VAC, 0.2AMP, 50/60Hz

Output 25.5VAC, 1.0AMP, 50/60Hz

# **Power Wiring Connections**

#### 230 VAC (International)

Brown supply wire (hot) to the brown transformer wire labeled with "L"  $\,$ 

Blue supply wire (neutral) to the blue transformer wire labeled with "N"  $\,$ 

Green-with-yellow-stripe supply wire (ground) to the green-with-yellow-stripe transformer wire

- Locate the transformer wiring compartment in (1)the lower left corner of the controller unit. Use a screwdriver to remove the cover and expose the transformer connection wires.
- Route the three external power source wires through the conduit opening at the bottom of the unit and into the wiring compartment.
- Connect the external power source wires (two power and one ground) to the transformer connection wires inside the wiring compartment.

**WARNING:** Ground wire must be connected to provide electrical surge protection. Permanently mounted conduit shall be used for connecting main voltage to the controller.

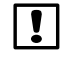

**NOTE:** Use either the provided wire nuts or the installed connector for this step.

(4) Verify that all wiring connections are secure, then replace the wiring compartment cover and secure it with the screw.

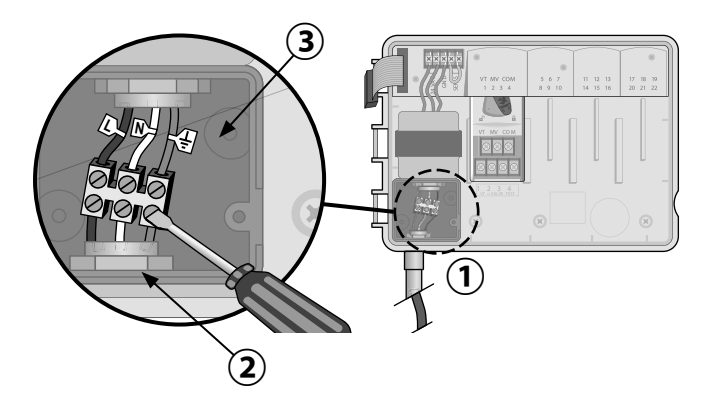

ENG

# **Station Expansion Modules**

Optional Station Modules are installed in the empty slots to the right of the base module to increase the station capacity up to 22 stations.

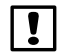

**NOTE:** 6-Station module is compatible only with the ESP-Me. They are not backwards compatible with the previous ESP-M vintage controller.

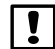

**NOTE:** For ideal station sequencing, it is recommended that a 6-Station module always be installed in Bay 2. For more details see the Station Numbering section.

#### **Base Module** (included)

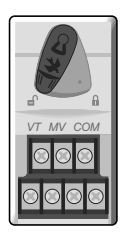

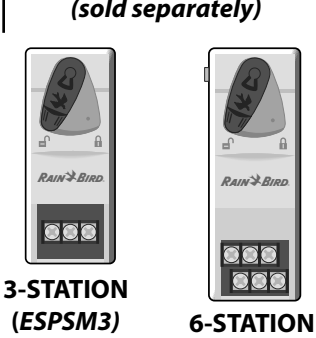

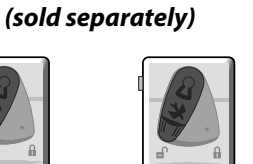

RAIN BIRD

900

(ESPSM6)

**Expansion Modules** 

#### Install Modules

- Verify the securing lever on the module is in the (1) unlocked position (slide to the left).
- Place the module under the desired slot between the plastic rails.

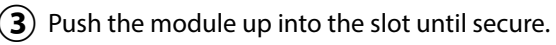

- Slide the securing lever to the locked position (4) (slide to the right).
- **REPEAT** for additional modules.
- **NOTE:** Modules can be installed or removed with OR without AC power connected. They are considered "hot-swappable".

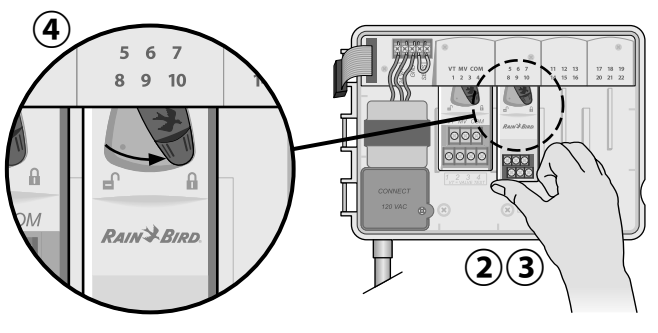

#### **Station Numbering**

**Fixed Station Numbering Description** 

The controller is configured with Fixed Station Numbering. Each bay is set up to accept a 6 station module and reserve the station number for future use if a 6 station module is NOT installed in Bays 2, 3 or 4.

Station numbers are pre-assigned as follows:

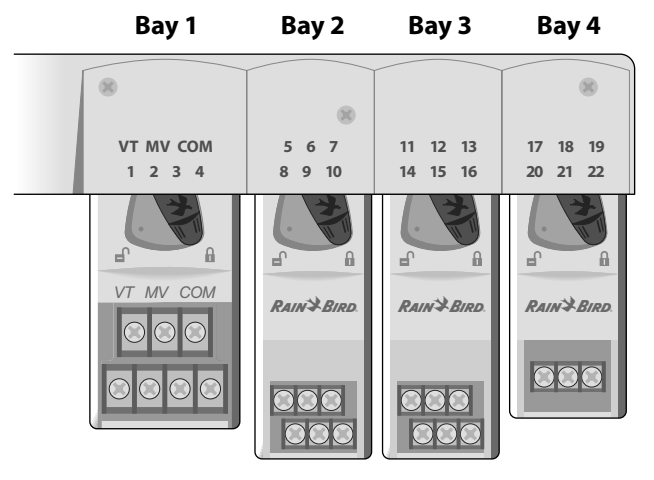

**Example Of Recommended Installation For 19 Stations** 

#### **Module Configuration**

Example of installation with station numbering gaps:

- A total of 19 stations are installed.
- The Base Module is installed in Bay 1 and uses Stations 1 through 4.
- A 6-Station Expansion Module is installed in Bays 2 and 3 using Stations 5 through 16.
- A 3-Station module is installed in Bay 4 and uses stations numbered 17 through 19.

Because a 3-Station module is installed in Bay 4, only the first three station numbers assigned to that bay will be used and the unused numbers will be "reserved" for future use.

**NOTE:** During programming, the controller will skip any unused station numbers, creating a gap in station numbering.

ENG

**As an example:** a 3-Station module was installed in Bay 4, so stations 20-22 will be unavailable for programming. During programming the missing stations will show on the display as 20SKIP, 21SKIP, etc.

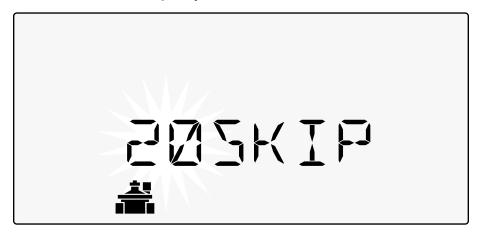

The screen displays "205KIP" with the "20" flashing to indicate that Station 20 (and also 21-22) are unused and unavailable for programming.

# **Complete Controller Installation**

1 Reinstall and reconnect the front panel.

 $(\mathbf{2})$  Apply power to the controller and test the system.

**NOTE:** The electrical connections can be checked even if water is not available. If water is available and you would like to test some or all of your stations, use the Test All Stations feature of the controller.

# Normal Operation

**Controls and Indicators** 

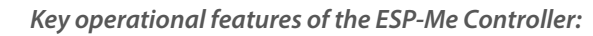

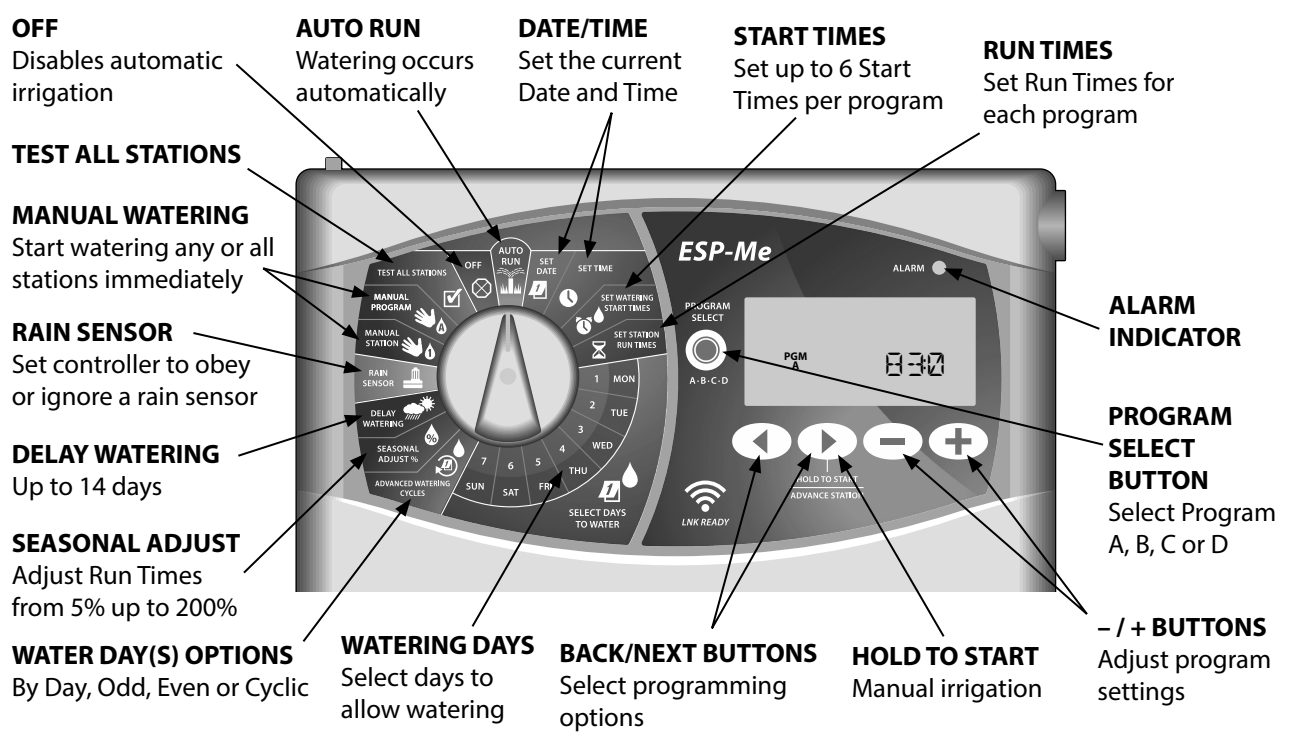

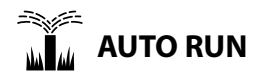

**AUTO RUN** is the normal operating mode. Return the dial to AUTO RUN when programming is complete..

#### During Watering:

The display shows a blinking sprinkler symbol, the active Station Number or Program, and the Remaining Run Time.

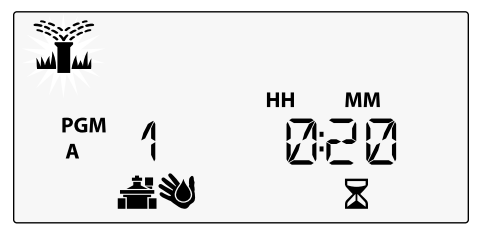

• To cancel watering, turn the dial to **OFF** for three seconds until the screen shows OFF.

#### To Manually Start a Program:

OFF

remains in OFF.

- Press the **PROGRAM SELECT** button to select a program.
- **2** Press the **HOLD TO START** button to immediately run the displayed program.

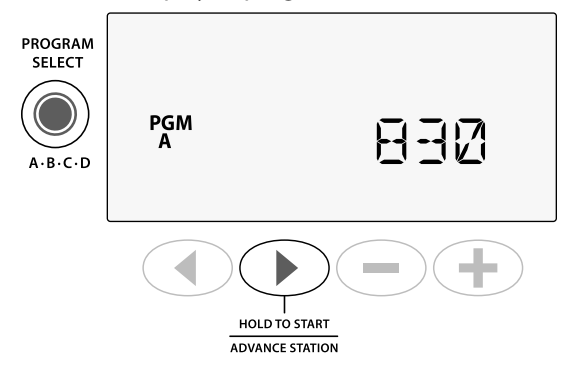

Turn the dial to **OFF** to stop automatic irrigation or to

**CAUTION:** Watering will NOT occur if the controller

cancel all active watering immediately.

# **Program-Based Scheduling**

The ESP-Me uses a programmed-based scheduling method to create irrigation schedules.

#### For each Program (A, B, C and D):

- Select Watering Days (Custom, Odd/Even, Cyclic) and Start Times that apply globally to the entire program.
- Assign a Run Time to each available station number to run during the selected program.

#### **Program Stacking**

If any programs have Start Times that overlap, the ESP-Me will "stack" the Start Times. When all Stations have run in Program A, then Program B will start watering. Individual stations will water in sequential order.

**As an example:** Program A and B are both set to start at 8:00 AM. But Program B will not run until Program A is finished.

|    | Program | START | Station | Scheduled Start | Actual Start |        | Run 1  | limes  |        |
|----|---------|-------|---------|-----------------|--------------|--------|--------|--------|--------|
|    |         |       | 1       |                 | 8:00 AM      | 30 MIN |        |        |        |
| a, | •       | 1 st  | 2       | 9.00 AM         | 8:30 AM      |        | 30 MIN |        |        |
|    | A       | 1     | 3       | 0:00 AIVI       | 9:00 AM      |        |        | 30 MIN |        |
|    |         |       | 4       |                 | 9:30 AM      |        |        |        | 30 MIN |
|    |         |       | 5       | 8:00 AM         | 10:00 AM     | 30 MIN |        |        |        |
|    | D       | 1 st  | 6       |                 | 10:30 AM     |        | 30 MIN |        |        |
|    | D       | 1     | 7       |                 | 11:00 AM     |        |        | 30 MIN |        |
|    |         |       | 8       |                 | 11:30 AM     |        |        |        | 30 MIN |

With **Program Stacking**, Program B only starts when Program A is finished

#### **Common Programming Error**

The most common programming error for any program-based controller is multiple Program Start Times that cause watering cycles to repeat.

**As an example:** Program A has a 1<sup>st</sup> Start Time set to run at 8:00 AM. With program stacking, each Station will run in order, until all zones are watered. There's no need to set each Station to run separately.

In this example, a 2<sup>nd</sup> Start Time has mistakenly been set for 8:30 AM, which means that some zones would be watered twice that morning.

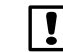

**NOTE**: Only assign Run Times in a Program for stations you want to water. If you do not want a specific station to run in a selected program then set the Run Time to zero.

|                                          | Program | START                  | Station | Scheduled Start | Actual Start |         | Run T  | imes   |        |  |
|------------------------------------------|---------|------------------------|---------|-----------------|--------------|---------|--------|--------|--------|--|
| Multiple Start Times                     |         |                        | 1       |                 | 8:00 AM      | 30 MIN  |        |        |        |  |
| cause Stations to                        | Λ       | <b>1</b> <sup>st</sup> | 2<br>3  | t 2 0.00 M      | 8.00 AM      | 8:30 AM |        | 30 MIN |        |  |
| water repeatedly.                        | A       |                        |         | 3 8.00 AM       | 9:00 AM      |         |        | 30 MIN |        |  |
| T. C. Market II.                         |         |                        | 4       |                 | 9:30 AM      |         |        |        | 30 MIN |  |
| Io lix, <b>remove</b> the                | rt A    |                        | 1       |                 | 10:00 AM     | 30 MIN  |        |        |        |  |
| additional 2 <sup>nd</sup> Start<br>Time |         | and $2$                | 2       | 2<br>3 8:30 AM  | 10:30 AM     |         | 30 MIN |        |        |  |
|                                          |         | 2                      | 2 3     |                 | 11:00 AM     |         |        | 30 MIN |        |  |
|                                          |         |                        | 4       |                 | 11:30 AM     |         |        |        | 30 MIN |  |

# **Basic Programming**

1. Set Date and Time

Turn the dial to SET DATE

1 Press  $\blacktriangleleft$  or  $\blacktriangleright$  to select the setting to change.

Press — or + to change the setting value.

Press and hold — or + to accelerate adjustments.

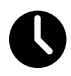

Turn the dial to SET TIME.

- Press ◀ or ▶ to select the setting to change.
- 2) Press or + to change the setting value.
- (3) Press and hold or + to accelerate adjustments.

To change the time format (12 hour or 24 hour):

- 1 With **MINUTES** blinking, press ▶.
- Press or + to select the desired time format, then press > to return to the time setting.

# 2. Set Watering Start Times

Up to six Start Times are available for each program.

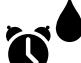

- Turn the dial to SET WATERING START TIMES
- Press PROGRAM SELECT to choose the desired Program (if necessary).

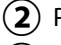

- Press ◀ or ▶ to select an available Start Time.
- **3** Press or + to set the selected Start Time (ensure the AM/PM setting is correct).

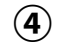

Press b to set additional Start Times.

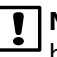

**NOTE**: The OFF Position for any start time is between 11:45 PM and 12:00 AM.

ENG

# 3. Set Station Run Times

Run Times can be set from one minute up to six hours.

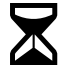

#### Turn the dial to SET STATION RUN TIMES

- 1) Press **PROGRAM SELECT** to choose the desired Program (if necessary).
- (2) Press ◀ or ▶ to select a Station.
- Press or + to set the Run Time for the selected Station.
  - Press > to set additional Station Run Times.

# 4. Set Watering Days

#### **Custom Days of the Week**

Set watering to occur on specific days of the week.

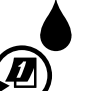

Turn the dial to **ADVANCED WATERING CYCLES** 

- ) Press **PROGRAM SELECT** to choose the desired Program (if necessary).
- 2) Press or + to select BY DAY.
- **3** Turn the dial to **MON**.
- Press or + to set the selected (blinking) day as either ON or OFF, then turn the dial to the next day of the week.
- **REPEAT** to select additional days as desired for the selected program.

# Manual Watering Options

# **Test All Stations**

Verify operation of valves in the system.

- Turn the dial to **TEST ALL STATIONS**.
- Press or + to set a Run Time. (1
- Press the **HOLD TO START** () button. 2
- Turn the dial to AUTO RUN after display shows TESTING.

#### **During Testing:**

The display shows a blinking sprinkler symbol, the active Station Number or Program, and the Remaining Run Time.

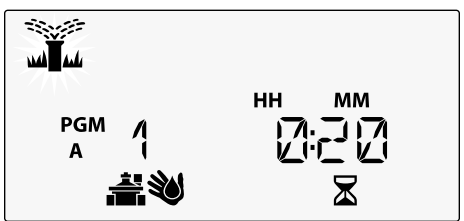

To cancel the test, turn the dial to OFF for three (4) seconds until the screen shows OFF.

# **Run a Single Station**

Start watering immediately for a single station.

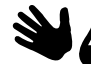

Turn the dial to MANUAL STATION.

- Press ◀ or ▶ to select a Station.
- Press or + to set a Run Time.
- (3) Press the **HOLD TO START** (**)** button.
- (4) Irrigation will begin and "STARTED" will appear on the display.

# **Run a Single Program**

Start watering immediately for one program.

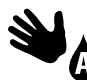

#### Turn the dial to MANUAL PROGRAM.

- Press **PROGRAM SELECT** to choose the desired Program (if necessary). The total run time for the program is displayed.
- (2) Press the HOLD TO START () button to begin watering start the selected Program.
- **REPEAT** as desired to gueue additional programs to run manually.

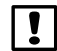

- **NOTE:** A maximum of 38 stations can be queued across all four programs.
- Irrigation will begin and "STARTED" will appear on the display.
- - (4) Press the ADVANCE STATION () button to advance to the next station if desired.

During Manual Watering (Single Station or Single Program):

The display shows a blinking sprinkler symbol, the active Station Number or Program, and the Remaining Run Time.

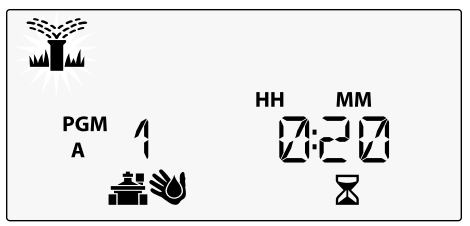

• To cancel manual watering, turn the dial to OFF for three seconds until the screen shows OFF.

# Advanced Programming

# **Odd or Even Calendar Days**

Set watering to occur on all ODD or EVEN calendar days.

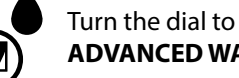

- **ADVANCED WATERING CYCLES**
- Press **PROGRAM SELECT** to choose the desired Program (if necessary).
- Press or + to select **ODD** or **EVEN**. (2)
- NOTE: ODD or EVEN is displayed when the dial is ! turned to any day of the week position.

# **Cyclic Days**

Set watering to occur at specific intervals, such as every 2 days, or every 3 days, etc.

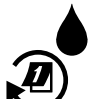

#### Turn the dial to **ADVANCED WATERING CYCLES.**

- (1) Press **PROGRAM SELECT** to choose the desired Program (if necessary).
- (2) Press — or + to select **CYCLIC**, then press
- (3) Press — or + to set the desired **DAY CYCLE**, then press

Press — or + to set the DAYS REMAINING before the cycle begins. The NEXT watering day updates on the display to indicate the day that watering will start as shown.

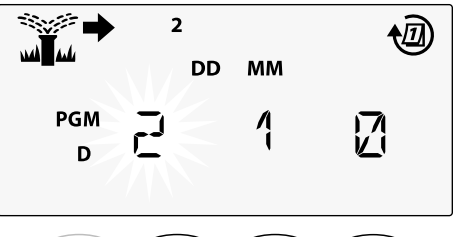

# **Rain Sensor**

Set the controller to obey or ignore a rain sensor.

When set to **ACTIVE**, automatic irrigation will be suspended if rainfall is detected. When set to **BYPASS** all programs will ignore the rain sensor.

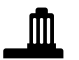

#### Turn the dial to **RAIN SENSOR**.

 Press — or + to select ACTIVE (obey) or BYPASS (ignore).

| Legend | Rain Sensor Icon Status |
|--------|-------------------------|
|        | Active                  |
|        | Bypassed                |
|        | Rain detected           |

**NOTE:** See **Special Features** to set Rain Sensor Bypass by Station.

# ENG

# Seasonal Adjust

*Increase or decrease program run times by a selected percentage (5% to 200%).* 

**As an example:** If the Seasonal Adjust is set to 100% and the station Run Time is programmed for 10 minutes, the station will run for 10 minutes. If the Seasonal Adjust is set to 50%, the station will run for 5 minutes.

#### Turn the dial to **SEASONAL ADJUST**.

- Press or + to increase or decrease the global percentage setting.
- (2) To adjust an individual Program, press **PROGRAM SELECT** to choose the desired Program (if necessary).

# **Delay Watering**

Suspend watering for up to 14 days.

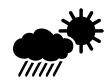

#### Turn the dial to **DELAY WATERING**.

 Press — or + to set the DAYS REMAINING. The NEXT watering day will update on the display to indicate when watering will resume.

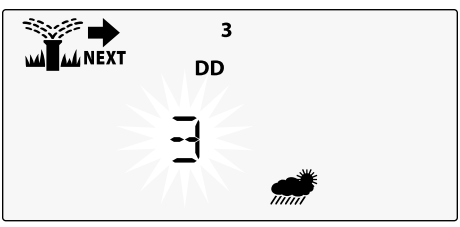

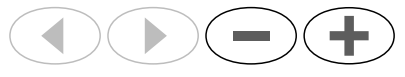

(2) To cancel a Rain Delay, set the **DAYS REMAINING** back to 0.

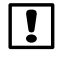

**NOTE:** When the delay expires, automatic irrigation resumes as scheduled.

0⁄\_

# **Permanent Days Off**

Prevent watering on selected days of the week (for Odd, Even or Cyclic programming only).

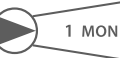

Turn the dial to **1 MON**. (or any desired day)

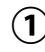

Press **PROGRAM SELECT** to choose the desired Program (if necessary).

- Press and **HOLD** both **∢** and **▶** at the same time until the Permanent Days Off screen is displayed.
- (3) Press to set the selected (blinking) day as a Permanent Day Off or press + to leave the day ON.

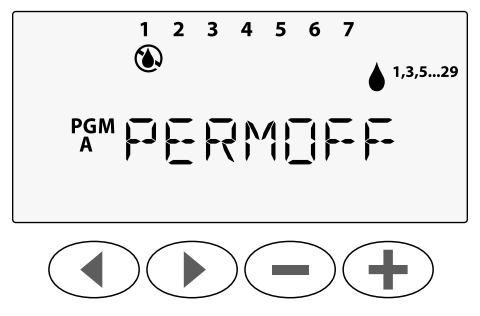

# Total Run Time Calculator By Program

View the Total Run Time for an entire program.

The controller can determine the Total Run Time of a program by adding up all the Run Times for each station in that program.

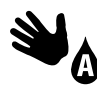

#### Turn the dial to **MANUAL PROGRAM**.

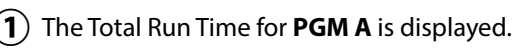

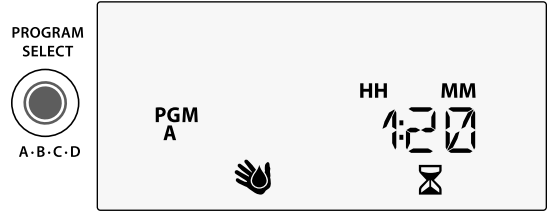

(

Press the **PROGRAM SELECT** button to view the Total Run Time for the next program.

**NOTE:** The run time displayed for each program is the seasonally adjusted run time and only includes one start time.

# **Special Features**

- (1) Turn the dial to the desired position indicated below for each Special Feature.
- (2) Press and hold  $\blacktriangleleft$  and  $\triangleright$  at the same time.

#### **DELAY BETWEEN VALVES**

A station delay (from 1 second to 9 hours) ensures that a valve has completely closed before the next one opens.

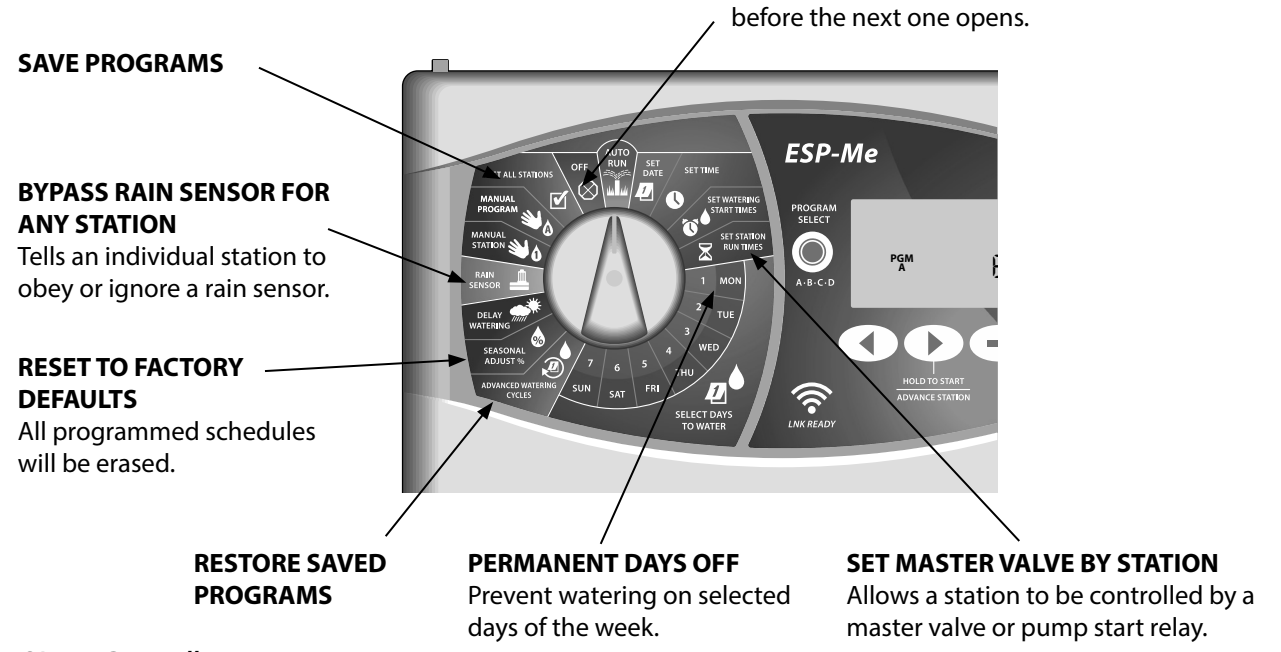

28 ESP-Me Controller

# **Options**

# **Reset Button**

If the controller is not working properly, you can try pressing RESET.

• Insert a small tool such as a paper clip, into the access hole and press until the controller is reset. All previously programmed watering schedules will remain stored in memory.

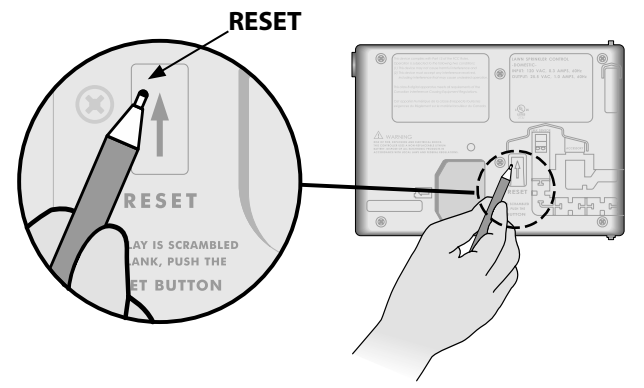

# **Remote Accessories**

A 5 pin accessory port is available for Rain Bird approved external devices, including:

- LNK WiFi Module
- LIMR Receiver Quick Connect harness

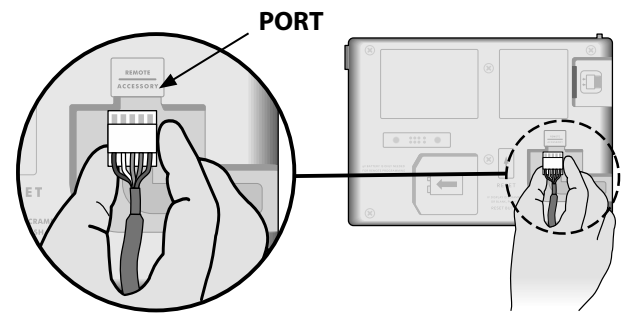

# **Remote Programming**

Program the front panel remotely on battery power.

The front panel can be removed from the controller and programmed remotely using a 9 volt battery for power. Settings can be programmed for all 22 stations regardless of which station modules are installed in the controller.

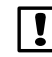

**NOTE:** This is useful if a contractor wants to program the controller prior to installation on site.

Remove the front panel. (1)

Install a 9V battery in the battery compartment.

(3) Program the controller.

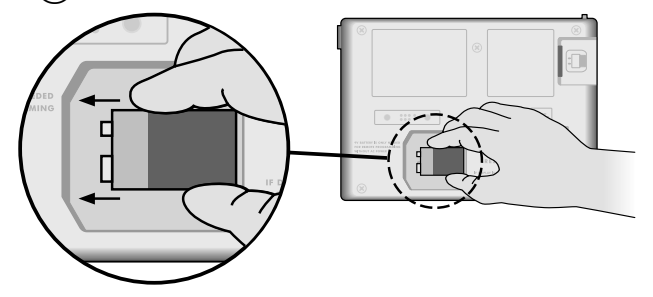

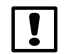

**NOTE:** Program information is stored in nonvolatile memory so it is never lost if the front panel loses power.

- (4) Replace the front panel (refer to Complete Installation in the Installation section).

**NOTE:** After the front panel is re-installed, any station that does not have a corresponding Station Module installed will function as though the run time is zero.

# **Battery Life**

If the display repeatedly shows "-- -- ---" when using a 9V battery for remote programming, replace the battery.

# Troubleshooting

# **Error Detection**

The FSP-Me controller has built-in error detection that can automatically generate an ALARM caused by an essential programming error or if an electrical short condition is detected.

The ALARM LED light on the ESP-Me controller front panel will light up to indicate an alarm condition:

#### **Programming Errors (blinking LED)**

| Error                    | ALARM<br>LED | Error Message<br>On Display |
|--------------------------|--------------|-----------------------------|
| No Start Times are set   | BLINK        | NO START TIMES              |
| No Run Times are set     | BLINK        | NO RUN TIMES                |
| No Watering Days are set | BLINK        | NO WATER DAYS               |

The ESP-Me controller will reset or clear when the error is corrected.

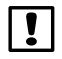

**NOTE:** The dial must be in the **AUTO RUN** position for an ALARM message to appear on the display.

#### **Electrical Errors (non-blinking LED)**

| Error              | ALARM<br>LED | Error Message<br>On Display                    |
|--------------------|--------------|------------------------------------------------|
| Master Valve short | SOLID        | MASTER VALVE/PUMP WIRE SHORTED OR HIGH CURRENT |
| Station short      | SOLID        | STATION "X" WIRE SHORTED                       |

When an electrical error is detected, irrigation for the affected station is cancelled and watering advances to the next operable station in the program.

The controller will attempt to water the affected station again at the next scheduled watering. Completion of a successful watering will clear the error condition associated with that station.

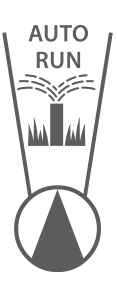

#### **Clearing Electrical Error Alarms**

Turn the dial to the AUTO RUN position to view the error message on the display. To clear the ALARM, press the right arrow () button.

# Watering Issues

| Problem                                                             | Possible Cause                                                                                                    | Possible Solution                                                                                                    |
|---------------------------------------------------------------------|----------------------------------------------------------------------------------------------------|----------------------------------------------------------------------------------------------------|
| Display shows a<br>program is active, but<br>system isn't watering. | Water source not supplying water.                                                                                                  | Verify there is no disruption to the main water line and<br>that all other water supply lines are open and functioning<br>properly.             |
|                                                                     | Wiring is loose or not properly connected.                                                                                         | Check that field wiring and master valve or pump start relay wiring is securely connected at the controller and in the field.                   |
|                                                                     | Field wires are corroded or damaged.                                                                                               | Check field wiring for damage and replace if necessary.<br>Check wiring connections and replace with watertight<br>splice connectors if needed. |
|                                                                     | Loss of AC power.                                                                                                    | When there is a power loss and a 9 volt battery is installed, the system does not irrigate but programs show as remaining active.               |
| NO AC message on display.                                           | No Power detected.                                                                                                    | Check circuit breaker and that unit is plugged into socket or properly connected to power source.                                               |
|                                                                     | Controller may be plugged into a GFI outlet or an outlet that is wired to a GFI outlet.                                            | Check power to the outlet or reset the circuit breaker.                                                                                         |
| It just rained and<br>the alarm light is not<br>illuminated, why?   | This is normal operation. The ESP-Me<br>does not consider the interruption<br>of irrigation due to rainfall an alarm<br>condition. | This is normal operation.                                                                                                    |

# Watering Issues

| Problem                                  | Possible Cause                                                                                                    | Possible Solution                                                                                                    |
|------------------------------------------|----------------------------------------------------------------------------------------------------|----------------------------------------------------------------------------------------------------|
| Programmed<br>schedules do not<br>start. | Connected rain sensor may be activated.                                                                                                    | Set Rain Sensor to BYPASS to ignore the rain sensor. If watering resumes, the sensor is operating properly and no further correction is needed.                                                           |
|                                          | Connected rain sensor may not be operating properly.                                                                                        | Let the rain sensor dry out, or disconnect it from the controller terminal strip and replace it with a jumper wire connecting the two SENS terminals, or set to Bypass.                                   |
|                                          | If no rain sensor is connected, the<br>jumper wire connecting the two SENS<br>terminals on the terminal strip may be<br>missing or damaged. | Move dial position to Sensor Bypass and set to Bypass.                                                                                                    |
| Too much irrigation                      | Multiple Start Times in the same program.                                                                                                   | Turn off any additional Start Times that are causing<br>watering cycles to repeat (the Start Time OFF position<br>is between 11:45 and 12:00). See "Program Stacking" on<br>page 18 for more information. |
|                                          | Multiple programs are running at the same time.                                                                                             | Review programming to assure that the same Station is not active in multiple Programs.                                                                                                    |
|                                          | Valve is malfunctioning.                                                                                                    | Check to see if the ALARM light on the controller is lit solid, then repair or replace the valve if necessary.                                                                                            |
|                                          | Seasonal Adjust setting is too high.                                                                                                    | Set Seasonal Adjust to 100%.                                                                                                    |

# **ENG** Electrical Issues (solid LED illuminated)

| Problem                                                                                                    | Possible Cause                                                                                  | Possible Solution                                                                                                    |
|----------------------------------------------------------------------------------------------------|-------------------------------------------------------------------------------------------------|----------------------------------------------------------------------------------------------------|
| Display is blank or<br>frozen, the controller<br>will not accept<br>programming or is<br>operating abnormally. | Power not reaching the controller.                                                              | Verify the main AC power supply is securely plugged in or connected and working properly.                                                                         |
|                                                                                                    | Controller needs to be reset.                                                                   | Press the Reset Button. For details see "Reset Button" section.                                                                                                   |
|                                                                                                    | An electrical surge may<br>have interfered with the<br>controller's electronics.                | Unplug the controller for 2 minutes, then plug it back in. If there is no permanent damage, the controller should accept programming and resume normal operation. |
| Automatic error<br>detection indicates a<br>problem by ALARM LED<br>and an error message<br>on display.        | Short circuit or overload<br>condition in valve, master<br>valve or pump start relay<br>wiring. | Identify and repair the fault in the wiring. Refer to compatible<br>pump start relays. For details see "Connect Pump Start Relay"<br>section.                     |
| LED is flashing or solidly<br>illuminated but I see no<br>message on the LCD.                                  | Dial not in AUTO RUN position.                                                                  | Turn dial to AUTO RUN position.                                                                                                    |

ENG

#### **Safety Information**

CAUTION: This appliance is not intended for use by persons (including children) with reduced physical, sensory or mental capacity, or lack of experience and knowledge unless they have been given supervision or instruction concerning use of the appliance by a person responsible for their safety. Children should be supervised to ensure that they do not play with the appliance.

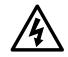

WARNING: Special precautions must be taken when valve wires (also known as station or solenoid wires) are located adjacent to, or share a conduit with other wires, such as those used for landscape lighting, other "low voltage" systems or other "high voltage" power.

Separate and insulate all conductors carefully, taking care not to damage wire insulation during installation. An electrical "short" (contact) between the valve wires and another power source can damage the controller and create a fire hazard.

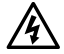

WARNING: All electrical connections and wiring runs must comply with local building codes. Some local codes require that only a licensed or certified electrician can install power. Only professional personnel should install the controller. Check your local building codes for guidance.

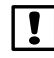

**NOTE:** Date and time are retained by a lithium battery which must be disposed of in accordance with local regulations.

CAUTION: Use only Rain Bird approved accessory devices. Unapproved devices may damage the controller and void warranty. For a list of compatible devices go to: www.rainbird.com

#### FCC Part 15

This equipment has been tested and found to comply with the limits for a Class B digital device, pursuant to Part 15 of the FCC Rules. These limits are designed to provide reasonable protection against harmful interference in a residential installation.

This equipment generates, uses, and can radiate radio frequency energy and, if not installed and used in accordance with the instructions, may cause harmful interference to radio communications. However, there is no guarantee that interference will not occur in a particular installation.

If the equipment does cause harmful interference to radio or television reception, which can be determined by turning the equipment off and on, the user is encouraged to try to correct the interference by the following measures:

- · Reorient or relocate the receiving antenna.
- Increase the separation between the equipment and receiver.
- Connect the equipment into an outlet on a circuit different from that to which the receiver is connected.
- Consult the dealer or an experienced radio/TV technician for help.
- Changes or modifications not expressly approved by Rain Bird Corporation could void the user's authority to operate the equipment.
- This product was FCC certified under test conditions that included the use of shielded I/O cables and connectors between system components. To bin in compliance with FCC regulations, the user must use shielded cables and connectors and install them properly.
- This class B digital apparatus meets all requirements of the Canadian Interference Causing Equipment Regulations.

Cet appareil Numérique de la classe B respecte toutes les exigences du Règlement sur le matériel brouilleur du Canada

# Asistencia técnica

#### ¿Tiene preguntas?

Escanee el código QR para visitar y obtener ayuda sobre cómo instalar y utilizar el Controlador ESP-Me de Rain Bird www.rainbird.com/espme

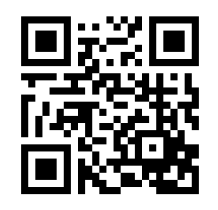

Hay más documentación disponible para el usuario en la pestaña Manuals & Literature (Manuales y documentación), incluyendo:

- Manual del usuario (este documento)
- Guía de referencia rápida
- Guía de programación
- Apoyo en otros idiomas

Para obtener más información sobre los sistemas de riego de Rain Bird, así como los programas formativos de Rain Bird Academy, visite:

#### www.rainbirdservices.com/training

Para ver vídeos de instrucciones sobre el ESP-Me, visite **www.youtube.com/** 

#### Eliminación de residuos electrónicos

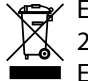

En cumplimiento de la Directiva Europea 2002/96/CE y la norma Europea EURONORM EN50419:2005, este dispositivo no puede desecharse con la basura común del hogar. Este dispositivo debe ser desechado siguiendo un proceso apropiado y selectivo que permita su recuperación.
# Manual del usuario del Controlador ESP-Me

| Asistencia técnica                       | 36 |
|------------------------------------------|----|
| Eliminación de residuos electrónicos     | 36 |
| Introducción                             | 39 |
| Bienvenido a Rain Bird                   | 39 |
| The Intelligent Use of Water®            | 39 |
| Características del controlador ESP-Me   | 39 |
| Habilitado para WiFi                     | 40 |
| Instalación                              | 41 |
| Montar el controlador                    | 41 |
| Conexiones de los cables                 | 42 |
| Conectar las válvulas                    | 42 |
| Conectar una válvula maestra (opcional)  | 42 |
| Conectar un relé de arranque de la bomba |    |
| (opcional)                               | 43 |
| Conectar sensor de lluvia/congelación    | 44 |
| Conectar a la toma de corriente          | 45 |
| Módulos de ampliación de estaciones      | 47 |
| Instalar módulos                         | 47 |
| Numeración de estaciones                 | 48 |
| Configuración del módulo                 | 48 |
| Instalación completa del controlador     | 49 |
|                                          |    |

| Funcionamiento normal                           | )        |
|-------------------------------------------------|----------|
| Controles e indicadores50                       | )        |
| AUTO RUN51                                      |          |
| OFF51                                           |          |
| Configuración basada en programas52             | 2        |
| Programas sucesivos52                           | <u>)</u> |
| Error de programación común                     | 3        |
| Programación básica54                           | ŀ        |
| 1. Configurar fecha y hora54                    | ł        |
| 2. Programar la hora de inicio del riego54      | ł        |
| 3. Establecer tiempos de riego de la estación55 | ;        |
| 4. Programar los días de riego55                | 5        |
| Días de la semana personalizados55              | 5        |
| Opciones de riego manual56                      | ;        |
| Probar todas las estaciones56                   | 5        |
| Riego en una única estación56                   | 5        |
| Riego de un único programa57                    | ,        |

ESP

Español

Controlador ESP-Me 37

| Programación avanzada                | 58 |
|--------------------------------------|----|
| Días pares o impares                 | 58 |
| Días cíclicos                        | 58 |
| Sensor de lluvia                     | 59 |
| Ajuste estacional                    | 60 |
| Retrasar riego                       | 60 |
| Días sin actividad permanentes       | 61 |
| Calculadora de tiempo total de riego |    |
| por programa                         | 61 |
| Funciones especiales                 | 62 |
| Opciones                             | 63 |
| Botón Reset                          | 63 |
| Accesorios remotos                   | 63 |
| Programación remota                  | 64 |
| Duración de la batería               | 64 |

| Resolución de problemas                   | 55 |
|-------------------------------------------|----|
| Detección de errores                      | 65 |
| Errores de programación (LED parpadeando) | 65 |
| Fallos eléctricos (LED fija)              | 65 |
| Borrar alarmas de fallo eléctrico         | 65 |
| Problemas de riego                        | 66 |
| Fallos eléctricos (LED encendida y fija)  | 58 |
| Información de seguridad                  | 69 |

# ESP

# Contenido

# Introducción

# **Bienvenido a Rain Bird**

Gracias por elegir el Controlador ESP-Me de Rain Bird. En este manual encontrará instrucciones paso a paso sobre cómo instalar y utilizar el Controlador ESP-Me.

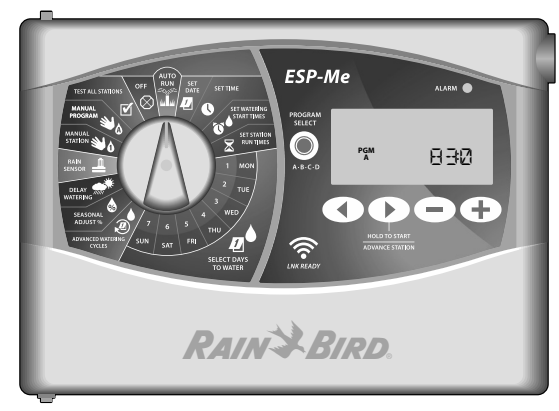

### The Intelligent Use of Water®

En Rain Bird, creemos que es nuestra responsabilidad desarrollar productos que utilicen el agua de manera eficiente.

### Características del controlador ESP-Me

| Característica                 | Descripción                   |
|--------------------------------|-------------------------------|
| Número máximo de estaciones    | 22 (utilizando los módulos de |
|                                | estaciones opcionales)        |
| Válvula maestra o relé de      | Disponible                    |
| arranque de la bomba           | -                             |
| Horas de inicio                | 6                             |
| Programas                      | 4                             |
| Ciclos                         | Días personalizados, pares,   |
|                                | impares y cíclico             |
| Días sin actividad permanentes | Disponible                    |
| Control de la válvula maestra  | Encendida/apagada para cada   |
|                                | estación                      |
| Retraso por lluvia             | Disponible                    |
| Sensor de lluvia/congelación   | Disponible                    |
| Bypass del sensor              | Por estación                  |
| Ajuste estacional              | Global o por programa         |
| Riego manual por estación      | Sí                            |
| Riego manual por programa      | Sí                            |
| Probar todas las estaciones de | Sí                            |
| manera manual                  |                               |
| Detección de cortocircuitos    | Sí                            |
| Retraso entre estaciones       | Sí                            |
| Entrada para accesorios        | Sí (5 pines)                  |
| Guardar y recuperar programas  | Sí                            |
| Habilitado para WiFi           | Sí                            |

### Habilitado para WiFi

El módulo LNK WiFi permite establecer una conexión remota con el controlador ESP-Me de Rain Bird, desde un dispositivo inteligente con sistema operativo Apple iOS o Android. La aplicación móvil permite acceder y configurar uno o más controladores de riego de manera remota.

Para obtener más información sobre el módulo LNK WiFi y las ventajas que aporta cuando se utiliza junto con el controlador ESP-Me, visite: http://wifi-pro.rainbird.com

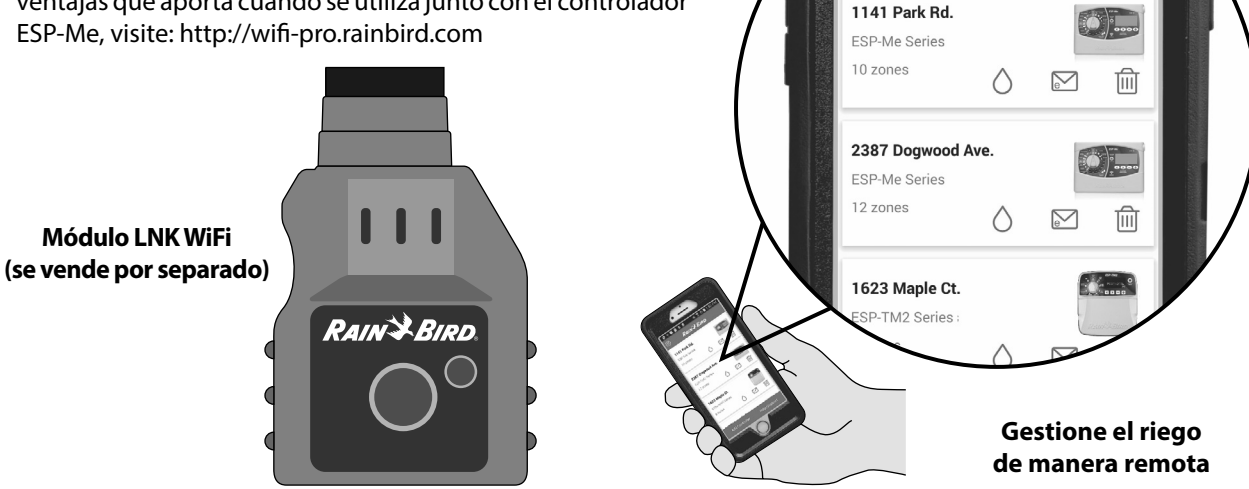

😌 Ý 😘 🗐 🖻 🖻

(<u>(</u>)

💐 🗊 🛇 🗋 1:50 PM

RAIN BIRD

# Instalación

### Montar el controlador

- Coloque un tornillo de montaje en la pared dejando un espacio de 1/8 de pulgada (3,2 mm) entre la cabeza del tornillo y la superficie (de ser necesario utilice los tacos incluidos), tal como se muestra.
- (2) Localice la ranura de montaje en la parte trasera de la unidad y cuélguela firmemente sobre el tornillo.

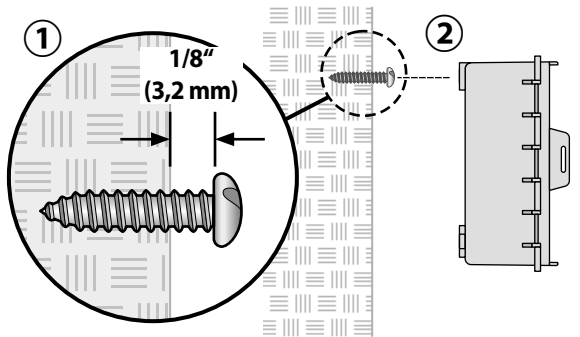

(3) Abra el panel frontal e introduzca tres tornillos adicionales a través de los agujeros abiertos en el interior del controlador, tal como se muestra.

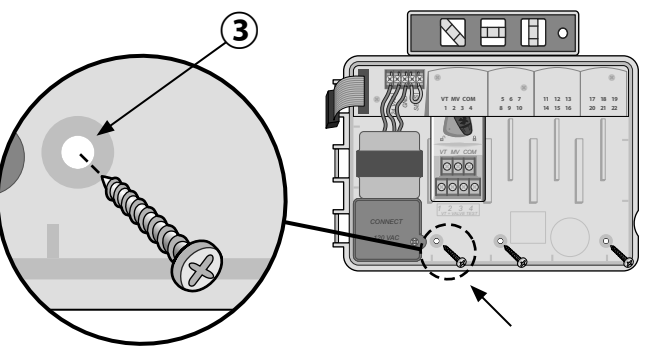

### **Conexiones de los cables**

#### Conectar las válvulas

- Pase todos los cables del sistema a través de la apertura en la parte inferior o trasera de la unidad. Si lo desea, una el conducto tal como se muestra.
- **ADVERTENCIA:** No pase los cables de las válvulas por la misma apertura que el cableado de corriente.
- 2 Conecte un cable de cada válvula al terminal del módulo base o del módulo de estaciones que corresponde al número de estación deseado (1-22).
- Conecte un cable común del sistema (C) al terminal común (C) del módulo base. A continuación conecte el cable restante de cada válvula al cable común del sistema, tal como se muestra.
- (4) Para realizar una comprobación de las válvulas, conecte el cable común al terminal "COM" y el cable de corriente el terminal "VT". La válvula se encenderá inmediatamente.

### Conectar una válvula maestra (opcional)

(5) Conecte un cable desde la válvula maestra al terminal de válvula maestra (MV) en el módulo base. A continuación conecte el cable restante de la válvula maestra al cable común del sistema, tal como se muestra.

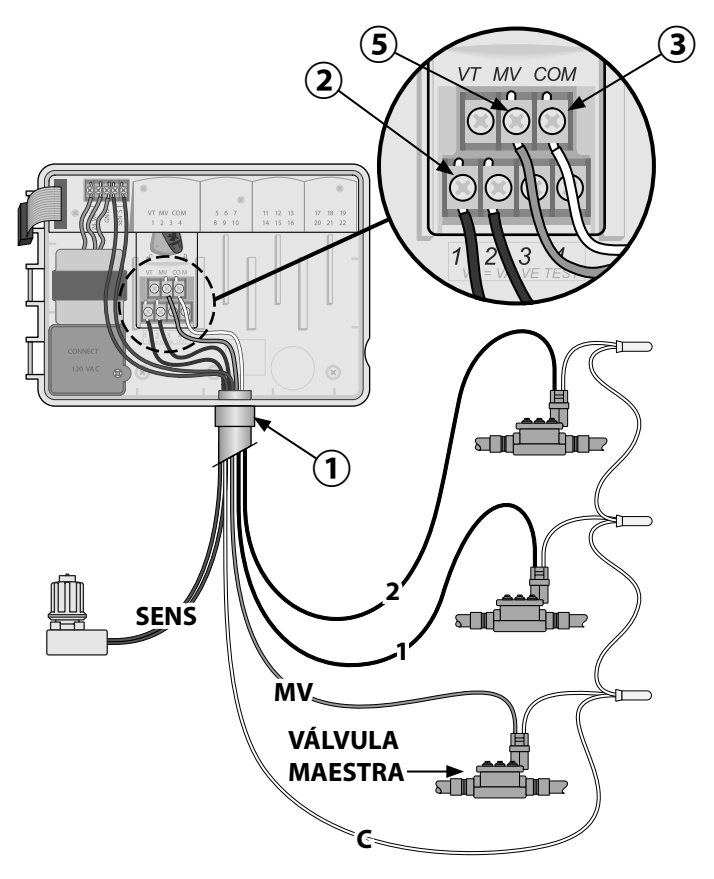

### Conectar un relé de arranque de la bomba (opcional)

El ESP-Me puede controlar un relé de arranque de la bomba, activándolo o apagándolo según sea necesario.

- Conecte un cable desde el relé de arranque de la bomba (PSR) al terminal de válvula maestra (MV) en el módulo base. A continuación conecte otro cable del relé de arranque de la bomba al cable común del sistema, tal como se muestra.
- Para evitar daños a la bomba, conecte un cable corto de puente eléctrico entre cualquier terminal no utilizado y el terminal más cercano, tal como se muestra.
- !

**NOTA:** El controlador ESP-Me NO proporciona corriente a la bomba. Conecte el cableado del relé siguiendo las instrucciones del fabricante.

Para consultar la lista más actualizada de relés de arranque de la bomba compatibles, visite nuestro sitio web: www.rainbird.com/controllersupport:

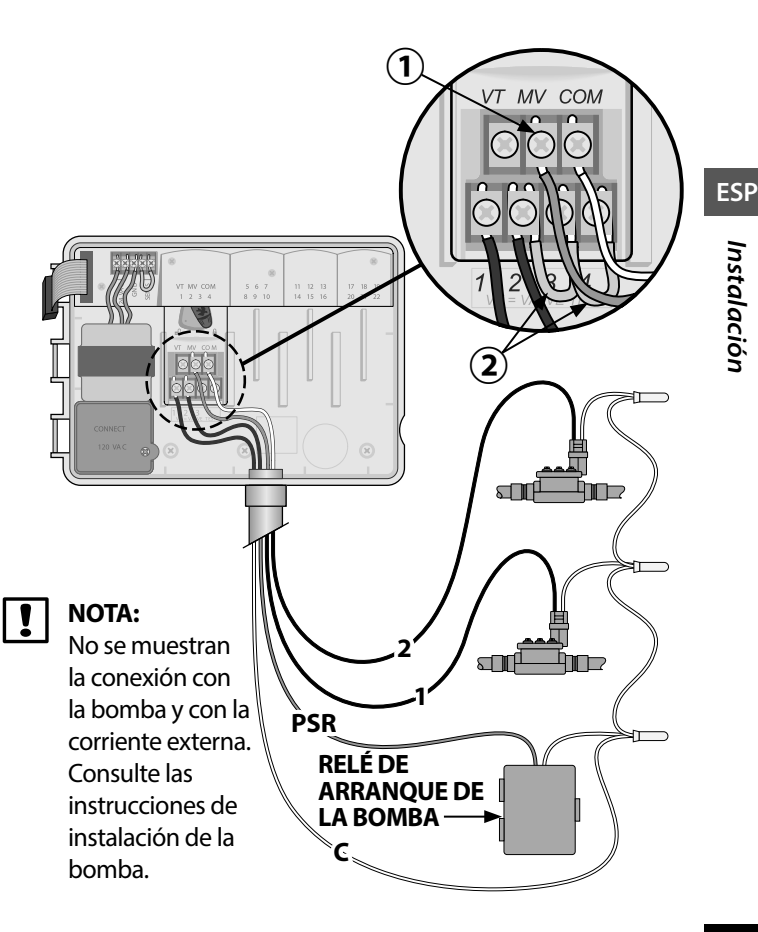

### Conectar sensor de lluvia/congelación

El controlador ESP-Me se puede configurar para obedecer o ignorar un sensor de lluvia. Consulte la sección Sensor de lluvia, en el apartado de Programación avanzada.

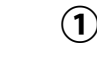

- 1) Quite el cable amarillo de puente eléctrico de los terminales marcados como SENS en el controlador.
- **NOTA:** No quite el cable de puente eléctrico amarillo salvo para conectar un sensor de lluvia.
  - 2) Conecte los dos cables del sensor de lluvia a los terminales SENS, como se muestra.

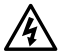

**ADVERTENCIA:** No pase los cables del sensor de Iluvia por la misma apertura que el cableado de corriente.

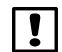

**NOTA:** Los controladores Rain Bird solamente son compatibles con sensores de lluvia que normalmente están cerrados.

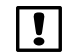

**NOTA:** En el caso de sensores de lluvia y congelación, consulte las instrucciones de instalación del <u>sensor</u>.

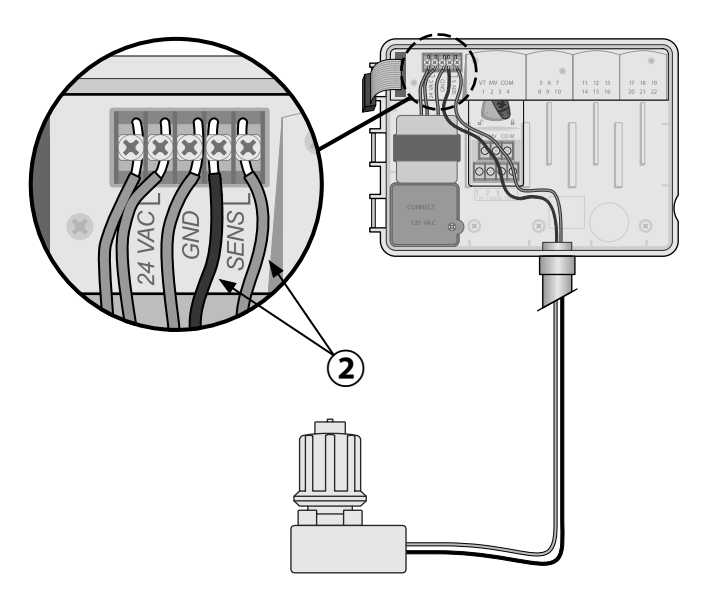

ESP

#### Conectar a la toma de corriente

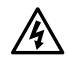

**ADVERTENCIA:** NO conecte el transformador ni suministre corriente eléctrica al controlador hasta que haya completado y verificado todas las conexiones de los cables.

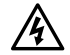

**ADVERTENCIA:** Una descarga eléctrica puede causar lesiones graves o la muerte. Asegúrese de que la fuente de alimentación está APAGADA antes de conectar los cables de alimentación.

#### **Especificaciones eléctricas**

Entrada 230 VCA, 0,2 A, 50/60Hz

Salida 25,5 VCA, 1,0 A, 50/60Hz

| Conexiones para el cableado a la corriente eléctrica                                         |
|----------------------------------------------------------------------------------------------|
| 230 VCA (internacional)                                                                      |
| Cable de alimentación negro (fase) con el cable negro del transformador, etiquetado como "L" |
| Cable de alimentación azul (neutro) con el cable azul del transformador etiquetado como "N"  |
| Cable de alimentación verde con una franja amarilla                                          |

Cable de alimentación verde con una franja amarilla (tierra) con el cable del transformador verde con una franja amarilla

- Localice el compartimento de cableado del transformador en la esquina inferior izquierda del controlador. Use un destornillador para retirar la cubierta y exponer los cables de conexión del transformador.
- Pase los tres cables de corriente externa a través de la apertura del conducto de la parte inferior de la unidad e introdúzcalos en el compartimento del cableado.
- (3) Conecte los cables de alimentación externos (dos de corriente y uno de tierra) con los cables del transformador, dentro del compartimento de cableado.
  - **ADVERTENCIA:** El cable de tierra debe estar conectado para proporcionar protección frente a las sobrecargas eléctricas. El conducto permanente debe utilizarse para conectar la corriente principal al controlador.

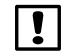

**NOTA**: Para este paso, utilice las tuercas para cables incluidas o bien el conector ya instalado.

4 Verifique que todas las conexiones de cableado son seguras, vuelva a colocar la cubierta del compartimento de cableado y asegúrela con el tornillo.

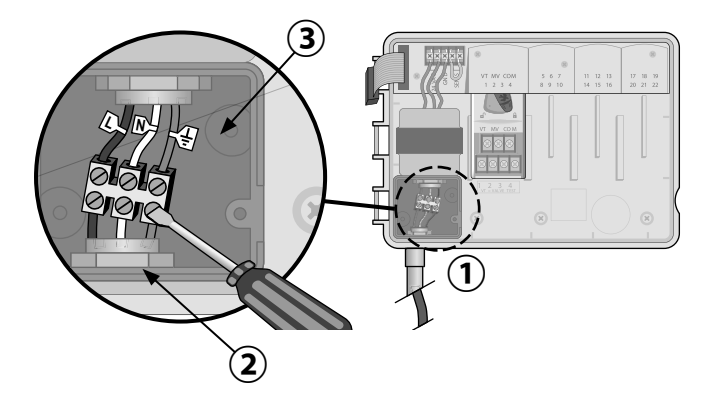

ESP

### Módulos de ampliación de estaciones

Los módulos de estaciones opcionales se instalan en las ranuras vacías a la derecha del módulo base para incrementar el número máximo de estaciones hasta 22.

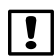

NOTA: El módulo de 6 estaciones solamente es compatible con el ESP-Me. No es compatible con el controlador ESP-M antiguo.

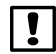

NOTA: Para lograr una secuencia óptima de estaciones, se recomienda instalar siempre el módulo de 6 estaciones en el Puerto 2. Para obtener más información, consulte la sección sobre numeración de estaciones.

Módulo base (incluido)

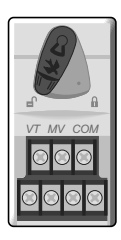

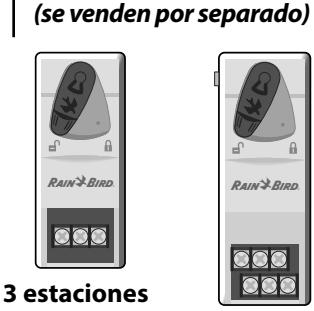

(ESPSM3)

Módulos de ampliación –

6 estaciones (ESPSM6)

RAIN BIRD

### Instalar módulos

- Compruebe que la palanca de seguridad del módulo está en la posición de desbloqueo (desplazar hacia la izquierda).
- (2) Coloque el módulo debajo de la ranura deseada, entre las guías de plástico.
- (3) Introduzca el módulo en la ranura hasta que quede sujeto.
- (4) Desplace la palanca de seguridad a la posición de bloqueo (desplazar hacia la derecha).
- **REPETIR** para los módulos adicionales.
  - NOTA: Los módulos pueden instalarse o retirarse con O sin corriente CA. Son "intercambiables en fase".

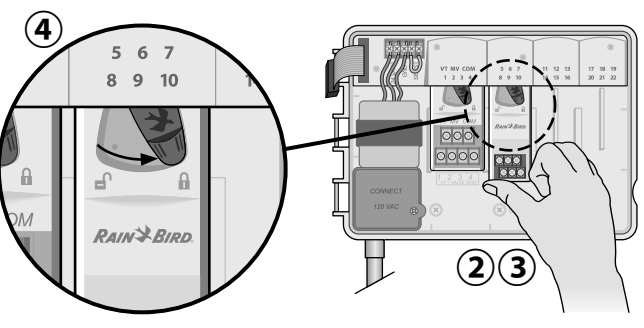

### Numeración de estaciones

Descripción de la numeración de estaciones fija

El controlador viene programado con <u>Numeración</u> <u>de estaciones fija.</u> Cada puerto está configurado para aceptar un módulo de 6 estaciones y reservar esos números de estaciones para su uso futuro en caso de que NO se instale un módulo en los puertos 2, 3 o 4. *Los números de estaciones se asignan de la siguiente manera:* 

Puerto 1

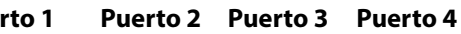

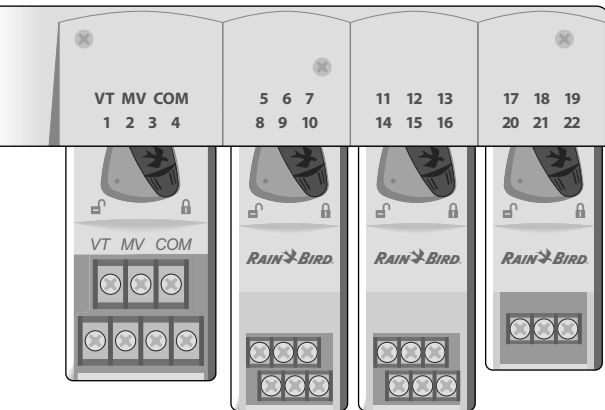

Ejemplo de instalación recomendada para 19 estaciones

### Configuración del módulo

Ejemplo de instalación con lagunas en la numeración:

- Hay un total de 19 estaciones instaladas.
- El módulo base está instalado en el puerto 1 y utiliza las estaciones 1 a 4.
- Hay un módulo de ampliación de 6 estaciones instalado en los puertos 2 y 3 que utiliza las estaciones 5 a 16.
- Hay un módulo de ampliación de 3 estaciones instalado en el puerto 4 que utiliza las estaciones 17 a 19.

Como hay un módulo de 3 estaciones instalado en el puerto 4, solamente se utilizarán los 3 primeros números de estación asignados a ese puerto. Los números no utilizados se "reservarán" para el futuro.

**NOTA:** Durante la programación, el controlador ignorará cualquier número de estación no utilizado, creando una laguna en la numeración.

ESP

**Por ejemplo:** se instaló un módulo de 3 estaciones en el puerto 4, por lo que las estaciones 20-22 no estarán disponibles. Durante la programación, las estaciones no disponibles aparecerán en pantalla como 20SKIP, 21SKIP, etc.

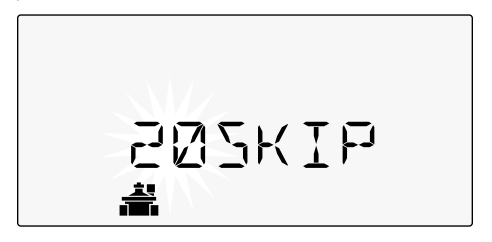

La pantalla muestra el mensaje "20SKIP" con el número 20 parpadeando, indicando que la estación 20 (así como la 21-22) no está siendo utilizada y no puede ser programada.

### Instalación completa del controlador

- 1) Vuelva a instalar y conectar el panel frontal.
- 2 Suministre corriente al controlador y compruebe el sistema.

### !

**NOTA:** Puede comprobar las conexiones eléctricas aunque no haya agua todavía. Si ya dispone de agua y quiere comprobar algunas o todas las estaciones, utilice la función Test All Stations (probar todas las estaciones).

# Funcionamiento normal

#### **Controles e indicadores** Funciones clave del Controlador ESP-Me:

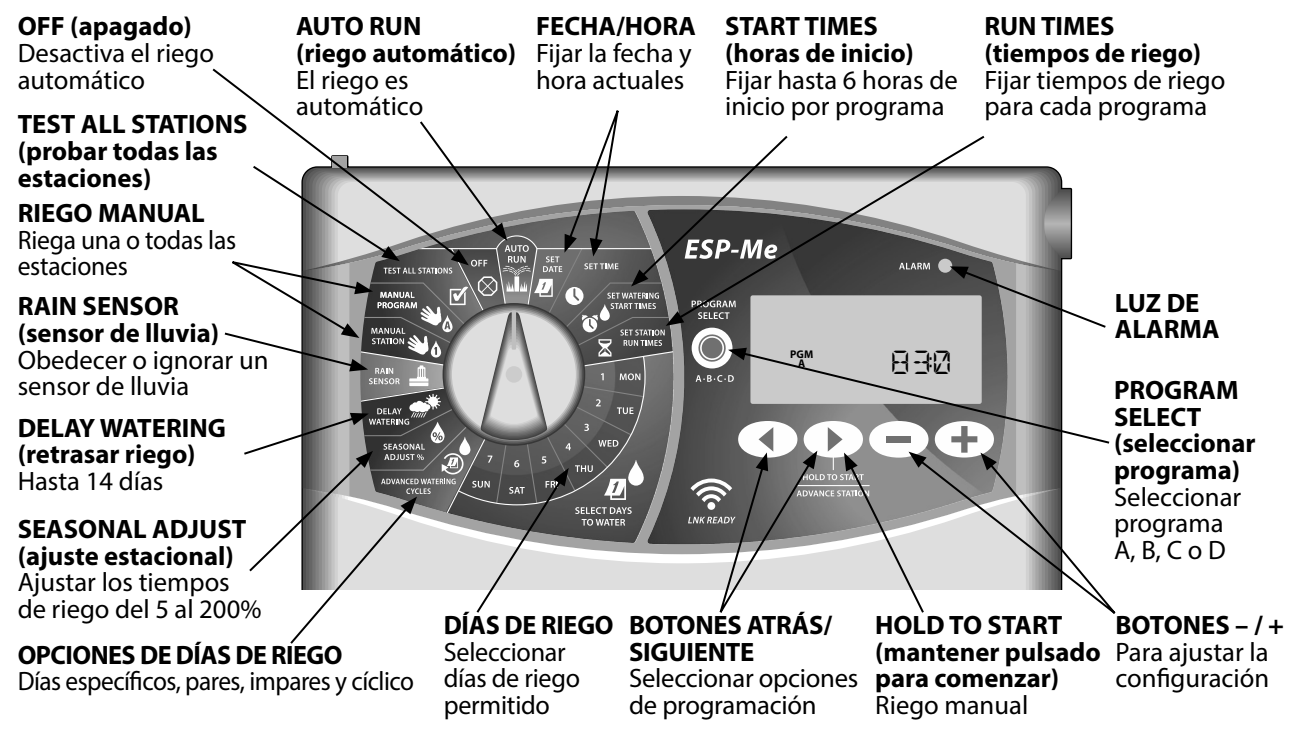

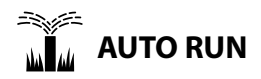

**AUTO RUN** (riego automático) es el modo de funcionamiento normal. Devuelva el dial a la posición AUTO RUN cuando haya terminado la programación.

#### Durante el riego:

La pantalla muestra un símbolo de aspersor que parpadea, el número de la estación o el programa activo y el tiempo de riego restante.

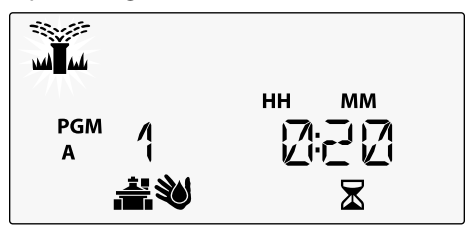

• Para cancelar el riego, gire el dial hasta **OFF** (apagado) durante tres segundos, hasta que la pantalla muestre el mensaje OFF. Para iniciar un programa de forma manual:

1) Pulse el botón **PROGRAM SELECT** (seleccionar programa) para seleccionar un programa.

(2) Pulse el botón HOLD TO START (mantener pulsado para comenzar) para iniciar el programa mostrado de manera inmediata.

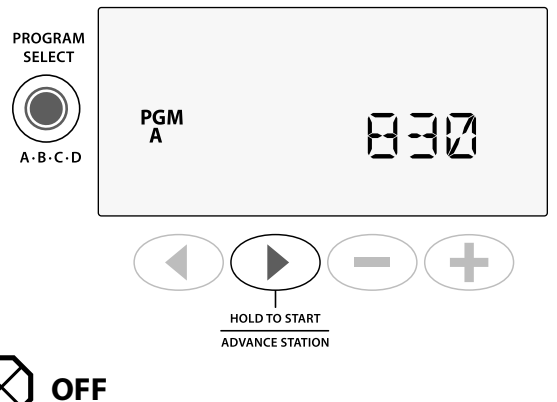

Gire el dial hasta **OFF** (apagado) para detener el riego automático o cancelar cualquier riego activo de forma inmediata.

**PRECAUCIÓN:** El riego NO tendrá lugar si el controlador se encuentra en la posición OFF.

### Configuración basada en programas

El ESP-Me utiliza una configuración basada en programas para establecer los horarios de riego.

#### Para cada programa (A, B, C y D):

- (1) Seleccione los días de riego (personalizados, pares/impares, cíclicos) y horas de inicio que apliquen a todo el programa.
- (2) Asigne un tiempo de riego a cada estación disponible.

#### **Programas sucesivos**

Si hay programas cuyas horas de inicio coinciden, el ESP-Me las organizará de forma "sucesiva". Cuando todas las estaciones del programa A hayan regado, comenzarán a regar las del programa B. Las estaciones individuales regarán de manera secuencial.

**Por ejemplo:** Los programas A y B han sido configurados para comenzar a las 8:00 AM. Pero el programa B no comenzará hasta que haya finalizado el programa A.

|      | Programa | INICIO | Estación | Inicio<br>programado | Inicio real |        | Tiempos | de riego |        |
|------|----------|--------|----------|----------------------|-------------|--------|---------|----------|--------|
| e    |          |        | 1        |                      | 08:00 AM    | 30 MIN |         |          |        |
| . el | ٨        | 10     | 2        | 08:00 444            | 08:30 AM    |        | 30 MIN  |          |        |
| irá  | A        | Ĩ      | 3        | 08:00 AM             | 09:00 AM    |        |         | 30 MIN   |        |
|      |          |        | 4        |                      | 09:30 AM    |        |         |          | 30 MIN |
|      |          |        | 5        |                      | 10:00 AM    | 30 MIN |         |          |        |
|      | D        | 10     | 6        | 08:00 AM             | 10:30 AM    |        | 30 MIN  |          |        |
|      | D        | I      | 7        |                      | 11:00 AM    |        |         | 30 MIN   |        |
|      |          |        | 8        |                      | 11:30 AM    |        |         |          | 30 MIN |

Gracias a la función de **programas sucesivos**, e programa B comenzara cuando termine el programa A.

### Error de programación común

El error de programación más común en los controladores basados en programas es la configuración de varias horas de inicio que repiten los ciclos.

**Por ejemplo:** La primera hora de inicio del programa A es a las 8:00 AM. Con la función de programas sucesivos, cada estación regará en orden hasta que todas las zonas hayan sido regadas. No es necesario programar cada estación de manera individual.

En este ejemplo, se ha configurado una segunda hora de inicio por error para las 8:30 AM. Esto significa que algunas zonas se regarán dos veces esa mañana.

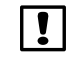

**NOTA**: Asigne tiempos de riego a aquellas estaciones que desea regar. Si no desea que una estación específica riegue dentro de un programa, programe el tiempo de riego como cero.

| Múltiples horas                                            | Programa | INICIO | Estación | Inicio<br>programado | Inicio real |        | Tiempos | de riego |        |
|------------------------------------------------------------|----------|--------|----------|----------------------|-------------|--------|---------|----------|--------|
| de inicio hacen                                            |          | 10     | 1        | 08:00 AM             | 08:00 AM    | 30 MIN |         |          |        |
| que las estaciones                                         | •        |        | 2        |                      | 08:30 AM    |        | 30 MIN  |          |        |
| rieguen de forma<br>ininterrumpida.                        | A        |        | 3        |                      | 09:00 AM    |        |         | 30 MIN   |        |
|                                                            |          |        | 4        |                      | 09:30 AM    |        |         |          | 30 MIN |
| Para solucionarlo,<br>elimine la segunda<br>hora de inicio |          | ►2°    | 1        | 08:30 AM             | 10:00 AM    | 30 MIN |         |          |        |
|                                                            | Α        |        | 2        |                      | 10:30 AM    |        | 30 MIN  |          |        |
|                                                            |          |        | 3        |                      | 11:00 AM    |        |         | 30 MIN   |        |
|                                                            |          |        | 4        |                      | 11:30 AM    |        |         |          | 30 MIN |

# Programación básica

# 1. Configurar fecha y hora

Gire el dial hasta SET DATE (configurar fecha)

### Pulse los botones ◀ o ▶ para seleccionar el parámetro que desea cambiar.

- Pulse los botones o + para cambiar el valor del parámetro.
- (3) Mantenga pulsado el botón o + para acelerar el cambio.

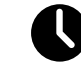

Gire el dial hasta SET TIME (configurar hora).

- Pulse los botones ◀ o ▶ para seleccionar el parámetro que desea cambiar.
- Pulse los botones o + para cambiar el valor del parámetro.
- 3 Mantenga pulsado el botón o + para acelerar el cambio.

Para cambiar el formato de hora (12 o 24 horas):

- Mientras parpadea el mensaje MINUTES (minutos), pulse ▶.
- Pulse o + para seleccionar el formato deseado, y pulse > para volver a la configuración de hora.

# 2. Programar la hora de inicio del riego

Hay hasta cuatro horas de inicio para cada programa.

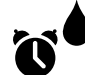

- Gire el dial hasta **SET WATERING START TIMES** (configurar horas de inicio)
- 1 Pulse **PROGRAM SELECT** (seleccionar programa) para seleccionar el programa deseado (si es necesario).
- Pulse o para seleccionar una hora de inicio disponible.
- Pulse o + para fijar la hora de inicio seleccionada (asegúrese de que la configuración AM/PM es correcta).

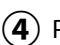

Pulse > para configurar horas de inicio adicionales.

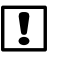

**NOTA**: La posición OFF de cualquier hora de inicio es entre las 11:45 PM y las 12:00 AM.

# 3. Establecer tiempos de riego de la estación

Pueden programarse tiempos de riego desde un minuto hasta seis horas.

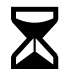

Gire el dial hasta **SET STATION RUN TIMES** (configurar tiempos de riego)

- 1) Pulse **PROGRAM SELECT** (seleccionar programa) para seleccionar el programa deseado (si es necesario).
- (2) Pulse ◀ o ▶ para seleccionar una estación.
- Pulse o + para configurar el tiempo de riego de la estación seleccionada.
- Pulse > para configurar tiempos de riego adicionales.

# 4. Programar los días de riego

### Días de la semana personalizados

Programar el riego para ciertos días de la semana.

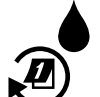

Gire el dial hasta ADVANCED WATERING CYCLES (ciclos avanzados de riego)

- 1 Pulse **PROGRAM SELECT** (seleccionar programa) para seleccionar el programa deseado (si es necesario).
- 2) Pulse o 🕂 para seleccionar **BY DAY** (por día).
- **3** Gire el dial hasta **MON** (lunes).
- Pulse o + para configurar el día seleccionado (el que parpadea) como ON o OFF (encendido o apagado), y a continuación gire el dial hasta el siguiente día de la semana.
- **REPITA** para configurar días adicionales según lo deseado para el programa.

# Opciones de riego manual

## Probar todas las estaciones

Para comprobar el funcionamiento de las válvulas.

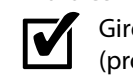

Gire el dial hasta **TEST ALL STATIONS** (probar todas las estaciones).

- 1 Pulse los botones o + para configurar un tiempo de riego.
- Pulse el botón HOLD TO START () (mantener pulsado para comenzar).
- (3) Gire el dial hasta AUTO RUN (riego automático) una vez que la pantalla muestre el mensaje TESTING (comprobando).

#### Durante la prueba:

La pantalla muestra un símbolo de aspersor que parpadea, el número de la estación o el programa activo y el tiempo de riego restante.

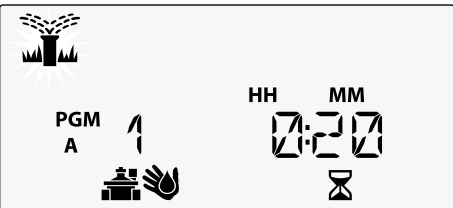

**4** Para cancelar la prueba, gire el dial hasta **OFF** (apagado) durante tres segundos, hasta que la pantalla muestre el mensaje OFF.

# Riego en una única estación

Comienza el riego de manera inmediata en una única estación.

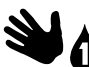

- Gire el dial hasta **MANUAL STATION** (estación manual).
- Pulse ◀ o ▶ para seleccionar una estación.
- 2) Pulse o 🕂 para configurar un tiempo de riego.
- 3 Pulse el botón HOLD TO START () (mantener pulsado para comenzar).

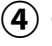

) Comenzará el riego y aparecerá el mensaje **STARTED** (comenzado).

### Riego de un único programa

Comienza el riego de manera inmediata en un único programa.

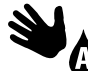

# Gire el dial hasta **MANUAL PROGRAM** (programa manual).

- 1 Pulse **PROGRAM SELECT** (seleccionar programa) para seleccionar el programa deseado (si es necesario). Aparecerá el tiempo de riego total del programa.
- 2 Pulse el botón HOLD TO START () (mantener pulsado para comenzar) para comenzar el riego en el programa seleccionado.
- **REPITA** para programar el riego manual sucesivo de programas adicionales.

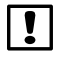

**NOTA:** Se puede programar el riego sucesivo de un máximo de 38 estaciones en los cuatro programas.

- 3 Comenzará el riego y aparecerá el mensaje **STARTED** (comenzado).
- 4 Pulse el botón **ADVANCE STATION** (siguiente estación) para pasar a la siguiente estación.

Durante el riego manual (estación o programa individual):

La pantalla muestra un símbolo de aspersor que parpadea, el número de la estación o el programa activo y el tiempo de riego restante.

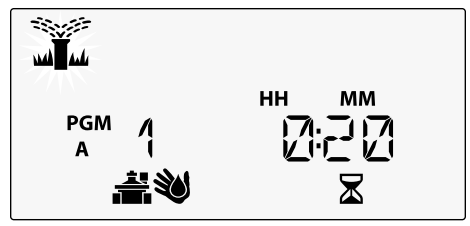

• Para cancelar el riego manual, gire el dial hasta **OFF** (apagado) durante tres segundos, hasta que la pantalla muestre el mensaje OFF.

# Programación avanzada

### Días pares o impares

Programa el riego para todos los días IMPARES o PARES.

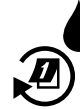

Gire el dial hasta ADVANCED WATERING CYCLES (ciclos avanzados de riego)

- 1 Pulse **PROGRAM SELECT** (seleccionar programa) para seleccionar el programa deseado (si es necesario).
- Pulse o + para seleccionar ODD (impar) o EVEN (par).
  - **NOTA**: La pantalla muestra ODD (impar) o EVEN (par) siempre que el dial se encuentre en la posición de cualquier día de la semana.

# Días cíclicos

Programar el riego para intervalos específicos; por ejemplo, cada 2 días, cada 3 días, etc.

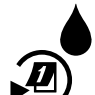

Gire el dial hasta **ADVANCED WATERING CYCLES** (ciclos de riego avanzados).

- Pulse PROGRAM SELECT (seleccionar programa) para seleccionar el programa deseado (si es necesario).
- Pulse o + para seleccionar CYCLIC (cíclico), y a continuación pulse
- 3 Pulse o + para configurar el DAY CYCLE (ciclo de días) deseado y después pulse ►

Pulse — o + para configurar los DAYS REMAINING (días restantes) antes de que comience el ciclo. El mensaje NEXT (siguiente) aparece en pantalla para indicar el siguiente día de riego.

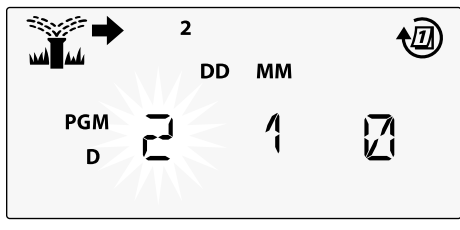

### Sensor de lluvia

Programar el controlador para obedecer o ignorar un sensor de lluvia.

Cuando se encuentra **ACTIVO**, el riego automático será suspendido si se detecta lluvia. Cuando se encuentra en **BYPASS** (ignorar), todos los programas ignorarán el sensor de lluvia.

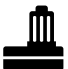

Gire el dial hasta **RAIN SENSOR** (sensor de lluvia).

 Pulse los botones — o + para seleccionar ACTIVO (obedecer) o IGNORAR.

| Leyenda | Estado del sensor de lluvia |
|---------|-----------------------------|
|         | Activo                      |
|         | Ignorado                    |
|         | Lluvia detectada            |

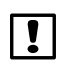

**NOTA:** Consulte las **Funciones especiales** para programar el Bypass del Sensor de lluvia para cada estación.

### **Ajuste estacional**

Aumente o reduzca los tiempos de riego de los programas en un porcentaje determinado (entre 5 y 200%).

Por ejemplo: Si el ajuste estacional está configurado para un 100% y el tiempo de riego de la estación está programado para 10 minutos, la estación regará durante 10 minutos. Si el ajuste estacional está configurado para un 50%, la estación regará durante 5 minutos.

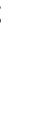

Gire el dial hasta SEASONAL ADJUST (ajuste estacional). . Yo

- (1) Pulse o 🕂 para aumentar o reducir el valor del porcentaje global.
- (2) Para ajustar un programa individual, pulse **PROGRAM SELECT** (seleccionar programa) para seleccionar el programa deseado (si es necesario).

# **Retrasar riego**

Suspenda el riego hasta 14 días.

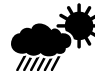

- Gire el dial hasta DELAY WATERING (retrasar riego).
- Pulse o + para configurar los DAYS **REMAINING** (días restantes). El mensaje **NEXT** (siguiente) aparecerá en pantalla indicando el día en que se reanudará el riego.

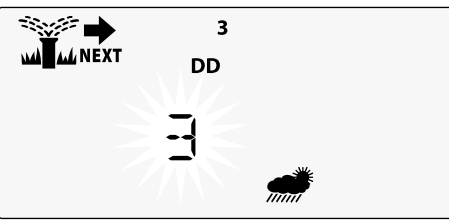

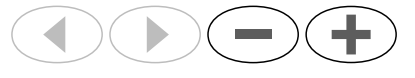

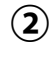

(2) Para cancelar un retraso de riego, configure los DAYS REMAINING (días restantes) como 0.

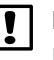

NOTA: Cuando finaliza el retraso, se reanuda el riego automático programado.

ESP

### Días sin actividad permanentes

Impida el riego para determinados días de la semana (solamente para programación impar, par o cíclica).

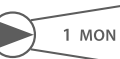

Gire el dial hasta **1 MON** (1 lunes), o cualquier día que desee

- Pulse PROGRAM SELECT (seleccionar programa) para seleccionar el programa deseado (si es necesario).
- 2 MANTENGA PULSADOS los botones hasta que aparezca la pantalla días de no riego permanentes.
- Pulse para configurar el día seleccionado (el que parpadea) como día de no riego permanente (PERMOFF), o pulse + para que el día siga ON (encendido).

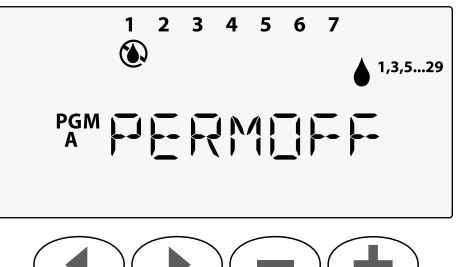

# Calculadora de tiempo total de riego por programa

Vea el tiempo total de riego de un programa.

El controlador puede calcular el tiempo total de riego de un programa sumando los tiempos de riego de todas las estaciones del programa.

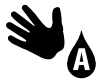

Gire el dial hasta **MANUAL PROGRAM** (programa manual).

 Se muestra el tiempo total de riego del PGM A (programa A).

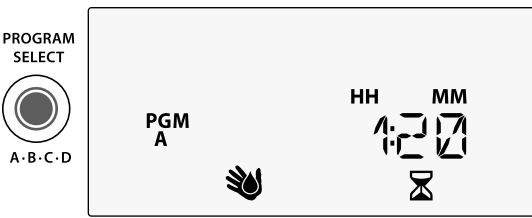

- Pulse el botón PROGRAM SELECT (seleccionar programa) para ver el tiempo de riego total del próximo programa.
- ין **ד**

**NOTA:** El tiempo de riego mostrado para el programa es el tiempo después de aplicar el ajuste estacional y solo incluye una hora de inicio.

# **Funciones especiales**

- igl(1) Gire el dial a la posición indicada abajo
- para acceder a cada función especial.
- (2) Mantenga pulsados los botones ∢y ▶ al mismo tiempo.

#### **RETRASO ENTRE ESTACIONES**

PGM

ESP-Me

PROGRAM

SELECT

A-B-C-D

<u></u>

LNK READY

Un retraso de estación (desde 1 segundo hasta 9 horas) garantiza que la válvula se cierre completamente antes de que se abra la siguiente.

### GUARDAR PROGRAMAS

### IGNORAR SENSOR DE LLUVIA PARA CUALQUIER ESTACIÓN

Programa una estación individual para obedecer o ignorar un sensor de lluvia.

#### RESTABLECER CONFIGURACIÓN DE FÁBRICA

Todos los programas serán eliminados.

#### RESTAURAR PROGRAMAS GUARDADOS

**DÍAS SIN ACTIVIDAD PERMANENTES** Evita el riego ciertos días de la semana.

SAT

**N** 

ADIUST

ANCED WAT

START TIME

1

SELECT DAYS

#### CONFIGURAR VÁLVULA MAESTRA POR ESTACIÓN

Permite que una estación sea controlada por una válvula maestra o un relé de arranque de la bomba.

# Opciones

ESP

# Opciones

### **Botón Reset**

Si el controlador no está funcionando correctamente, puede pulsar el botón RESET (reiniciar).

 Inserte una herramienta de tamaño pequeño, un clip por ejemplo, en el agujero de acceso, y pulse el botón hasta que se reinicie el controlador. Todos los programas de riego quedarán almacenados en la memoria.

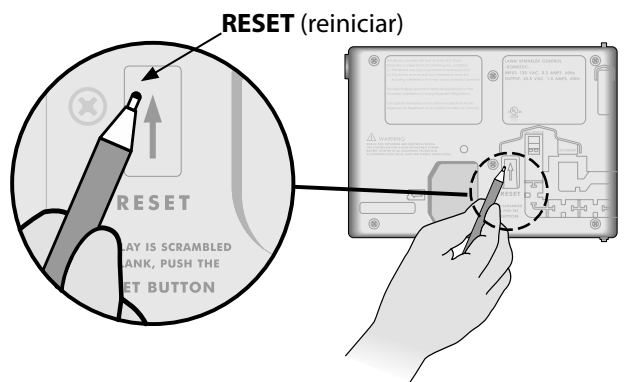

## Accesorios remotos

Existe una entrada para accesorios de 5 pines, disponible para dispositivos externos aprobados por Rain Bird, incluyendo:

- Módulo LNK WiFi
- Arnés de acople rápido del receptor LIMR

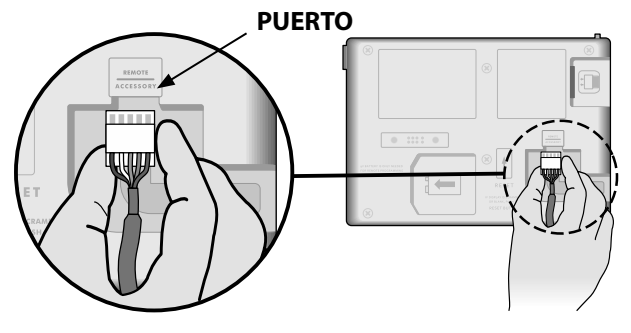

### Programación remota

Programe el panel frontal de manera remota, utilizando pilas.

El panel frontal puede retirarse del controlador y ser programado de manera remota utilizando una pila de 9 voltios. Puede configurar las 22 estaciones, independientemente de qué módulos de estaciones están instalados en el controlador.

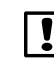

**NOTA:** Esto resulta útil cuando un contratista quiere programar el controlador antes de proceder a la instalación sobre el terreno.

- 1) Retire el panel frontal.
- Instale una pila de 9V en el compartimento de pilas.
- **3** Programe el controlador.

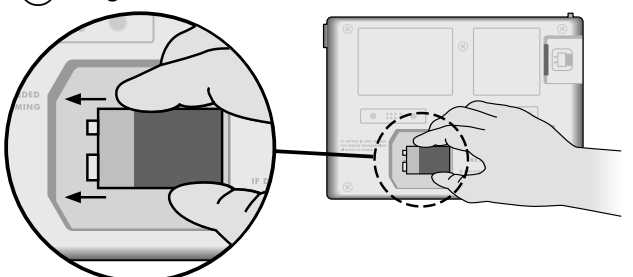

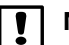

**NOTA:** La información de los programas se almacena en la memoria no volátil, por lo que nunca se pierde aunque el panel frontal se quede sin corriente.

- 4 Vuelva a colocar el panel frontal (consulte el proceso de instalación completa en la sección de instalación).
- NOTA: Después de instalar el panel frontal, cualquier estación sin un módulo asociado funcionará como si el tiempo de riego fuera cero.

# Duración de la batería

Si la pantalla muestra "-- -- -- " cuando está utilizando una pila de 9V para la programación remota, sustituya la pila.

# Resolución de problemas

### Detección de errores

El controlador ESP-Me cuenta con detección de errores incorporada capaz de generar una ALARMA por errores de programación o en caso de detección de un cortocircuito.

La luz LED de ALARMA en el panel frontal del controlador ESP-Me se encenderá para indicar un estado de alarma:

### Errores de programación (LED parpadeando)

| Error                   | LED de<br>ALARMA | Mensaje de<br>error en<br>pantalla |
|-------------------------|------------------|------------------------------------|
| No hay horas de inicio  | PARPADEA         | NO START TIMES                     |
| No hay tiempos de riego | PARPADEA         | NO RUN TIMES                       |
| No hay días de riego    | PARPADEA         | NO WATER DAYS                      |

Una vez corregido el error, el controlador ESP-Me se reiniciará o el mensaje desaparecerá.

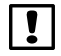

**NOTA**: El dial debe encontrarse en la posición **AUTO RUN** (riego automático) para que aparezca un mensaje de ALARMA en pantalla.

### Fallos eléctricos (LED fija)

| Error                               | LED de<br>ALARMA | Mensaje de error en<br>pantalla               |
|-------------------------------------|------------------|-----------------------------------------------|
| Cortocircuito en la válvula maestra | FIJA             | MASTER VALVE/PUMP WIRE SHORTED O HIGH CURRENT |
| Cortocircuito en la estación        | FIJA             | STATION "X" WIRE SHORTED                      |

Cuando se detecta un fallo eléctrico, se cancela el riego en la estación afectada y el riego avanza a la siguiente estación operativa en el programa.

El controlador intentará regar la estación afectada de nuevo en el próximo riego programado. Cuando se haya completado el riego de forma satisfactoria, el error asociado a esa estación desaparecerá.

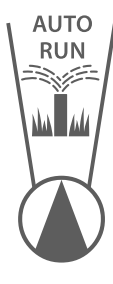

### Borrar alarmas de fallo eléctrico

Gire el dial hasta la posición **AUTO RUN** (riego automático) para ver el mensaje de error en pantalla. Para eliminar la ALARMA, pulse el botón de flecha derecha .

### Problemas de riego

| Problema                | Posible causa                            | Posible solución                                           |
|-------------------------|------------------------------------------|------------------------------------------------------------|
| La pantalla muestra     | La fuente de agua no suministra agua.    | Verifique que no hay ningún problema en la línea principal |
| un programa activo,     |                                          | de agua y que todas las demás líneas de suministro de agua |
| pero el sistema no está |                                          | están abiertas y funcionan correctamente.                  |
| regando.                | El cableado está suelto o no está        | Compruebe que el cableado del sistema y el de la           |
|                         | correctamente conectado.                 | válvula maestra o el relé de arranque de la bomba están    |
|                         |                                          | conectados con firmeza al controlador y sobre el terreno.  |
|                         | Los cables del terreno están corroídos o | Revisar el cableado sobre el terreno y cambiarlo de ser    |
|                         | dañados.                                 | necesario. Compruebe las conexiones del cableado y         |
|                         |                                          | sustitúyalas por conectores para enroscado de cables si es |
|                         |                                          | necesario.                                                 |
|                         | Pérdida de corriente CA.                 | Cuando se produce una pérdida de corriente y se instala    |
|                         |                                          | una pila de 9V, el sistema no riega aunque los programas   |
|                         |                                          | aparecen como activos.                                     |
| Mensaje NO AC (sin      | No se detecta corriente.                 | Compruebe el disyuntor y compruebe que la unidad           |
| corriente CA) en        |                                          | está conectada a una toma de corriente o una fuente de     |
| pantalla.               |                                          | alimentación.                                              |
|                         | El controlador podría estar conectado a  | Compruebe que llega corriente a la toma o reinicie el      |
|                         | una toma de corriente GFI o a una toma   | disyuntor.                                                 |
|                         | cuyo cableado conduce a una toma GFI.    |                                                            |
| Acaba de llover y la    | Se trata de un funcionamiento normal.    | Se trata de un funcionamiento normal.                      |
| luz de alarma no se ha  | El ESP-Me no considera como alarma la    |                                                            |
| encendido. ¿Por qué?    | interrupción del riego por lluvia.       |                                                            |

### Problemas de riego

| Problema                                       | Posible causa                                                                                                    | Posible solución                                                                                                    |
|------------------------------------------------|----------------------------------------------------------------------------------------------------|----------------------------------------------------------------------------------------------------|
| Los programas<br>configurados no<br>comienzan. | Un sensor de lluvia conectado podría<br>encontrarse activo.<br>El sensor de lluvia conectado podría no<br>estar funcionando correctamente.       | Establezca el modo BYPASS del sensor de lluvia para ignorarlo.<br>Si se reanuda el riego, el sensor funciona correctamente y no<br>es necesario realizar ninguna otra corrección.<br>Deje que se seque el sensor de lluvia o desconéctelo del<br>bloque de terminales del controlador y conecte un cable<br>de puente eléctrico entre los dos terminales SENS; o bien |
|                                                | Si no hay un sensor de lluvia conectado,<br>el cable de puente eléctrico que conecta<br>los dos terminales SENS podría faltar o<br>estar dañado. | utilice el modo Bypass (ignorar).<br>Gire el dial hasta la posición Bypass del sensor y establezca<br>el modo Bypass (ignorar).                                                                                                    |
| Demasiado riego                                | Múltiples horas de inicio en un mismo<br>programa.                                                                                               | Desactive cualquier hora de inicio adicional que esté<br>causando la repetición de ciclos de riego (la posición de<br>APAGADO de una hora de inicio es entre las 11:45 y las<br>12:00). Vea "Programas sucesivos" en la página 52 para<br>obtener más información.                                                                                                    |
|                                                | Hay múltiples programas activos al mismo tiempo.                                                                                                 | Revise la programación para asegurarse de que la misma estación no está activa en varios programas.                                                                                                    |
|                                                | La válvula no funciona correctamente.                                                                                                    | Compruebe si la luz de ALARMA del controlador está<br>encendida y fija; repare o sustituya la válvula si es necesario.                                                                                                    |
|                                                | El valor de ajuste estacional es demasiado elevado.                                                                                              | Configure el valor de ajuste estacional como 100%.                                                                                                    |

# Fallos eléctricos (LED encendida y fija)

| Problema                                     | Posible causa                 | Posible solución                                                    |
|----------------------------------------------|-------------------------------|---------------------------------------------------------------------|
| La pantalla está                             | El controlador no tiene       | Verifique que el suministro de corriente CA está conectado de forma |
| congelada o en blanco;                       | corriente.                    | segura y funcionando correctamente.                                 |
| el controlador no                            |                               |                                                                     |
| puede ser programado<br>o funciona de manera | Es necesario reiniciar el     | pulse el botón Reset (reinicio). Para obtener más información,      |
|                                              | controlador.                  | consulte la sección "Botón Reset".                                  |
| inusuai.                                     | Una sobrecarga eléctrica      | Desenchufe el controlador durante 2 minutos y vuelva a enchufarlo.  |
|                                              | puede haber dañado los        | Si no se ha producido daño permanente, el controlador debe          |
|                                              | componentes electrónicos      | funcionar con normalidad y ser programable.                         |
|                                              | del controlador.              |                                                                     |
| La detección automática                      | Situación de sobrecarga o     | Encuentre y repare el problema de cableado. Consulte los relés de   |
| de errores indica un                         | cortocircuito en el cableado  | arranque de la bomba compatibles. Para obtener más información,     |
| problema a través de la                      | de la válvula, la válvula     | consulte la sección "Conectar un relé de arranque de la bomba".     |
| LED de ALARMA y un                           | maestra o el relé de arranque |                                                                     |
| mensaje de error en la                       | de la bomba.                  |                                                                     |
| pantalla.                                    |                               |                                                                     |
| La luz LED está                              | El dial no se encuentra en la | Gire el dial hasta la posición AUTO RUN (riego automático).         |
| parpadeando o fija pero                      | posición AUTO RUN (riego      |                                                                     |
| no veo ningún mensaje                        | automático).                  |                                                                     |
| en la pantalla LCD.                          |                               |                                                                     |

### Información de seguridad

**PRECAUCIÓN:** Este dispositivo no está diseñado para ser utilizado por personas (incluidos los niños) con una capacidad física, sensorial o mental reducida, o bien sin los conocimientos o experiencia necesarios, a menos que sean supervisados o hayan recibido instrucciones acerca del uso del dispositivo de manos de una persona que se hace responsable de su seguridad. Es necesario supervisar a los niños para asegurar que no juegan con el dispositivo.

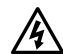

**ADVERTENCIA:** Deben tomarse precauciones especiales cuando los cables de la válvula (también llamados cables de la estación o del solenoide) se encuentren junto a, o compartan conducto con otros cables, como los utilizados para la iluminación del jardín, sistemas de "bajo voltaje" u otras fuentes de "alto voltaje".

Separe y aísle todos los conductores con especial cuidado de no dañar el aislamiento del cable durante la instalación. Un cortocircuito (contacto) entre los cables de la válvula y otra fuente de corriente eléctrica podría dañar el controlador y producir un riesgo de incendio.

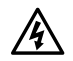

**ADVERTENCIA:** Todas las conexiones eléctricas y el cableado deben cumplir las normas de construcción locales. Algunas normas locales dictan que solamente un electricista certificado puede instalar la corriente. El controlador debe ser instalado únicamente por profesionales. Consulte las normas de construcción locales para obtener más directrices.

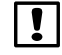

**NOTA:** Una batería de litio retiene la fecha y la hora; esta batería debe desecharse de acuerdo con la regulación local.

**PRECAUCIÓN:** Utilice únicamente aquellos dispositivos accesorios aprobados por Rain Bird. Los dispositivos no aprobados podrían dañar el controlador e invalidar la garantía. Para obtener una lista de dispositivos compatibles, visite: www.rainbird.com

### FCC Parte 15

Este equipo ha sido probado y se ha verificado que cumple con los límites establecidos para los dispositivos digitales de Clase B, de conformidad con el apartado 15 de las normas de la FCC. Estos límites están diseñados para proporcionar una protección razonable contra interferencias nocivas en una instalación residencial.

Este equipo genera, usa y puede radiar energía de radiofrecuencia y, si no se instala y utiliza de acuerdo a las instrucciones, puede producir interferencias en las comunicaciones de radio. Con todo, no existen garantías de que no se produzcan interferencias en alguna instalación en particular.

Si el equipo produce interferencias en la recepción de radio o televisión, lo cual que puede averiguarse encendiendo y apagando el equipo, se aconseja al usuario que intente corregir las interferencias tomando las siguientes medidas:

- Volver a orientar la antena de recepción o colocarla en otro lugar.
- Aumentar la separación entre el equipo y el receptor.
- Conectar el equipo a un enchufe de un circuito diferente del que está conectado el receptor.
- Consultar con el vendedor del producto o con un técnico de radio y televisión especializado.
- Los cambios o modificaciones no aprobados expresamente por Rain Bird Corporation podrían anular el derecho del usuario a operar el equipo.
- Este producto obtuvo la certificación de la FCC bajo condiciones de prueba para las que se utilizaron cables reforzados I/O y conectores entre los componentes del sistema. Para cumplir la normativa de la FCC, el usuario debe utilizar cables reforzados y conectores e instalarlos de manera correcta.
- Este aparato digital de clase B cumple todos los requisitos del Reglamento canadiense para equipos que producen interferencias.

Cet appareil Numérique de la classe B respecte toutes les exigences du Règlement sur le matériel brouilleur du Canada

### Assistance technique

### Vous avez des questions ?

Si vous avez besoin d'aide pour installer ou utiliser le programmateur Rain Bird ESP-Me, scannez le code QR pour vous rendre sur

www.rainbird.com/espme

De la documentation utilisateur supplémentaire est disponible sous l'onglet Manuals & Literature (manuels et documentations), notamment :

- Le manuel d'utilisation (ce document)
- Le guide de référence rapide
- Le guide de programmation
- La prise en charge linguistique

Pour en savoir plus sur les systèmes d'arrosage Rain Bird, rendez-vous sur le site de la Rain Bird Academy à l'adresse :

#### www.rainbirdservices.com/training

Pour afficher des vidéos d'instructions pour le ESP-Me, rendez-vous sur www.youtube.com/

### Élimination des déchets électroniques

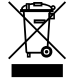

Conformément aux directives européennes 2002/96/CE et EURONORM EN50419:2005, cet appareil ne devra pas être jeté avec les ordures ménagères. Cet appareil doit faire l'objet d'une élimination sélective appropriée pour le recycler.

# Manuel d'utilisation du programmateur ESP-Me

| Assistance technique                            | .70 |
|-------------------------------------------------|-----|
| Élimination des déchets électroniques           | .70 |
| Introduction                                    | 73  |
| Bienvenue chez Rain Bird                        | .73 |
| The Intelligent Use of Water <sup>®</sup>       | .73 |
| Fonctionnalités du programmateur ESP-Me         | .73 |
| Compatible WiFi                                 | .74 |
| Installation                                    | 75  |
| Fixation du programmateur                       | .75 |
| Câblage                                         | .76 |
| Connexion des vannes                            | .76 |
| Connexion de la vanne maîtresse (facultatif)    | .76 |
| Connexion d'un relais de démarrage de pompe     |     |
| (facultatif)                                    | .77 |
| Connexion de la sonde de pluie/gel (facultatif) | .78 |
| Connexion de l'alimentation                     | .79 |
| Modules d'extension des stations                | .81 |
| Installation des modules                        | .81 |
| Numérotage des stations                         | .82 |
| Configuration des modules                       | .82 |
| Terminez l'installation du programmateur        | .83 |

| Fonctionnement normal                    | 84 |
|------------------------------------------|----|
| Commandes et indicateurs                 | 84 |
| DÉMARRAGE AUTOMATIQUE                    | 85 |
| ARRÊT                                    | 85 |
| Planification par programme              |    |
| Empilement de programmes                 |    |
| Erreur de programmation commune          | 87 |
| Programmation de base                    | 88 |
| 1. Paramétrage de la date et de l'heure  |    |
| 2. Configuration des heures de démarrage | de |
| l'arrosage                               |    |
| 3. Réglage des durées d'arrosage         |    |
| 4. Réglage des jours d'arrosage          |    |
| Jours personnalisés                      |    |
| Options d'arrosage manuel                | 90 |
| Tester toutes les stations               | 90 |
| Activation d'une seule station           | 90 |
|                                          | 01 |

FRA

Français

| Programmation avancée                          | 92 |
|------------------------------------------------|----|
| Jours pairs ou impairs                         | 92 |
| Jours cycliques                                | 92 |
| Sonde de pluie                                 | 93 |
| Ajustement saisonnier                          | 94 |
| Différer l'arrosage                            | 94 |
| Jours désactivés permanents                    | 95 |
| Calculatrice de la durée d'arrosage totale par |    |
| programme                                      | 95 |
| Fonctionnalités spéciales                      | 96 |
| Options                                        | 97 |
| Bouton de réinitialisation                     | 97 |
| Accessoires externes                           | 97 |
| Programmation à distance                       | 98 |
| Durée de vie de la pile                        | 98 |

| 99    |
|-------|
| 99    |
| e)99  |
|       |
|       |
| 99    |
| 100   |
| u)102 |
| 103   |
|       |
# Introduction

## **Bienvenue chez Rain Bird**

Merci d'avoir choisi le programmateur ESP-Me de Rain Bird. Dans ce manuel, vous trouverez des instructions étape par étape pour installer et utiliser l'ESP-Me.

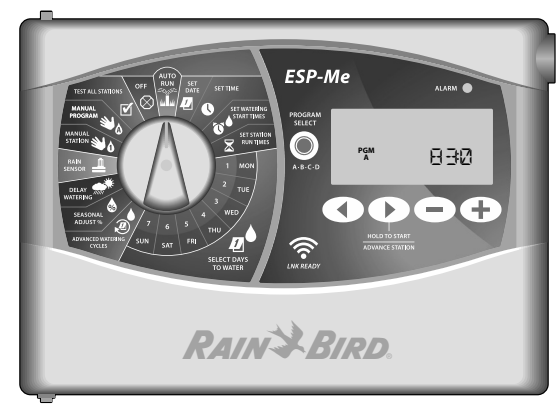

#### The Intelligent Use of Water®

Nous estimons que chez Rain Bird, il est de notre responsabilité de développer des produits qui utilisent l'eau efficacement.

# Fonctionnalités du programmateur ESP-Me

| Caractéristique                    | Description                     |
|------------------------------------|---------------------------------|
| Nombre maximal de stations         | 22 (avec des modules de station |
|                                    | en option)                      |
| Vanne maîtresse ou relais de       | Pris en charge                  |
| démarrage de pompe                 |                                 |
| Heures de démarrage                | 6                               |
| Programmes                         | 4                               |
| Cycles de programmation            | Jours personnalisés, pairs,     |
|                                    | impairs et cycliques            |
| Jours désactivés permanents        | Pris en charge                  |
| Contrôle de la vanne maîtresse     | Activé/Désactivé en fonction de |
|                                    | la station                      |
| Délai de pluie                     | Pris en charge                  |
| Sonde de pluie/gel                 | Prise en charge                 |
| Contournement de la sonde          | Par station                     |
| Ajustement saisonnier              | Global ou par programme         |
| Activation manuelle des stations   | Oui                             |
| Activation manuelle des programmes | Oui                             |
| Test manuel de toutes les stations | Oui                             |
| Détection de court-circuit         | Oui                             |
| Délai entre les stations           | Oui                             |
| Port accessoire                    | Oui (5 broches)                 |
| Enregistrer et restaurer les       | Oui                             |
| programmes                         |                                 |
| Compatible WiFi                    | Oui                             |

#### **Compatible WiFi**

Le module WiFi LNK permet de se connecter à distance à un programmateur ESP-Me de Rain Bird, à l'aide d'un appareil intelligent compatible avec Apple iOS ou Android. L'application mobile permet d'accéder à distance à un ou plusieurs programmateurs d'arrosage et de les configurer.

Pour plus d'informations sur le module WiFi LNK et sur la valeur que ce produit peut ajouter à votre programmateur ESP-Me, veuillez vous rendre à l'adresse : http://wifi-pro.rainbird.com

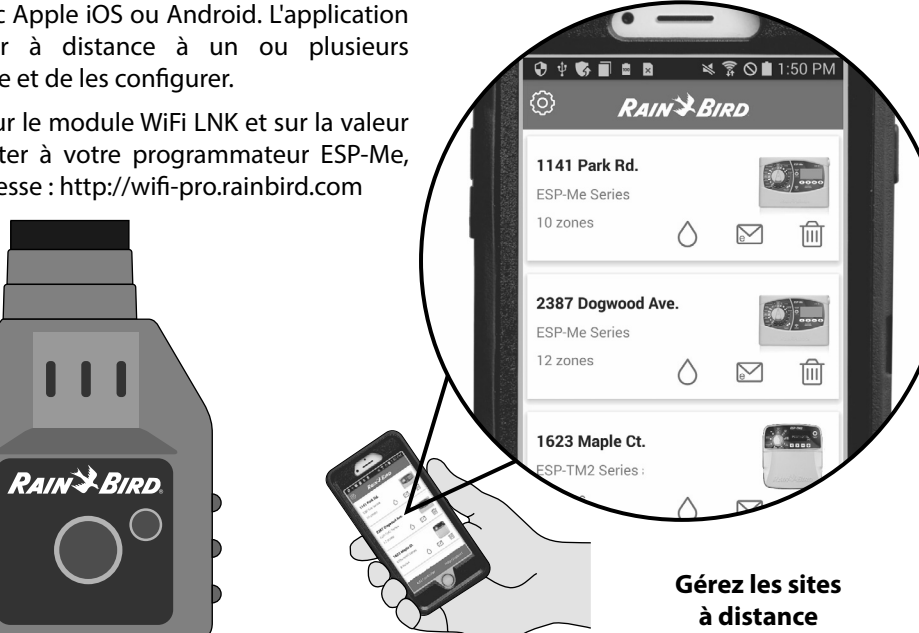

Module WiFi LNK (vendu séparément)

Introduction

# Installation

# Fixation du programmateur

- 1 Enfoncez une vis de fixation dans le mur, en laissant un espace de 1/8 pouces (3,2 mm) entre la tête de la vis et le mur (si nécessaire, utilisez les ancrages muraux fournis), comme indiqué.
- 2 Accrochez le programmateur à la vis de fixation par le biais du trou en poire qui se trouve sur sa partie arrière.

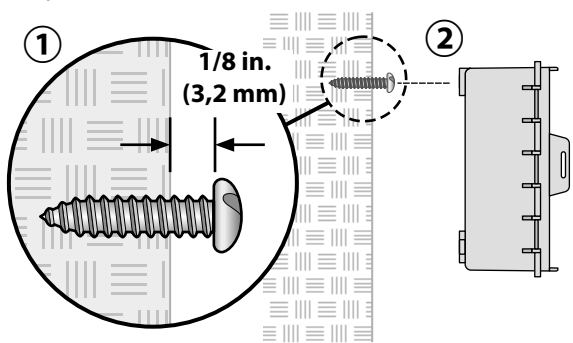

(3) Ouvrez le panneau frontal et, par le biais des orifices situés à l'intérieur du programmateur, enfoncez dans le mur les trois vis supplémentaires, comme indiqué.

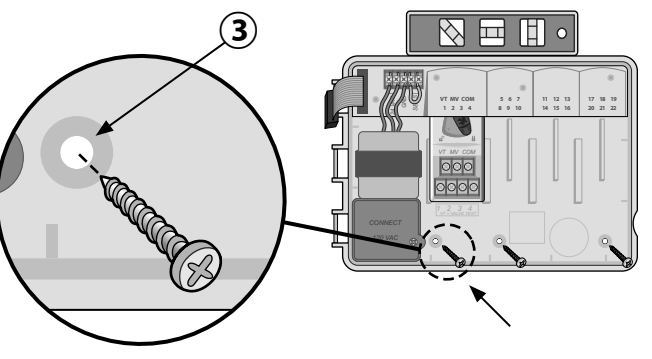

# Câblage

#### **Connexion des vannes**

- Faites passer tous les fils par l'ouverture située en bas ou à l'arrière de l'unité. Si vous le souhaitez, vous pouvez fixer le conduit comme indiqué.
- AVERTISSEMENT : Ne faites pas passer les fils de vanne par la même ouverture que le fil d'alimentation.
- 2 Branchez un fil de chaque vanne à la borne du module de base ou du module de station correspondant au numéro de station désiré (1-22).
- (3) Branchez un fil neutre (C) à la borne neutre (C) du module de base. Branchez ensuite le fil restant de chaque vanne au fil neutre, comme indiqué.
- Pour tester une vanne, branchez le fil neutre à la borne "COM" et le fil d'alimentation à la borne "VT". Cela activera immédiatement la vanne.

#### Connexion de la vanne maîtresse (facultatif)

(5) Branchez un fil entre la vanne maîtresse et la borne de vanne maîtresse (MV) du module de base. Connectez ensuite le fil restant de la vanne maîtresse au fil neutre, comme indiqué.

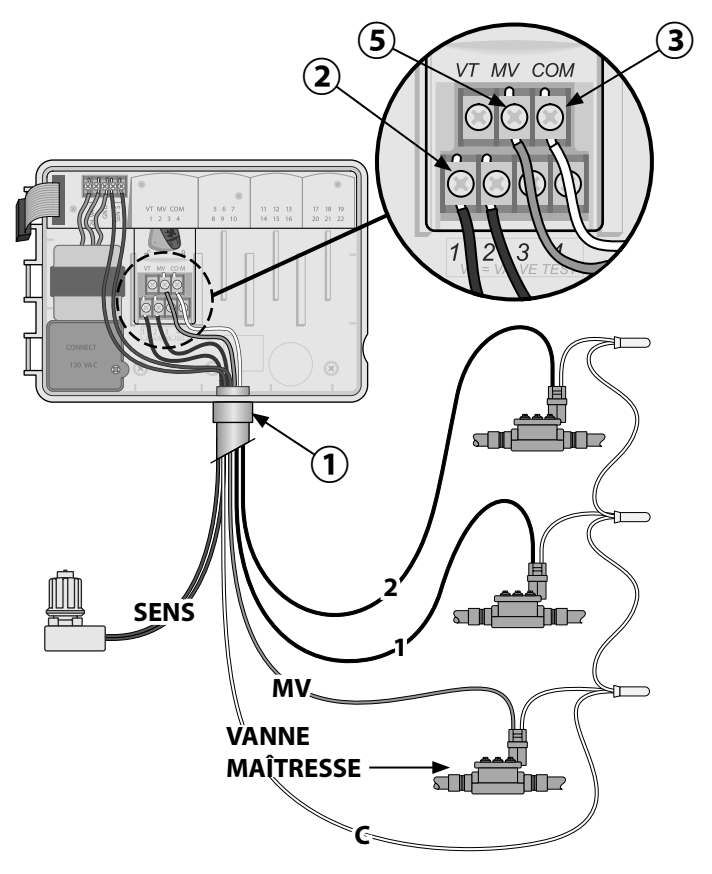

76

# Connexion d'un relais de démarrage de pompe (facultatif)

L'ESP-Me peut contrôler un relais de démarrage de pompe pour activer et désactiver la pompe selon les besoins.

- Branchez un fil entre le relais de démarrage de pompe (PSR) et la borne de vanne maîtresse (MV) du module de base. Connectez ensuite un autre fil entre le relais de démarrage de pompe et le fil neutre, comme indiqué.
- Pour éviter tout risque d'endommager la pompe, connectez un petit fil de raccordement entre les bornes inutilisées et la borne utilisée la plus proche, comme indiqué.
- !

**REMARQUE :** Le programmateur ESP-Me ne permet PAS d'alimenter une pompe. Le relais doit être branché conformément aux instructions du fabricant.

Pour une liste de relais de démarrage de pompe compatibles, rendez-vous sur notre site Web : www.rainbird.com/controllersupport:

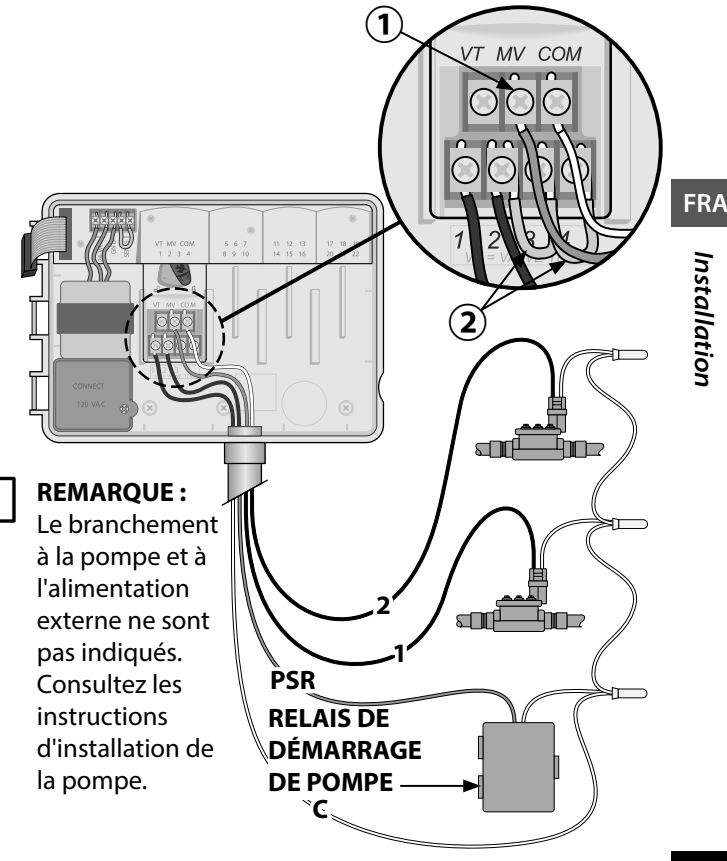

Programmateur ESP-Me 77

#### Connexion de la sonde de pluie/gel (facultatif)

Le programmateur ESP-Me peut être paramétré pour obéir à une sonde de pluie ou l'ignorer. Consultez la section Sonde de pluie, sous Programmation avancée.

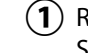

) Retirez le fil de raccordement jaune des bornes SENS du programmateur.

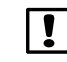

**REMARQUE :** Ne retirez le fil de raccordement jaune que si vous branchez une sonde de pluie.

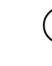

) Connectez les deux fils de la sonde de pluie aux bornes SENS, comme indiqué.

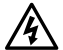

**AVERTISSEMENT :** Ne faites pas passer les fils de la sonde de pluie par la même ouverture que le fil d'alimentation.

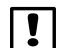

**REMARQUE :** Les programmateurs Rain Bird sont uniquement compatibles avec les sondes de pluie <u>normalement fermées</u>.

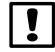

**REMARQUE :** Pour les sondes de pluie/gel sans fil, consultez les instructions d'installation de la <u>sonde</u>.

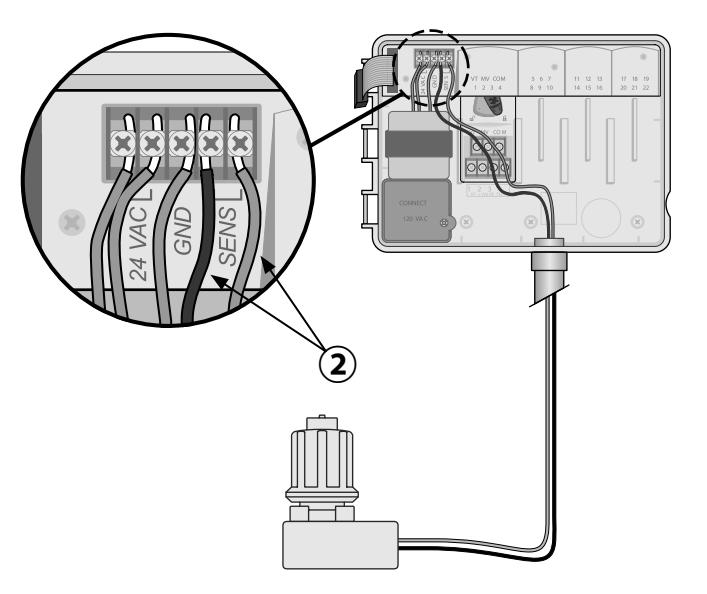

#### **Connexion de l'alimentation**

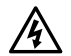

**AVERTISSEMENT :** Ne branchez PAS le transformateur et ne connectez PAS l'alimentation externe avant d'avoir effectué et vérifié tous les branchements.

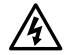

**AVERTISSEMENT :** Les décharges électriques peuvent entraîner des blessures graves, voire mortelles. Vérifiez que l'alimentation est hors tension (OFF) avant de connecter les fils d'alimentation.

#### Câblage de l'alimentation

#### 230 V c.a. (International)

Fil noir d'alimentation (tension) sur le fil noir du transformateur indiquant « L »

Fil bleu d'alimentation (neutre) sur le fil bleu du transformateur indiquant « N »

Fil vert rayé jaune d'alimentation (terre) sur le fil vert rayé jaune du transformateur

#### Caractéristiques électriques

Entrée 230 V c.a., 0,2 A, 50/60 Hz

Sortie 25,5 V c.a., 1,0 A, 50/60 Hz

- Le compartiment de câblage du transformateur se trouve dans le coin inférieur gauche du programmateur. À l'aide d'un tournevis, retirez le couvercle et exposez les fils du transformateur.
- 2 Faites passer les trois fils de la source d'alimentation externe par l'ouverture située en bas de l'unité, jusqu'au compartiment de câblage.
- (3) Connectez les fils de la source d'alimentation externe (deux d'alimentation et un de mise à la terre) aux fils du transformateur à intérieur du compartiment de câblage.
- AVERTISSEMENT : Le fil de mise à la terre doit être connecté pour assurer une protection en cas de surtension. Un conduit fixe servira à brancher l'alimentation principale au programmateur.

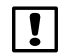

**REMARQUE** : Pour cette étape, utilisez les serrefils fournis ou le connecteur installé.

4 Vérifiez que toutes les connexions soient correctes, puis remettez le couvercle du compartiment de câblage et fixez-le avec les vis.

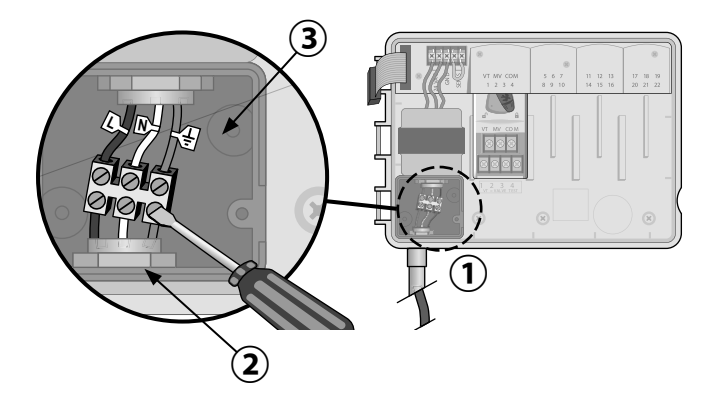

## Modules d'extension des stations

Des modules de station optionnels peuvent s'installer dans les emplacements vides, à droite du module de base, pour accroître la capacité à 22 stations.

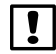

**REMARQUE**: Le module à 6 stations n'est compatible gu'avec l'ESP-Me. Il n'est pas compatible avec les anciens programmateurs ESP-M.

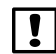

**REMARQUE :** Pour un séquencement idéal des stations, il est recommandé de toujours installer le module à 6 stations dans le compartiment 2. Pour plus de détails, voir la section Numérotage des stations.

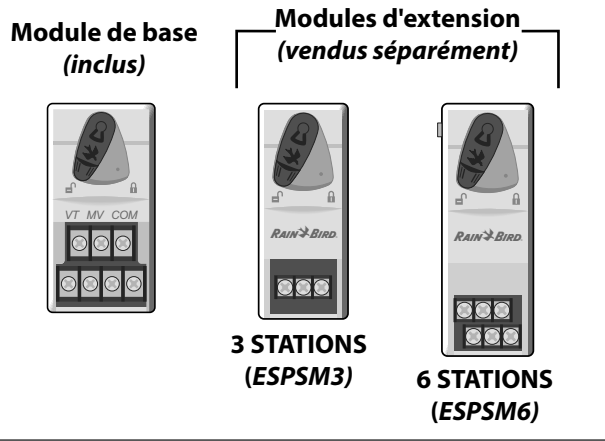

#### Installation des modules

- (1) Assurez-vous que le levier de fixation du module est déverrouillé (faites-le glisser vers la gauche).
- (2) Positionnez le module sous l'emplacement désiré. entre les rails en plastique.
- (3) Poussez le module vers le haut dans l'emplacement, jusqu'à ce qu'il soit fixé.
- (4) Faites glisser le levier de fixation en position de verrouillage (vers la droite).
- **RÉPÉTEZ** l'opération modules pour les supplémentaires.
  - **REMARQUE** : Il est possible d'installer ou de supprimer des modules que l'alimentation secteur soit connectée OU non. Ils sont considérés comme "remplaçables à chaud".

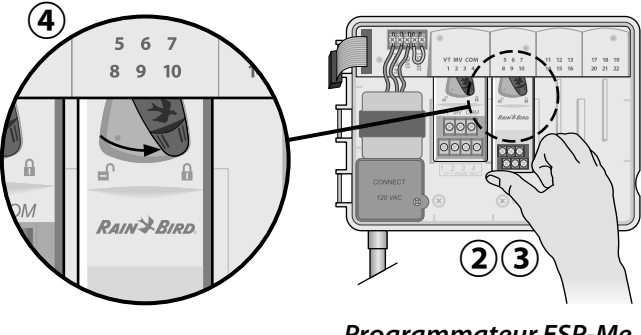

#### Numérotage des stations

Description du numérotage des stations fixes

Le programmateur est configuré avec un <u>numérotage des</u> <u>stations fixe</u>. Chaque compartiment est paramétré pour accepter un module à 6 stations et réserver le numéro de station à une utilisation ultérieure si AUCUN module à 6 stations n'est installé dans les compartiments 2, 3 ou 4. *Les numéros de station sont pré-attribués comme suit* :

| Comparti-<br>ment 1  | Comparti-<br>ment 2 | Comparti-<br>ment 3  | Comparti-<br>ment 4  |
|----------------------|---------------------|----------------------|----------------------|
| 8                    | 8                   |                      | 8                    |
| VT MV COM<br>1 2 3 4 | 567<br>8910         | 11 12 13<br>14 15 16 | 17 18 19<br>20 21 22 |
|                      |                     |                      | RAIN'¥ BIRD          |
|                      |                     |                      | 000                  |

Exemple d'installation recommandée pour 19 stations

#### **Configuration des modules**

Exemple d'installation avec des intervalles dans la numérotation des stations :

- 19 stations au total sont installées.
- Le module de base, installé dans le compartiment 1, utilise les stations 1 à 4.
- Un module d'extension à 6 stations, installé dans les compartiments 2 et 3, utilise les stations 5 à 16.
- Un module d'extension à 3 stations, installé dans le compartiment 4, utilise les stations 17 à 19.

Étant donné qu'un module à 3 stations est installé dans le compartiment 4, seuls les trois premiers numéros de station attribués à ce compartiment seront utilisés, tandis que les numéros inutilisés seront "réservés" pour une utilisation ultérieure.

!

**REMARQUE :** Lors de la programmation, le programmateur ignorera tous les numéros de station inutilisés, ce qui créera des intervalles dans la numérotation des stations.

FRA

**Exemple :** un module à 3 stations a été installé dans le compartiment 4, aussi les stations 20-22 seront-elles indisponibles pour la programmation. Lors de la programmation, les stations manquantes s'afficheront sur l'écran en tant que 20SKIP, 21SKIP, etc.

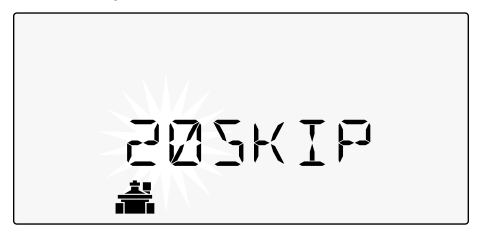

L'écran affiche "20SKIP" avec le "20" qui clignote pour indique que la station 20 (ainsi que la 21 et la 22) sont inutilisées et indisponibles pour la programmation.

# Terminez l'installation du programmateur

- 1 Réinstallez et reconnectez le panneau frontal.
- 2 Mettez le programmateur sous tension et testez le système.
- ļ
  - **REMARQUE :** Les branchements électriques peuvent être vérifiés même si l'eau n'est pas disponible. Si l'eau est disponible et que vous voulez tester certaines de vos stations ou la totalité, utilisez la fonctionnalité Test All Stations (tester toutes les stations) du programmateur.

# Fonctionnement normal

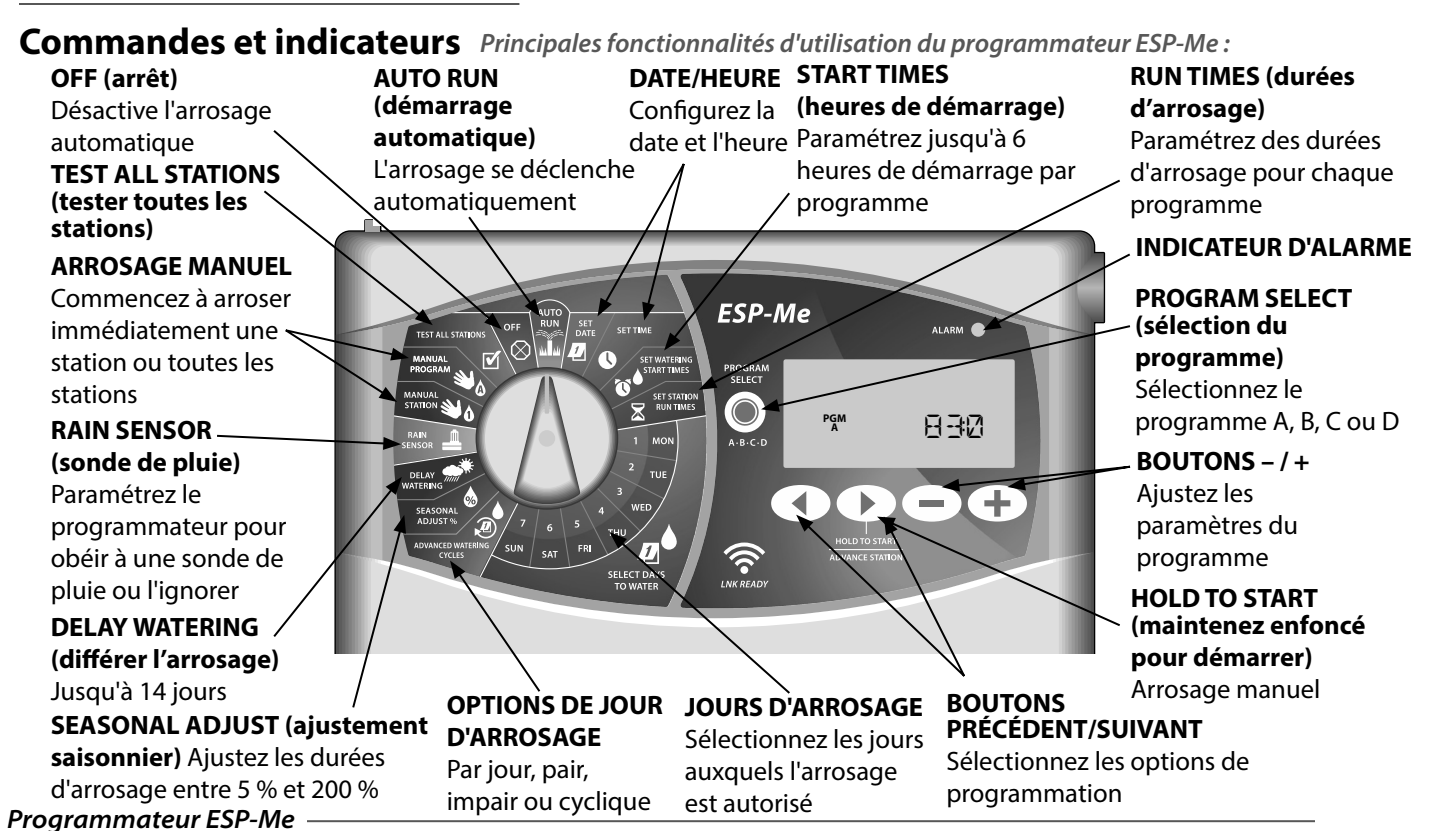

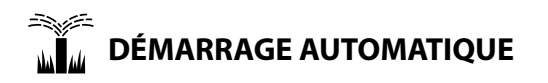

**AUTO RUN** (démarrage automatique) est le mode de fonctionnement normal. Remettez toujours la roue en position AUTO RUN une fois la programmation terminée.

#### Pendant l'arrosage :

L'écran affiche un symbole clignotant en forme d'arroseur, le numéro de la station ou du programme actif, ainsi que la durée d'arrosage restante.

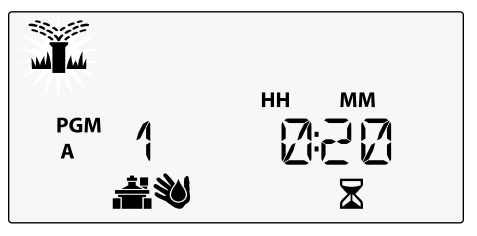

• Pour annuler l'arrosage, positionnez la roue sur **OFF** (arrêt) pendant trois secondes, jusqu'à ce que l'écran affiche OFF.

Pour lancer manuellement un programme :

- Appuyez sur le bouton PROGRAM SELECT (sélection du programme) pour sélectionner un programme.
- Appuyez sur le bouton HOLD TO START (maintenir enfoncé pour démarrer) pour lancer immédiatement le programme affiché.

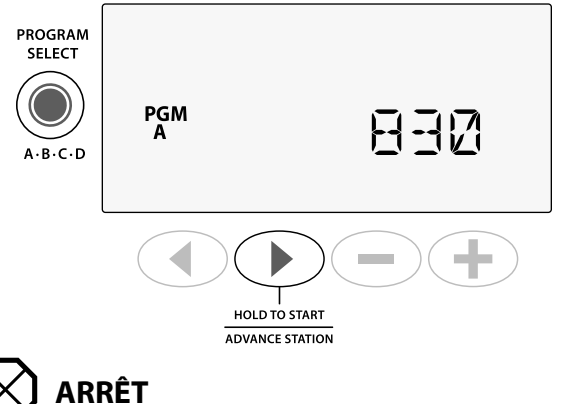

Tournez la roue jusqu'à **OFF** (arrêt) afin d'arrêter l'arrosage automatique ou d'annuler immédiatement tous les arrosages en cours.

**ATTENTION :** L'arrosage ne s'effectuera PAS si le programmateur reste en mode OFF.

### Planification par programme

L'ESP-Me utilise une méthode de planification par programme afin d'élaborer des calendriers d'arrosage.

#### Pour chaque programme (A, B, C ou D) :

- Sélectionnez des jours d'arrosage (personnalisés, pairs/impairs, cycliques) et des heures de démarrage devant s'appliquer à la totalité du programme.
  - Attribuez une durée d'arrosage à chaque numéro de station disponible devant arroser lors du programme sélectionné.

#### Empilement de programmes

Si des programmes ont des heures de démarrage qui se chevauchent, l'ESP-Me "empilera" les heures de démarrage. Lorsque toutes les stations auront arrosé dans le programme A, le programme B commencera à arroser. Les stations arroseront à la suite les unes des autres.

**Exemple :** Le programme A et B sont tous les deux paramétrés pour démarrer à 8:00 AM. Cependant, le programme B n'arrosera pas tant que le programme A n'aura pas fini.

|      | Programme             | DÉMARRAGE         | Station | Démarrage<br>programmé | Démarrage<br>effectif |        | Durées d' | arrosage |        |
|------|-----------------------|-------------------|---------|------------------------|-----------------------|--------|-----------|----------|--------|
| ent  |                       |                   | 1       |                        | 8:00 AM               | 30 MIN |           |          |        |
| 25.  | ~                     | <b>1</b> er       | 2       | 8:00 AM                | 8:30 AM               |        | 30 MIN    |          |        |
| 3 ne | ne<br>ne<br>ne A<br>B | I.                | 3       |                        | 9:00 AM               |        |           | 30 MIN   |        |
| une  |                       |                   | 4       |                        | 9:30 AM               |        |           |          | 30 MIN |
| me A |                       | B 1 <sup>er</sup> | 5       | 8:00 AM                | 10:00 AM              | 30 MIN |           |          |        |
|      |                       |                   | 6       |                        | 10:30 AM              |        | 30 MIN    |          |        |
|      |                       |                   | 7       |                        | 11:00 AM              |        |           | 30 MIN   |        |
|      |                       |                   | 8       |                        | 11:30 AM              |        |           |          | 30 MIN |

#### Avec l'**empilement** des programmes, le programme B ne commence qu'une fois le programme terminé

#### Erreur de programmation commune

L'erreur de programmation la plus commune consiste à répéter des cycles d'arrosage à cause d'heures de démarrage multiples.

**Exemple :** Le programme A a une 1<sup>re</sup> heure de démarrage à 8:00 AM. Avec l'empilement des programmes, chaque station arrosera dans l'ordre, jusqu'à ce que toutes les zones aient été arrosées. Il est inutile de paramétrer séparément l'arrosage de chaque station.

Dans cet exemple, une 2<sup>e</sup> heure de démarrage a accidentellement été paramétrée pour 8:30 AM, ce qui signifie que certaines zones vont être arrosées deux fois ce matin-là.

|--|

**REMARQUE** : Dans un programme, attribuez uniquement des durées d'arrosage aux stations qui doivent arroser. Si vous ne voulez pas qu'une station en particulier se déclenche lors d'un programme, paramétrez la durée d'arrosage sur zéro.

| Des heures de         | Programme | DÉMARRAGE   | Station | Démarrage<br>programmé | Démarrage<br>effectif |        | Durées d | 'arrosage |        |
|-----------------------|-----------|-------------|---------|------------------------|-----------------------|--------|----------|-----------|--------|
| démarrage multiples   |           |             | 1       |                        | 8:00 AM               | 30 MIN |          |           |        |
| provoquent un         | ~         | <b>1</b> er | 2       | 9.00 4 44              | 8:30 AM               |        | 30 MIN   |           |        |
| arrosage à répétition | A         | 1           | 3       | 0.00 AW                | 9:00 AM               |        |          | 30 MIN    |        |
| des stations.         |           |             | 4       |                        | 9:30 AM               |        |          |           | 30 MIN |
| Dour corrigor         |           |             | 1       |                        | 10:00 AM              | 30 MIN |          |           |        |
| rour corriger         | ~         | Эe          | 2       | 9.20 AM                | 10:30 AM              |        | 30 MIN   |           |        |
| ce probleme,          | A         |             | 3       | 0:30 AM                | 11:00 AM              |        |          | 30 MIN    |        |
| bouro do dómarrado    |           |             | 4       |                        | 11:30 AM              |        |          |           | 30 MIN |
|                       |           |             |         |                        |                       |        |          |           |        |

# 1. Paramétrage de la date et de l'heure

Tournez la roue jusqu'à SET DATE (régler la date).

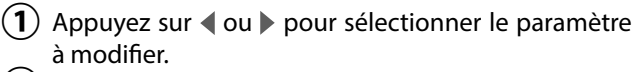

- (2) Appuyez sur — ou + pour sélectionner la valeur du paramètre.
- (**3**) Maintenez enfoncé ou 🕂 pour accélérer les aiustements.
  - Tournez la roue jusqu'à la position SET TIME (régler l'heure).
- Appuyez sur ◀ ou ▶ pour sélectionner le paramètre à modifier.
- (2) Appuyez sur ou 🕂 pour sélectionner la valeur du paramètre.
- (3) Maintenez enfoncé ou + pour accélérer les aiustements.

#### Pour modifier le format horaire (12 heures ou 24 heures) :

- Quand MINUTES clignote, appuyez sur .
- (2)Appuyez sur — ou + pour sélectionner le format horaire désiré, puis appuyez sur b pour retourner au réglage de l'heure.

# 2. Configuration des heures de démarrage de l'arrosage

Jusqu'à six heures de démarrage sont disponibles pour chaque programme.

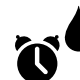

- Tournez la roue jusqu'à SET WATERING START TIMES (régler les heures de démarrage de l'arrosage)
- (1) Appuyez sur PROGRAM SELECT (sélection du programme) pour choisir le programme désiré (si nécessaire).
- Appuyez sur < ou > pour sélectionner une heure de démarrage disponible.
- (3) Appuyez sur 🗕 ou 🕂 pour paramétrer l'heure de démarrage sélectionnée (assurez-vous que le paramètre AM/PM est correct).

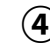

- (4) Appuyez sur > pour paramétrer des heures de démarrage supplémentaires.
- - **REMARQUE** : La position OFF (arrêt) pour toutes les heures de démarrage est entre 11:45 PM et minuit.

# 3. Réglage des durées d'arrosage

Les durées d'arrosage peuvent aller d'une minute à six heures.

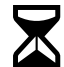

Tournez la roue jusqu'à **SET STATION RUN TIMES** (paramétrer les durées d'arrosage des stations)

- Appuyez sur PROGRAM SELECT (sélection du programme) pour choisir le programme désiré (si nécessaire).
- Appuyez sur 

   ou
   pour sélectionner une station.
- Appuyez sur ou + pour paramétrer la durée d'arrosage de la station sélectionnée.
- ④ Appuyez sur ▶ pour paramétrer des durées d'arrosage supplémentaire.

# 4. Réglage des jours d'arrosage Jours personnalisés

Paramétrez l'arrosage pour qu'il s'effectue certains jours de la semaine.

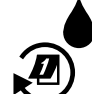

Tournez la roue jusqu'à **ADVANCED WATERING CYCLES** (cycles d'arrosage avancés)

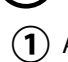

- ) Appuyez sur **PROGRAM SELECT** (sélection du programme) pour choisir le programme désiré (si nécessaire).
- Appuyez sur ou + pour sélectionner BY DAY (par jour).
- **3** Positionnez la roue sur **MON** (lundi).
- Appuyez sur ou + pour paramétrer le jour sélectionné (clignotant) sur ON (activé) ou OFF (désactivé), puis positionnez la roue sur le jour suivant.
- **RÉPÉTEZ** l'opération afin de choisir des jours supplémentaires pour le programme sélectionné.

# **Options d'arrosage manuel**

# Tester toutes les stations

Vérifiez le fonctionnement des vannes du système.

Tournez la roue jusqu'à TEST ALL STATIONS (tester toutes les stations).

- (1) Appuyez sur 🗕 ou 🕂 pour paramétrer une durée d'arrosage.
- (2) Appuyez sur le bouton HOLD TO START ( ) (maintenir enfoncé pour démarrer).
- (3) Tournez la roue jusqu'à AUTO RUN (démarrage automatique) après que l'écran affiche TESTING (test en cours).

#### Pendant le test :

L'écran affiche un symbole clignotant en forme d'arroseur, le numéro de la station ou du programme actif, ainsi que la durée d'arrosage restante.

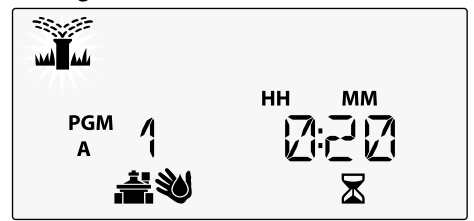

Pour annuler le test, positionnez la roue sur OFF (arrêt) pendant trois secondes, jusqu'à ce que l'écran affiche OFF (arrêt).

# Activation d'une seule station

Lancez immédiatement l'arrosage d'une seule station.

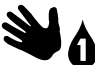

- Tournez la roue jusqu'à la position MANUAL **STATION** (arrosage manuel station).
- Appuyez sur < ou > pour sélectionner une station.
- Appuyez sur ou + pour paramétrer une durée (2) d'arrosage.
- (3) Appuyez sur le bouton HOLD TO START (maintenir enfoncé pour démarrer).

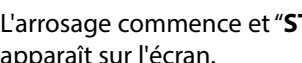

(4) L'arrosage commence et "STARTED" (commencé) apparaît sur l'écran.

## Activation d'un seul programme

Lancez immédiatement l'arrosage pour un seul programme.

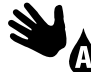

# Tournez la roue jusqu'à **MANUAL PROGRAM** (programme manuel).

- Appuyez sur PROGRAM SELECT (sélection du programme) pour choisir le programme désiré (si nécessaire). La durée d'arrosage totale du programme s'affiche.
- (2) Appuyez sur le bouton HOLD TO START (maintenir enfoncé pour démarrer) pour lancer l'arrosage du programme sélectionné.
- **RÉPÉTEZ** l'opération si vous le souhaitez pour planifier manuellement l'arrosage de programmes supplémentaires.
  - **REMARQUE :** 38 stations au maximum peuvent être mises en file d'attente sur les quatre programmes.

- (3) L'arrosage commence et "STARTED" (commencé) apparaît sur l'écran.
- Appuyez sur le bouton ADVANCE STATION (passer à la station suivante) pour passer à la station suivante si vous le souhaitez.

Pendant l'arrosage manuel (une seule station ou un seul programme) :

L'écran affiche un symbole clignotant en forme d'arroseur, le numéro de la station ou du programme actif, ainsi que la durée d'arrosage restante.

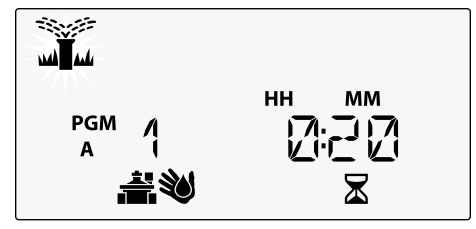

 Pour annuler l'arrosage manuel, tournez la roue jusqu'à OFF (arrêt) pendant trois secondes, jusqu'à ce que l'écran affiche OFF.

# **Programmation avancée**

# Jours pairs ou impairs

Paramétrez l'arrosage pour qu'il s'effectue tous les jours PAIRS ou IMPAIRS.

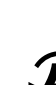

#### Tournez la roue jusqu'à ADVANCED WATERING CYCLES (cycles d'arrosage avancés)

- Appuyez sur **PROGRAM SELECT** (sélection du programme) pour choisir le programme désiré, si nécessaire).
- (2) Appuyez sur ou + pour sélectionner ODD (impair) ou EVEN (pair).
  - **REMARQUE** : ODD (impair) ou EVEN (pair) s'affiche lorsque vous positionnez la roue sur un jour de la semaine.

# Jours cycliques

Paramétrez l'arrosage pour qu'il s'effectue à des intervalles spécifiques, par exemple tous les 2 jours, ou tous les 3 jours, etc.

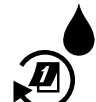

Tournez la roue jusqu'à ADVANCED WATERING CYCLES (cycles d'arrosage avancés).

- Appuyez sur PROGRAM SELECT (sélection du programme) pour choisir le programme désiré, si nécessaire).
- (2) Appuyez sur ou 🕂 pour sélectionner CYCLIC (cyclique), puis appuyez sur
- (3) Appuyez sur ou 🕂 pour paramétrer le DAY **CYCLE** (cycle de jours) désiré, puis appuyez sur

FRA

Appuyez sur — ou + pour paramétrer les DAYS REMAINING (jours restants) avant le début du cycle. Le jour d'arrosage NEXT (suivant) s'actualise sur l'écran pour indiquer le jour auquel l'arrosage commencera, comme indiqué.

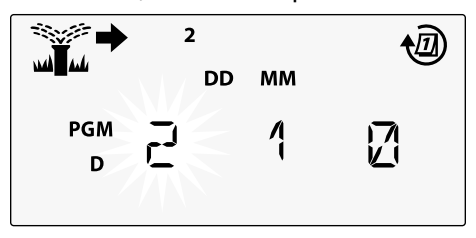

## Sonde de pluie

Paramétrez le programmateur pour obéir à une sonde de pluie ou l'ignorer.

Lorsque le paramètre est **ACTIF**, l'arrosage automatique sera interrompu si de la pluie est détectée. Lorsque le paramètre est **IGNORER**, tous les programmes ignoreront la sonde de pluie.

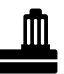

- Tournez la roue jusqu'à **RAIN SENSOR** (sonde de pluie).
- Appuyez sur ou + pour sélectionner ACTIF ou IGNORER.

| Légende | État de l'icône de la sonde de pluie |
|---------|--------------------------------------|
| Ŵ       | Active                               |
|         | Contournée                           |
|         | Pluie détectée                       |

!

**REMARQUE :** Consultez **Fonctions spéciales** pour paramétrer le contournement de la sonde de pluie en fonction des stations.

### Ajustement saisonnier

Augmentez ou réduisez les durées d'arrosage des programmes en fonction d'un pourcentage donné (5% à 200 %).

**Exemple :** Si l'ajustement saisonnier est paramétré sur 100 % et que la durée d'arrosage de la station est programmée pour 10 minutes, la station arrosera pendant 10 minutes. Si l'ajustement saisonnier est paramétré sur 50 %, la station arrosera pendant 5 minutes.

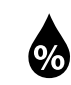

Tournez la roue jusqu'à la position **SEASONAL ADJUST** (ajustement saisonnier).

- Appuyez sur ou + pour augmenter ou réduire le paramètre de pourcentage global.
- Pour ajuster un programme en particulier, appuyez sur PROGRAM SELECT (sélection du programme) afin de choisir le programme désiré (si nécessaire).

# Différer l'arrosage

Différez l'arrosage jusqu'à une période de 14 jours.

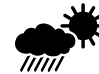

Tournez la roue jusqu'à la position **DELAY WATERING** (différer l'arrosage).

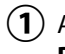

) Appuyez sur — ou + pour paramétrer les DAYS REMAINING (jours restants). Le jour d'arrosage NEXT (suivant) s'actualise sur l'écran pour indiquer quand l'arrosage reprendra.

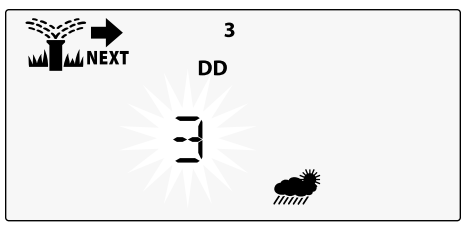

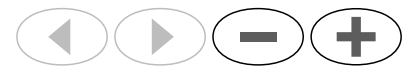

(2)

Pour annuler une suspension de l'arrosage, paramétrez **DAYS REMAINING** (jours restant) sur 0.

**REMARQUE :** Quand le délai expire, l'arrosage automatique reprend comme prévu.

FRA

### Jours désactivés permanents

Empêchez l'arrosage certains jours de la semaine (pour la programmation paire, impaire ou cyclique uniquement).

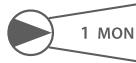

Tournez la roue jusqu'à la position **1 MON** (1 lundi, ou tout autre jour)

- 1 Appuyez sur **PROGRAM SELECT** (sélection du programme) pour choisir le programme désiré (si nécessaire).

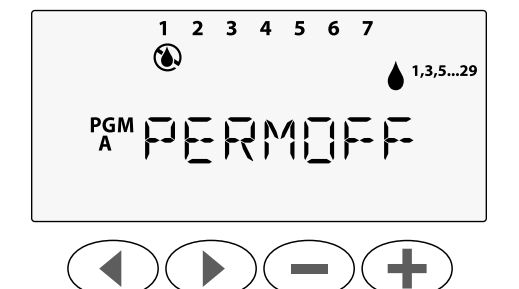

# Calculatrice de la durée d'arrosage totale par programme

Consultez la durée d'arrosage totale pour tout un programme.

Le programmateur peut déterminer la durée d'arrosage totale d'un programme en ajoutant toutes les durées d'arrosage de chaque station de ce programme.

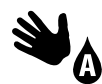

Tournez la roue jusqu'à **MANUAL PROGRAM** (programme manuel).

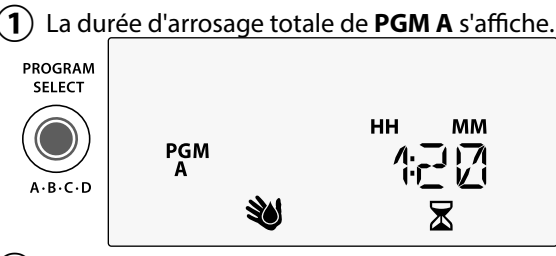

- Appuyez sur le bouton PROGRAM SELECT (sélection du programme) pour afficher la durée d'arrosage totale du programme suivant.
- **REMARQUE :** La durée d'arrosage indiquée pour chaque programme correspond à la durée d'arrosage modifiée en fonction de l'ajustement saisonnier et ne comprend qu'une seule heure de démarrage. **Programmateur ESP-Me**

# Fonctionnalités spéciales

- 1 Tournez la roue jusqu'à la position désirée, indiquée ci-dessous, pour chaque fonctionnalité spéciale.
- 2) Maintenez enfoncés < et 🕨 en même temps.

#### DÉLAI ENTRE LES VANNES

PGM

ESP-Me

PROGRAM

SELECT

A-B-C-D

হি

LNK READY

Le délai de station (entre 1 seconde et 9 heures) permet de veiller à ce qu'une vanne se ferme complètement avant que la suivante s'ouvre.

#### ENREGISTRER DES PROGRAMMES

# CONTOURNER LA SONDE DE PLUIE POUR UNE STATION

Indique à une station d'obéir à une sonde de pluie ou de l'ignorer.

#### RÉTABLIR LES PARAMÈTRES <u>.</u> PAR DÉFAUT

Toutes les planifications programmées seront effacées.

#### RESTAURER LES PROGRAMMES ENREGISTRÉS

Programmateur ESP-Me

JOURS DÉSACTIVÉS PERMANENTS Empêchez l'arrosage certains iours de la semaine.

SAT

M

SEASONA ADJUST % 1

SELECT DAYS

#### PARAMÉTRER LÀ VANNE MAÎTRESSE EN FONCTION DES STATIONS

Permet à une station d'être contrôlée par une vanne maîtresse ou un relais de démarrage de pompe.

# FRA Options

# Options

### Bouton de réinitialisation

Si le programmateur ne fonctionne pas correctement, vous pouvez essayer d'appuyer sur RESET (réinitialiser).

 Insérez un outil fin, comme un trombone, dans l'orifice d'accès et appuyez jusqu'à ce que le programmateur se réinitialise. Toutes les planifications d'arrosage programmées resteront stockées en mémoire.

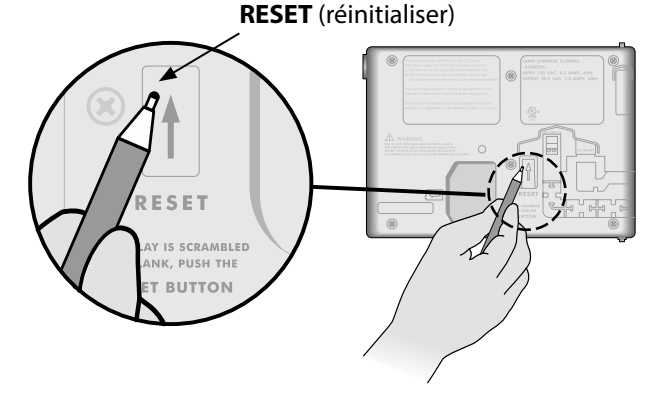

## **Accessoires externes**

Un port accessoire à 5 broches est disponible pour les appareils externes approuvés par Rain Bird, notamment :

- Module WiFi LNK
- Faisceau de connexion rapide du récepteur LIMR

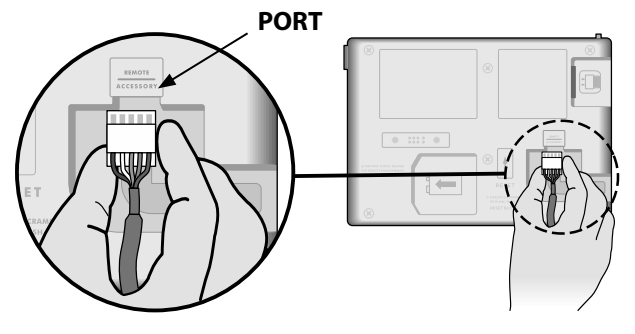

## **Programmation à distance**

Programmez à distance le panneau frontal alimenté par pile.

Le panneau frontal peut être retiré du programmateur et programmé à distance grâce à l'alimentation fournie par une pile de 9 volts. Les paramètres peuvent être programmés pour la totalité des 22 stations, quels que soient les modules de station installés dans le programmateur.

- **REMARQUE :** C'est utile si un prestataire veut programmer le programmateur avant de l'installer sur site.
- 1) Retirez le panneau frontal.

2) Insérez une pile 9V dans le compartiment.

**3** Programmez le programmateur.

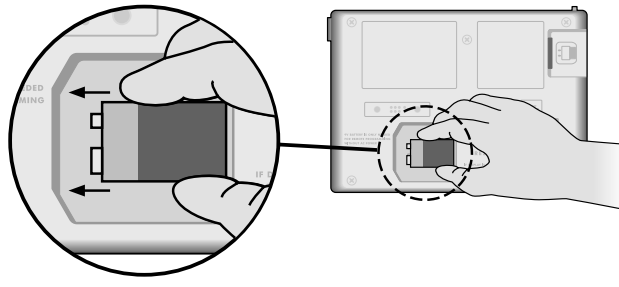

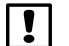

**REMARQUE :** Les informations sur les programmes sont stockées dans une mémoire non volatile, aussi ne seront-elles jamais perdues si le panneau frontal n'est plus alimenté.

Remettez le panneau frontal (consultez Terminez l'installation dans la section Installation).

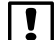

**REMARQUE :** Une fois le panneau frontal réinstallé, toutes les stations pour lesquelles aucun module de station correspondant n'est installé fonctionneront comme si la durée d'arrosage était de zéro.

# Durée de vie de la pile

Si l'écran affiche "-- -- -- de manière répétée alors que vous utilisez une pile 9V pour la programmation à distance, remplacez la pile.

FRA

# Dépannage

## Détection des erreurs

Le programmateur ESP-Me est équipé d'un dispositif de détection d'erreur intégré qui peut générer automatiquement une ALARME causée par une erreur de programmation essentielle ou un problème de court-circuit.

La diode d'alarme sur le panneau frontal du programmateur ESP-Me s'allume pour indiquer un problème :

#### Erreurs de programmation (diode clignotante)

| Erreur                  | DIODE<br>D'ALARME | Message d'er-<br>reur sur l'écran |
|-------------------------|-------------------|-----------------------------------|
| Aucune heure de démar-  | CLIGNOTEMENT      | NO START TIMES                    |
| rage n'a été paramétrée |                   | (pas d'heure de                   |
|                         |                   | démarrage)                        |
| Aucune durée d'arrosage | CLIGNOTEMENT      | NO RUN TIMES (pas                 |
| n'a été paramétrée      |                   | de durée d'arrosage)              |
| Aucun jour d'arrosage   | CLIGNOTEMENT      | NO WATER DAYS (pas                |
| n'a été paramétré       |                   | de jour d'arrosage)               |

Le programmateur ESP-Me se réinitialise ou s'efface lorsque l'erreur est corrigée.

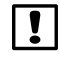

**REMARQUE** : La roue doit être en position **AUTO RUN** (démarrage automatique) pour qu'un message d'ALARME apparaisse sur l'écran.

### Erreurs électriques (diode non clignotante)

| Erreur                              | DIODE<br>D'ALARME     | Message d'erreur<br>sur l'écran                                                                                             |
|-------------------------------------|-----------------------|----------------------------------------------------------------------------------------------------|
| Court-circuit de la vanne maîtresse | ALLUMÉE EN<br>CONTINU | MASTER VALVE/PUMP WIRE<br>SHORTED OR HIGH CURRENT<br>(court-circuit de la vanne<br>maîtresse/pompe ou courant<br>trop fort) |
| Court-circuit de la station         | ALLUMÉE EN<br>CONTINU | STATION "X" WIRE SHORTED<br>(court-circuit de la station "X")                                                               |

Lorsqu'une erreur électrique est détectée, l'arrosage de la station concernée est annulé et l'arrosage passe à la station active suivante du programme.

Le programmateur réessaiera d'arroser la station concernée au prochain arrosage prévu. La réussite d'un arrosage effacera l'erreur associée à cette station.

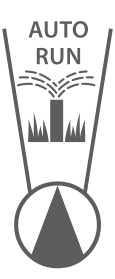

#### Effacement des alarmes liées à une erreur électrique

Positionnez la roue sur **AUTO RUN** (démarrage automatique) pour voir le message d'erreur sur l'écran. Pour effacer l'ALARME, appuyez sur le bouton de la flèche droite **.** 

# Problèmes d'arrosage

| Problème              | Cause possible                             | Solution possible                                                 |
|-----------------------|--------------------------------------------|-------------------------------------------------------------------|
| L'écran indique qu'un | La source d'eau n'envoie pas d'eau.        | Assurez-vous qu'il n'y a pas de coupure dans la canalisation      |
| programme est actif,  |                                            | d'eau principale et que toutes les autres canalisations           |
| mais le système       |                                            | d'alimentation en eau sont ouvertes et fonctionnent               |
| n'arrose pas.         |                                            | correctement.                                                     |
|                       | Des câbles sont desserrés ou mal           | Vérifiez que les câbles sur le terrain, ainsi que les fils de la  |
|                       | branchés.                                  | vanne principale ou du relais de démarrage de pompe, sont         |
|                       |                                            | correctement branchés au niveau du programmateur et sur           |
|                       |                                            | le terrain.                                                       |
|                       | Les fils sont corrodés ou endommagés.      | Vérifiez que les fils ne soient pas endommagés, et remplacez-     |
|                       |                                            | les si nécessaire. Vérifiez les connexions des fils et remplacez- |
|                       |                                            | les si nécessaire par des connecteurs sertis étanches.            |
|                       | Panne d'alimentation électrique.           | Lorsqu'il y a une panne d'alimentation et qu'une pile             |
|                       |                                            | de 9 volts est installée, le système n'arrose pas mais les        |
|                       |                                            | programmes sont signalés comme actifs.                            |
| Message NO AC (pas    | Aucune alimentation détectée.              | Vérifiez le coupe-circuit et assurez-vous que l'unité est         |
| d'électricité) sur    |                                            | branchée à une prise ou une source d'alimentation électrique.     |
| l'écran.              | Le programmateur peut être branché         | Vérifiez l'alimentation à la prise ou réinitialisez le coupe-     |
|                       | à une prise à disjoncteur de fuite de      | circuit.                                                          |
|                       | terre ou à une prise reliée à une prise à  |                                                                   |
|                       | disjoncteur de fuite de terre.             |                                                                   |
| Il vient de pleuvoir  | C'est normal. L'ESP-Me ne considère pas    | C'est normal.                                                     |
| mais l'alarme         | l'interruption de l'arrosage dû à la pluie |                                                                   |
| ne s'allume pas.      | comme une alarme.                          |                                                                   |
| Pourquoi?             |                                            |                                                                   |

100

# Problèmes d'arrosage

| Problème                                           | Cause possible                                                                                                    | Solution possible                                                                                                    |
|----------------------------------------------------|----------------------------------------------------------------------------------------------------|----------------------------------------------------------------------------------------------------|
| Les calendriers<br>programmés ne<br>démarrent pas. | La sonde de pluie connectée est<br>peut-être activée.                                                                                                    | Paramétrez la sonde de pluie sur BYPASS (contourner) pour<br>ignorer la sonde de pluie. Si l'arrosage reprend, cela signifie<br>que la sonde fonctionne correctement et aucune autre<br>opération n'est nécessaire.                                                                              |
|                                                    | Il se peut que la sonde de pluie<br>connectée ne fonctionne pas<br>correctement.                                                                                          | Laissez sécher la sonde de pluie, ou déconnectez-la de la<br>plaque à bornes du programmateur et remplacez-la par un fil<br>de raccordement reliant les 2 bornes SENS, ou paramétrez-la<br>sur Bypass (contourner).                                                                              |
|                                                    | Si aucune sonde de pluie n'est<br>connectée, il se peut que le fil de<br>raccordement reliant les deux bornes<br>SENS sur la plaque à bornes soit absent<br>ou endommagé. | Positionnez la roue sur contournement de la sonde et<br>paramétrez-la sur Bypass (contourner).                                                                                                    |
| Trop d'arrosage                                    | Il y a plusieurs heures de démarrage<br>dans un même programme.                                                                                                    | Désactivez les heures de démarrage supplémentaires qui<br>entraînent la répétition des cycles d'arrosage, la position<br>arrêt, pour toutes les heures de démarrage est entre 23h45<br>et minuit. Consultez "Program Stacking" (Empilement de<br>programmes) à page 86 pour plus d'informations. |
|                                                    | Plusieurs programmes s'exécutent en<br>même temps.                                                                                                    | Vérifiez la programmation pour vous assurer qu'une même station n'est pas active dans plusieurs programmes.                                                                                                    |
|                                                    | Une vanne fonctionne mal.                                                                                                    | Vérifiez si la diode d'ALARME du programmateur est allumée<br>en continu, puis réparez ou remplacez la vanne si nécessaire.                                                                                                    |
|                                                    | Le paramètre de l'ajustement saisonnier est trop élevé.                                                                                                    | Paramétrez l'ajustement saisonnier sur 100 %.                                                                                                    |

## Problèmes électriques (diode allumée en continu)

| Problème                 | Cause possible                | Solution possible                                                  |
|--------------------------|-------------------------------|--------------------------------------------------------------------|
| L'écran est vide ou      | Le programmateur n'est pas    | Assurez-vous que l'alimentation principale est bien branchée et    |
| figé, le programmateur   | alimenté.                     | qu'elle fonctionne correctement.                                   |
| n'accepte aucune         |                               |                                                                    |
| programmation ou         | Le programmateur doit être    | Appuyez sur le bouton Reset (réinitialiser). Pour plus de détails, |
| anormale                 | réinitialisé.                 | consultez la section "Bouton de réinitialisation".                 |
| anonnaic.                | Il se peut qu'une surtension  | Débranchez le programmateur pendant 2 minutes, puis rebranchez-    |
|                          | électrique ait interféré avec | le. S'il n'y a pas de détérioration permanente, le programmateur   |
|                          | les composants électroniques  | devrait accepter les programmations et fonctionner de nouveau      |
|                          | du programmateur.             | normalement.                                                       |
| La détection d'erreur    | Court-circuit ou surcharge    | Identifiez et réparez le problème de branchement. Consultez les    |
| automatique indique un   | au niveau des branchements    | relais de démarrage de pompe compatibles. Pour plus de détails,    |
| problème avec la diode   | de la vanne, de la vanne      | voir la section "Connexion du relais de démarrage de pompe".       |
| d'ALARME et affiche un   | maîtresse ou du relais de     |                                                                    |
| message d'erreur sur     | démarrage de pompe.           |                                                                    |
| l'écran.                 |                               |                                                                    |
| La diode clignote ou est | La roue n'est pas en position | Positionnez la roue sur AUTO RUN (démarrage automatique).          |
| allumée en continu mais  | AUTO RUN (démarrage           |                                                                    |
| je ne vois aucun message | automatique).                 |                                                                    |
| sur l'écran.             |                               |                                                                    |

FRA

#### Informations sur la sécurité

**ATTENTION**: Cet appareil n'est pas conçu pour être utilisé par des personnes (notamment des enfants) aux capacités physiques, sensorielles ou mentales réduites, ou qui manquent d'expérience et de connaissances, sauf si une personne responsable de leur sécurité les supervise ou leur donne des instructions concernant l'utilisation de l'appareil. Il est indispensable de surveiller les enfants pour s'assurer qu'ils ne s'amusent pas avec l'appareil.

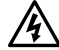

**AVERTISSEMENT :** Il convient de prendre des précautions particulières lorsque des fils de vannes (aussi appelés fils de station ou solénoïdes) se trouvent à proximité d'autres fils, ou partagent un conduit avec eux, par exemple dans le cas des fils servant à l'éclairage d'espace vert, à des systèmes "basse tension" ou à des alimentations "haute tension".

Séparez et isolez soigneusement tous les conducteurs, en prenant soin de ne pas endommager l'isolation des fils lors de l'installation. Un "court-circuit" (contact) électrique entre les fils des vannes et une autre source d'alimentation peut endommager le programmateur et provoquer un incendie.

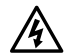

**AVERTISSEMENT**: Toutes les connexions électriques et le câblage doivent être conformes aux normes locales de construction. Certaines normes locales exigent que seul un électricien agréé ou certifié puisse installer l'alimentation. Le programmateur ne doit être installé que par un professionnel. Consultez vos normes de construction locales pour plus d'instructions.

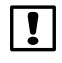

**REMARQUE :** La date et l'heure sont conservées par une pile au lithium qui doit être éliminée conformément aux réglementations locales.

**ATTENTION :** Utilisez uniquement des accessoires approuvés par Rain Bird. Les appareils non approuvés peuvent endommager le programmateur et annuler la garantie. Vous trouverez une liste d'appareils compatibles à l'adresse : www.rainbird.com

#### Partie 15 de la FCC

Cet équipement a été testé et jugé conforme aux limites d'un appareil numérique de classe B, en vertu de la partie 15 des règles de la FCC. Ces limites sont conçues pour fournir une protection raisonnable contre les interférences nuisibles dans une installation résidentielle.

Cet équipement génère, utilise et peut émettre des fréquences radio et, s'il n'est pas installé et utilisé conformément aux instructions, peut causer des interférences nuisibles vis-à-vis des communications radio. Cependant, il n'y a aucune garantie que des interférences ne se produiront pas dans une installation donnée.

Si l'équipement cause effectivement des interférences nuisibles à la réception de la radio ou de la télévision, ce qui peut être déterminé en allumant puis en éteignant l'équipement, il est conseillé à l'utilisateur d'essayer de remédier aux interférences à l'aide des mesures suivantes :

- Réorienter ou déplacer l'antenne réceptrice.
- Augmenter la distance entre l'équipement et le récepteur.
- Brancher l'équipement à une prise secteur sur un circuit différent de celui auquel est branché le récepteur.
- Demander l'aide du revendeur ou d'un technicien radio/TV expérimenté.
- Les modifications non expressément approuvées par Rain Bird Corporation peuvent annuler le droit de l'utilisateur à utiliser l'équipement.
- Ce produit a été certifié par la FCC suite à des tests qui comprenaient le recours à des câbles E/S et à des connecteurs blindés entre les composants du système. Pour respecter les réglementations de la FCC, l'utilisateur doit utiliser des câbles et des connecteurs blindés, et les installer correctement.
- Cet appareil numérique de classe B respecte toutes les exigences du règlement sur le matériel brouilleur du Canada.

Cet appareil numérique de classe B respecte toutes les exigences du règlement sur le matériel brouilleur du Canada

# Assistência técnica

#### Questões?

Para o ajudar na configuração e funcionamento do programador ESP-Me da Rain Bird, digitalize o código QR para visitar **brunchos** www.rainbird.com/espme

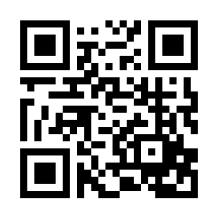

- Documentação adicional para o utilizador está disponível no separador Manuals & Literature (Manuais e Literatura), incluindo:
  - Manual do utilizador (este documento)
  - Guia de referência rápida
  - Guia de programação
  - Apoio em idioma estrangeiro

Para saber mais sobre os sistemas de rega Rain Bird e os nossos programas de formação da Rain Bird Academy, visite:

#### www.rainbirdservices.com/training

Para ver os vídeos de instruções do ESP-Me, visite **www.youtube.com**/

#### Eliminação de resíduos eletrónicos

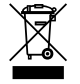

Em conformidade com a Diretiva europeia 2002/96/CE e EURONORM EN50419:2005, este dispositivo não deve ser eliminado juntamente com o lixo doméstico. Este dispositivo tem de ser alvo de um procedimento seletivo de remoção adequado para a sua recuperação.

# Manual do utilizador do programador ESP-Me

| Assistência técnica                       | 104    |
|-------------------------------------------|--------|
| Eliminação de resíduos eletrónicos        | 104    |
| Introdução                                | 107    |
| Bem-vindo à Rain Bird                     | 107    |
| The Intelligent Use of Water®             | 107    |
| Funcionalidades do programador ESP-Me     | 107    |
| WiFi ativado                              | 108    |
| Instalação                                | 109    |
| Montar o programador                      | 109    |
| Ligações de cablagem                      | 110    |
| Ligar as válvulas                         | 110    |
| Ligar a válvula principal (opcional)      | 110    |
| Ligar o relé de arranque da bomba (opcion | al)111 |
| Ligar o sensor chuva/frio (opcional)      | 112    |
| Ligar a alimentação                       | 113    |
| Módulos de expansão de estação            | 115    |
| Instalar módulos                          | 115    |
| Numeração de estações                     | 116    |
| Configuração dos módulos                  | 116    |
| Completar a instalação do programador     | 117    |

| Funcionamento normal118                         |
|-------------------------------------------------|
| Controlos e indicadores118                      |
| REGA AUTO119                                    |
| OFF119                                          |
| Horário baseado em programa120                  |
| Sobreposição de programa120                     |
| Erro de programação comum121                    |
| Programação básica122                           |
| 1. Acertar a data e hora122                     |
| 2. Definir as horas de arranque da rega122      |
| 3. Definir os tempos de rega da estação123      |
| 4. Definir dias de rega123                      |
| Dias personalizados da semana123                |
| Opções de rega manual124                        |
| Testar todas as estações124                     |
| Colocar em funcionamento uma estação única .124 |
| Iniciar um programa único125                    |

POR

Índice

| Programação avançada                | 126 |
|-------------------------------------|-----|
| Dias de calendário ímpares ou pares | 126 |
| Dias cíclicos                       | 126 |
| Sensor de chuva                     | 127 |
| Ajuste sazonal                      | 128 |
| Atrasar a rega                      | 128 |
| Dias sem rega permanente            | 129 |
| Calculador do tempo de rega total   |     |
| Por programa                        | 129 |
| Funcionalidades especiais           | 130 |
| Opções                              | 131 |
| Botão Reset                         | 131 |
| Acessórios remotos                  | 131 |
| Programação remota                  | 132 |
| Autonomia da pilha                  | 132 |

| Resolução de problemas                           | .133 |  |
|--------------------------------------------------|------|--|
| Deteção de erro                                  | 133  |  |
| Erros de programação (LED intermitente)          | 133  |  |
| Erros elétricos (LED não intermitente)           | 133  |  |
| Limpar alertas de erro elétrico                  | 133  |  |
| Problemas de rega                                | 134  |  |
| Problemas elétricos (indicador LED iluminado com |      |  |
| luz fixa)                                        | 136  |  |
| Informação de segurança                          | 137  |  |

# Introdução

## Bem-vindo à Rain Bird

Obrigado por ter escolhido o Programador Modular ESP-Me da Rain Bird. Neste manual existem instruções passo a passo para instalação e funcionamento do ESP-Me.

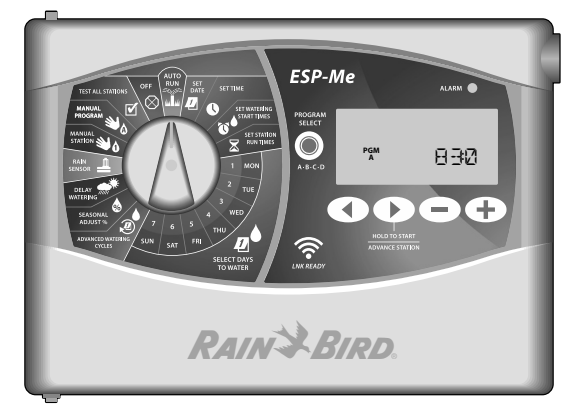

#### The Intelligent Use of Water®

É da responsabilidade da Rain Bird desenvolver produtos que utilizam água de forma eficiente.

# Funcionalidades do programador ESP-Me

| Funcionalidade                                    | Descrição                                      |
|---------------------------------------------------|------------------------------------------------|
| Máximo de estações                                | 22 (com módulos de estação opcionais)          |
| Válvula principal ou relé de<br>arranque da bomba | Suportado                                      |
| Horas de arranque                                 | 6                                              |
| Programas                                         | 4                                              |
| Ciclos de programa                                | Dias personalizados, ímpares, pares e cíclicos |
| Dias sem rega permanente                          | Suportado                                      |
| Controlo da válvula principal                     | Ligar/Desligar por estação                     |
| Atraso de chuva                                   | Suportado                                      |
| Sensor de chuva/frio                              | Suportado                                      |
| Derivação de sensor                               | Por estação                                    |
| Ajuste sazonal                                    | Global ou por programa                         |
| Operação de estação manual                        | Sim                                            |
| Operação de programa manual                       | Sim                                            |
| Teste manual de todas as<br>estações              | Sim                                            |
| Deteção de curto-circuito                         | Sim                                            |
| Atraso entre estações                             | Sim                                            |
| Porta auxiliar                                    | Sim (5 pinos)                                  |
| Guardar e recuperar<br>programação                | Sim                                            |
| WiFi ativado                                      | Sim                                            |

107

#### WiFi ativado

O Módulo LNK WiFi permite uma ligação remota a um programador ESP-Me da Rain Bird utilizando um dispositivo inteligente compatível com Apple iOS ou Android. A aplicação móvel permite o acesso remoto e a configuração de um ou mais programadores de rega.

Para mais informações sobre o Módulo LNK WiFi e o valor que este produto pode ter para o seu programador ESP-Me, visite: http://wifi-pro.rainbird.com

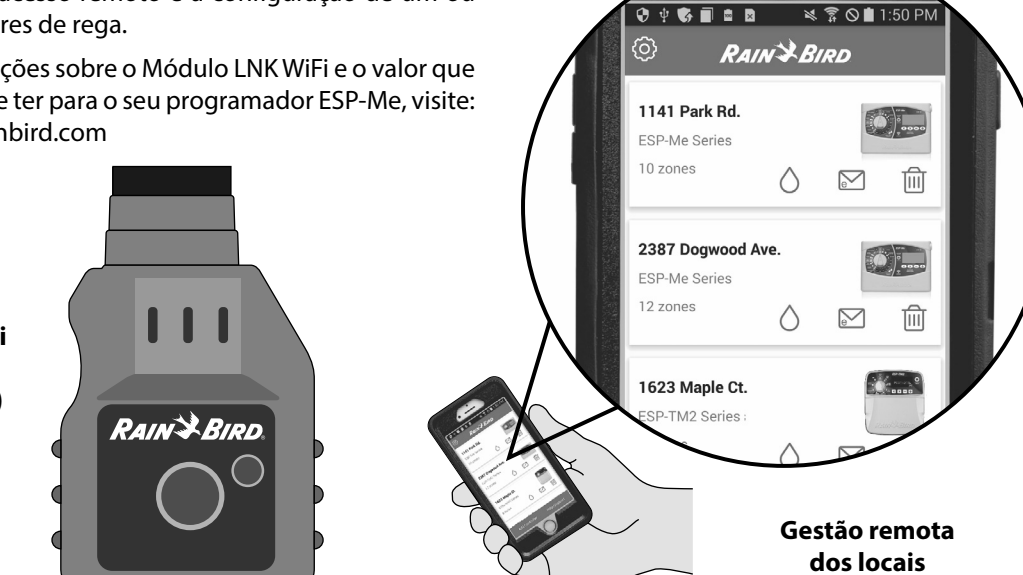

Módulo LNK WiFi (vendido separadamente)
#### Instalação

#### Montar o programador

- (1) Instale um parafuso de montagem na parede, deixando uma folga de 1/8 polegadas (3,2 mm) entre a cabeça do parafuso e a superfície da parede (utilize as escoras fornecidas, se necessário), como ilustrado.
- Localize o orifício na traseira da unidade do programador e pendure a unidade em segurança no parafuso de montagem.

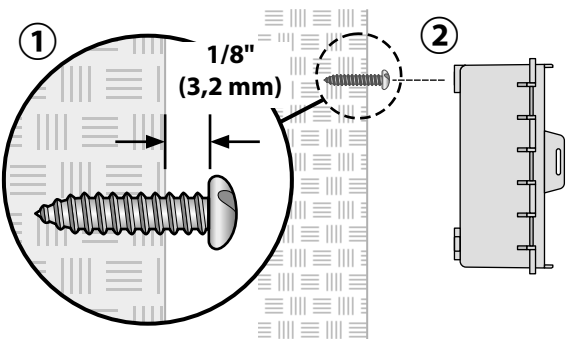

(3) Abra o painel frontal e instale três parafusos adicionais nos orifícios abertos dentro do programador e na parede, como ilustrado.

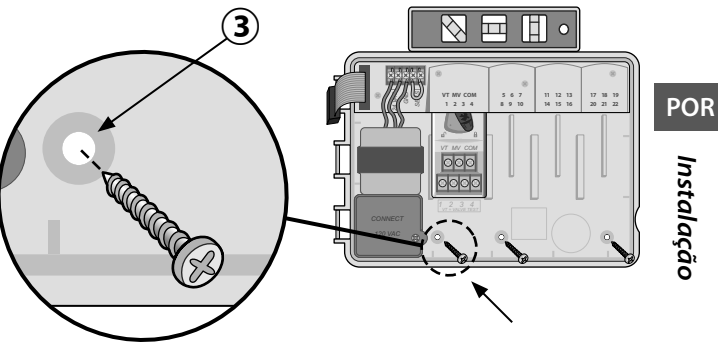

#### Ligações de cablagem

#### Ligar as válvulas

 Encaminhe todos os fios de campo pela abertura na parte inferior ou posterior da unidade. Prenda o condutor se pretendido, como ilustrado.

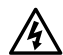

**ATENÇÃO:** Não encaminhe os fios da válvula pela mesma abertura dos cabos de alimentação.

- Ligue um fio de cada válvula ao terminal no módulo da base ou módulo de estação que corresponde ao número de estação pretendido (1-22).
- 3 Ligue um fio comum de campo (C) ao terminal comum (C) no módulo da base. Depois ligue o fio restante de cada válvula ao fio comum de campo, como ilustrado.
- Para realizar um teste da válvula: ligue o fio comum ao terminal "COM" e o fio de alimentação ao terminal "VT". Isto irá imediatamente ligar a válvula.

#### Ligar a válvula principal (opcional)

(5) Ligue o fio da válvula principal ao terminal da válvula principal (MV) no módulo da base. Depois ligue o fio restante da válvula principal ao fio comum de campo, como ilustrado.

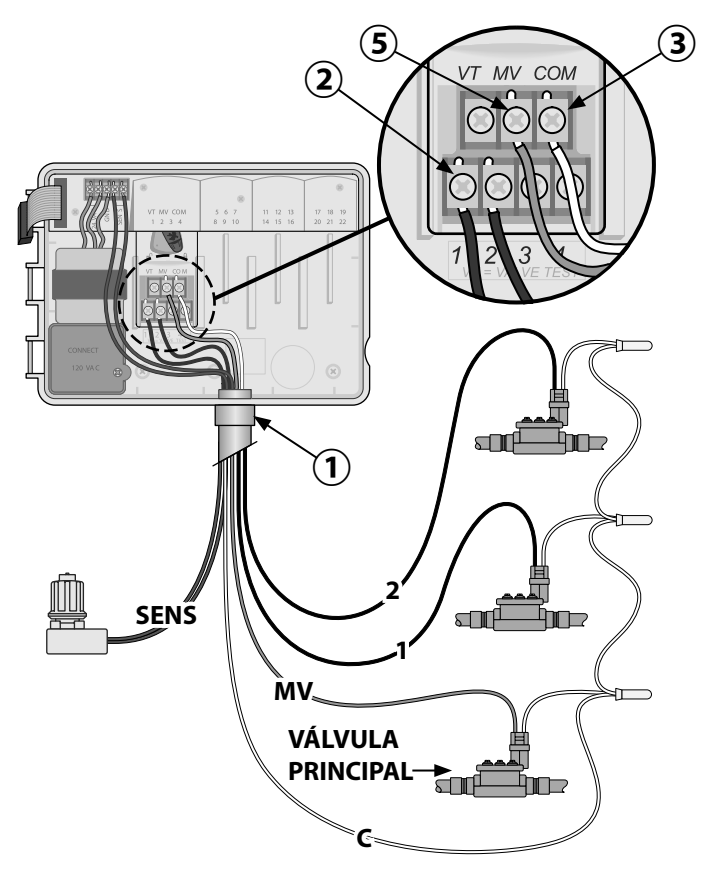

#### Ligar o relé de arranque da bomba (opcional)

O ESP-Me pode controlar um relé de arrangue da bomba para ligar e desligar a bomba, quando necessário.

- Lique um fio do relé de arrangue da bomba (PSR) ao terminal da válvula principal (MV) no módulo da base. Depois ligue outro fio do relé de arrangue da bomba ao fio comum de campo, como ilustrado.
- (2) Para evitar a possibilidade de dano da bomba, lique um fio de ponte curto de qualquer (quaisquer) terminal(ais) não utilizado(s) ao terminal em uso mais próximo, como ilustrado.
- NOTA: O programador ESP-Me NÃO fornece alimentação elétrica a bombas. O relé deve estar ligado de acordo com as instruções do fabricante.

Para a mais recente lista de compatibilidade dos relés de arranque da bomba, visite o nosso sítio de Internet em: www.rainbird.com/controllersupport

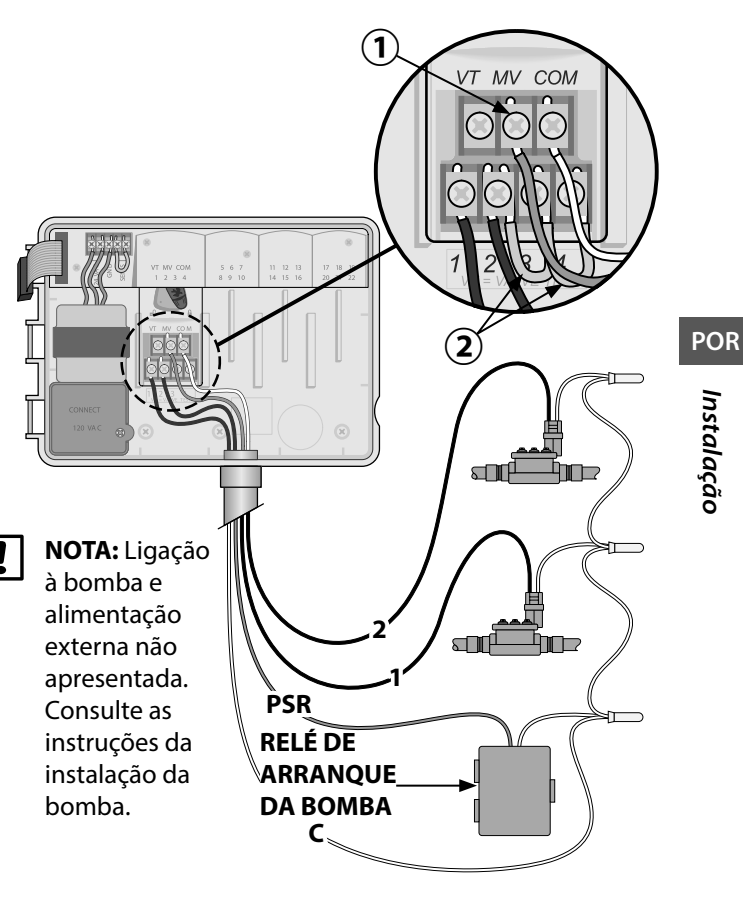

#### Ligar o sensor chuva/frio (opcional)

O programador ESP-Me pode ser definido para obedecer ou ignorar um sensor de chuva. Consulte a secção Sensor de chuva em Programação avançada.

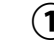

) Remova o fio de ponte amarelo dos terminais SENS no programador.

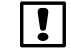

**NOTA:** Não retire o fio de ponte amarelo, exceto se ligar um sensor de chuva.

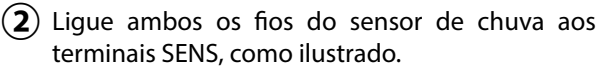

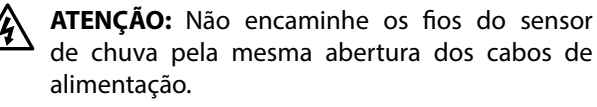

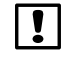

**NOTA:** Os programadores Rain Bird apenas são compatíveis com sensores de chuva <u>normalmente</u> <u>fechados</u>.

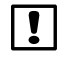

**NOTA:** Para sensores chuva/frio sem fios, consulte as instruções de instalação do <u>sensor</u>.

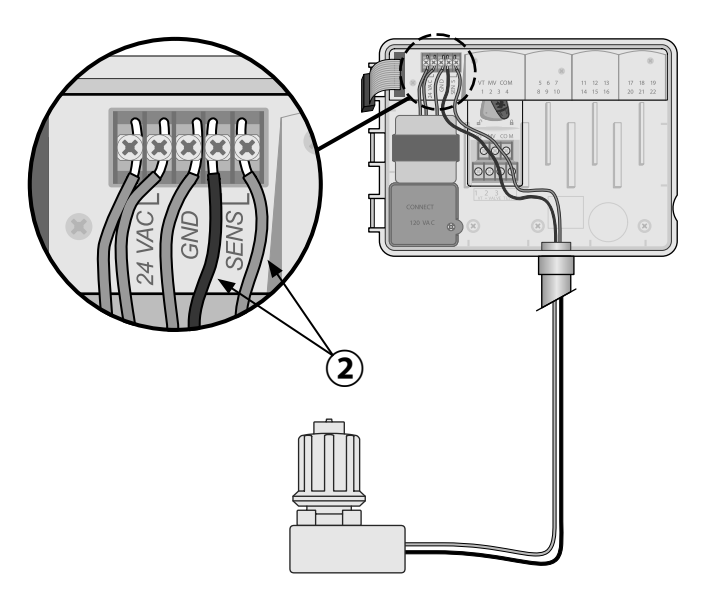

#### Ligar a alimentação

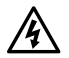

**ATENÇÃO:** NÃO ligue o transformador nem ligue fontes de alimentação externas até ter concluído e verificado todas as ligações dos fios.

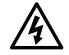

**ATENÇÃO:** O choque elétrico pode provocar ferimentos graves ou a morte. Certifique-se de que a alimentação está DESLIGADA antes de ligar os fios de alimentação.

#### Ligações dos cabos de alimentação 230 VAC (Internacional)

Fio de alimentação preto (fase) ao fio preto do transformador, assinalado com "L"

Fio de alimentação azul (neutro) ao fio azul do transformador, assinalado com "N"

Fio de alimentação verde com linha amarela (terra) ao fio verde com linha amarela do transformador

#### Especificações elétricas

Entrada 230 VAC, 0,2 AMP, 50/60 Hz

Saída 25,5 VAC, 1,0 AMP, 50/60 Hz

- (1) Localize o compartimento de cablagem do transformador, situado no canto inferior esquerdo da unidade do programador. Utilize uma chave de fendas para remover a cobertura e expor os fios de ligação do transformador.
- Encaminhe os três fios de alimentação externa pela abertura da conduta no fundo da unidade e para dentro do compartimento de cablagem.
- (3) Ligue os fios de alimentação externa (dois de alimentação e um terra) aos fios de ligação do transformador dentro do compartimento de cablagem.
  - ATENÇÃO: O fio de terra tem de estar ligado para proporcionar proteção contra picos elétricos. condutor montado permanentemente 0 será utilizado para ligar a tensão de rede ao programador.
- NOTA: Utilize as porcas de fio fornecidas ou o conector instalado para este passo.
- Certifique-se de que todas as ligações estão seguras e, depois, volte a colocar a cobertura do compartimento de cablagem e fixe-a com o parafuso.

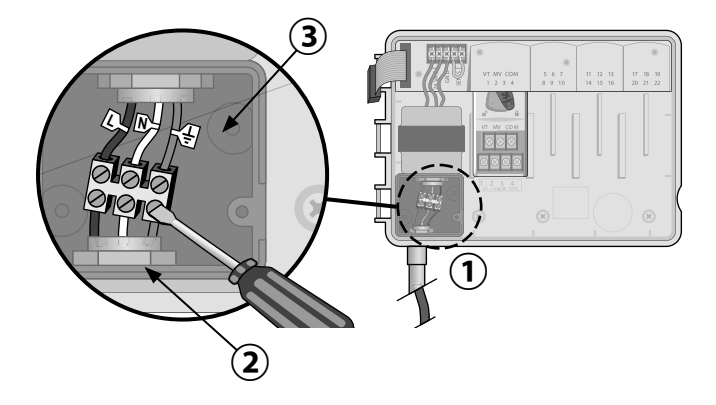

POR

114

#### Módulos de expansão de estação

Os módulos de estação opcionais são instalados nas ranhuras vazias à direita do módulo de base para aumentar a capacidade da estação até 22 estações.

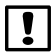

**NOTA:** O módulo de 6 Estações apenas é compatível com o ESP-Me. Estes não são retrocompatíveis com o programador ESP-M anterior.

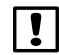

**NOTA:** Para uma sequência ideal de estações, recomenda-se que seja sempre instalado um módulo de 6 estações no Bastidor 2. Para mais informações, consulte a secção Numeração de estações.

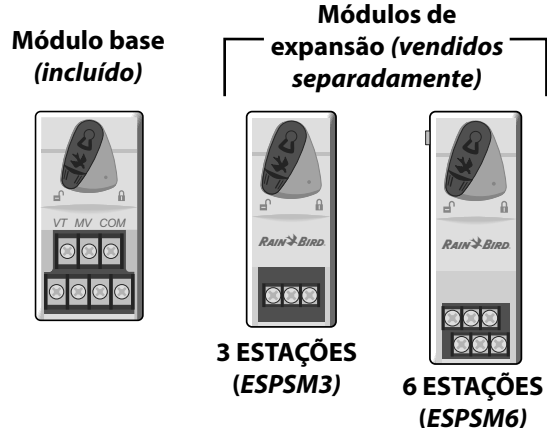

#### Instalar módulos

- Verifique se a alavanca de fixação do módulo está na posição desbloqueada (deslizada para a esquerda).
- 2 Coloque o módulo por baixo da ranhura pretendida, entre as calhas de plástico.
- (3) Empurre o módulo para cima na ranhura até ficar fixo.
- 4 Deslize a alavanca de fixação para a posição bloqueada (deslizada para a direita).
- **REPETIR** para outros módulos.
- **NOTA:** Os módulos podem ser instalados ou removidos com OU sem alimentação CA. Possuem capacidade de troca em funcionamento ("hot swap").

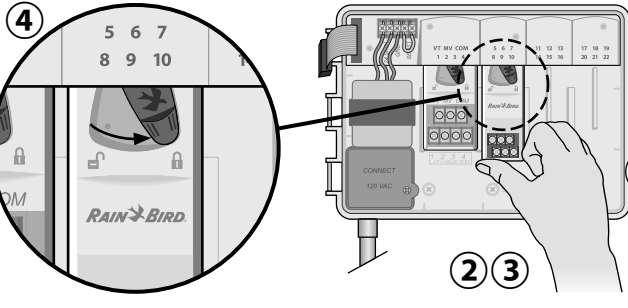

#### Numeração de estações

Descrição da numeração de estações fixas

O programador está configurado com uma <u>Numeração</u> <u>de estações fixas.</u> Cada bastidor está configurado para aceitar um módulo de 6 estações, reserve este número de estações para utilizar no futuro se NÃO for instalado um módulo de 6 estações nos bastidores 2, 3 ou 4.

Os números das estações estão pré-atribuídos da seguinte forma:

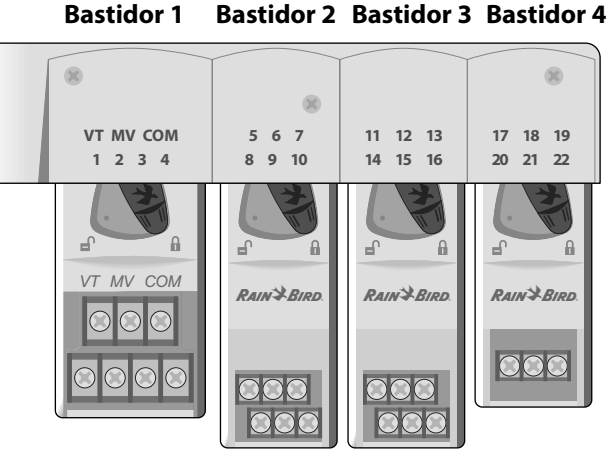

Exemplo de instalação recomendada para 19 estações

#### Configuração dos módulos

Exemplo de instalação com intervalos na numeração de estações:

- Estão instaladas 19 estações no total.
- O módulo base está instalado no bastidor 1 e utiliza as estações de 1 a 4.
- Está instalado um módulo de expansão de 6 estações nos bastidores 2 e 3 utilizando as estações 5 a 16.
- Está instalado um módulo de 3 estações no bastidor 4 e utiliza as estações numeradas de 17 a 19.

Como está instalado um módulo de 3 estações no bastidor 4, apenas os três primeiros números de estação atribuídos a esse bastidor serão utilizados e os números não utilizados ficarão "reservados" para utilização futura.

**NOTA:** Durante a programação, o programador irá saltar todos os números de estação não utilizados, criando um intervalo na numeração de estações.

## Instalação

**Como exemplo:** um módulo de 3 estações foi instalado no bastidor 4, pelo que as estações 20-22 ficarão indisponíveis para programação. Durante a programação as estações em falta serão apresentadas no ecrã como 20SKIP, 21SKIP, etc.

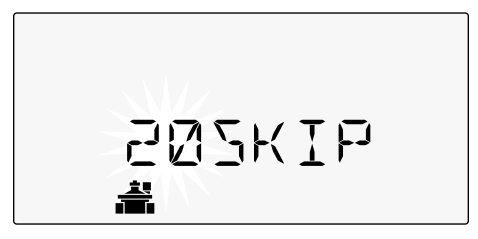

O ecrã apresenta "20SKIP" com "20" intermitente indicando que a estação 20 (e também 21-22) não são utilizadas e estão indisponíveis para programação.

## Completar a instalação do programador

- 1) Reinstalar e voltar a ligar o painel frontal.
- Ligue a alimentação do programador e teste o sistema.

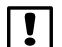

**NOTA:** As ligações elétricas podem ser verificadas mesmo sem água disponível. Se houver água disponível e desejar testar algumas ou todas as estações, a forma mais fácil de o fazer é utilizar a função Test All Stations (testar todas estações) do programador.

#### Funcionamento normal

#### **Controlos e indicadores**

Funcionalidades-chave de funcionamento do programador ESP-Me:

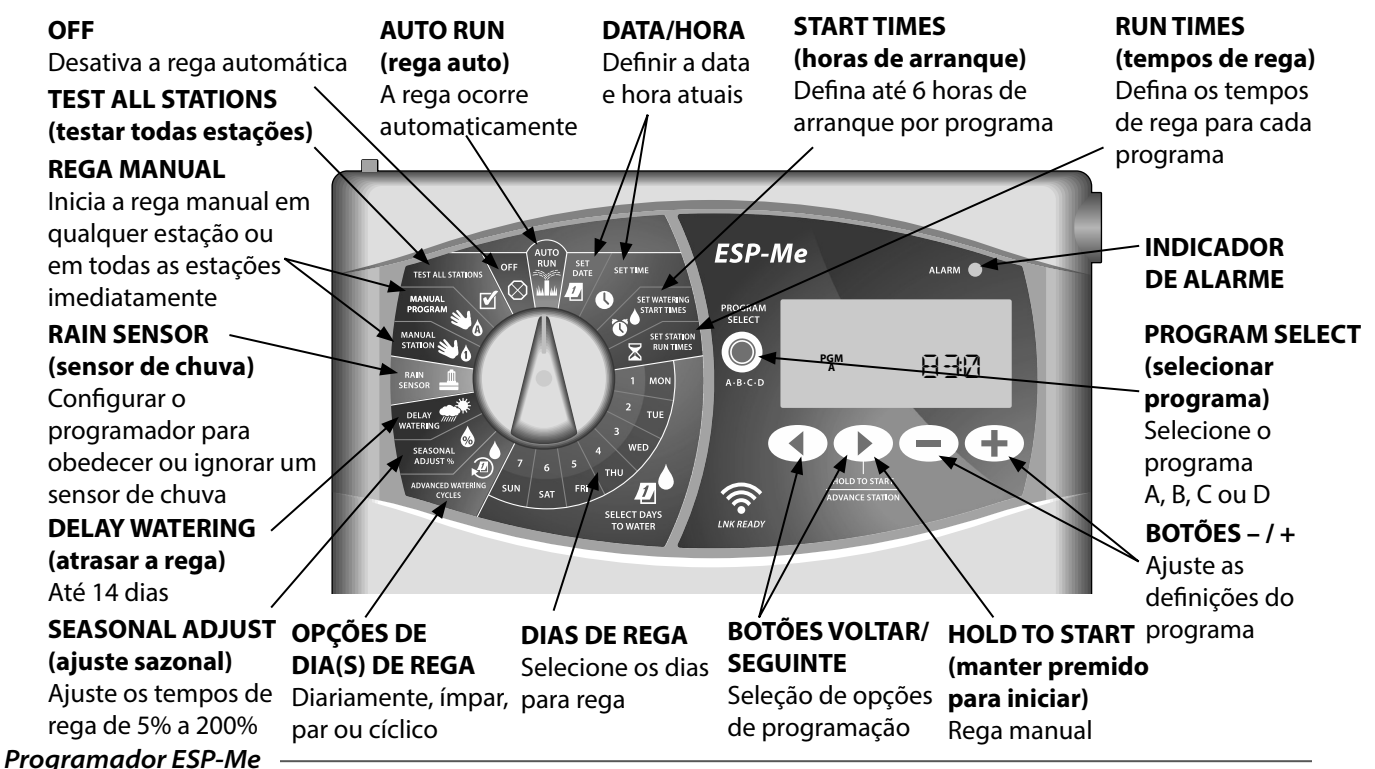

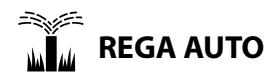

O AUTO RUN (rega auto) é o modo de funcionamento normal. Coloque o mostrador na posição AUTO RUN guando a programação estiver concluída.

#### Durante a rega:

O ecrã mostra um símbolo de aspersor intermitente, o número ou programa da estação ativa e o tempo de rega restante.

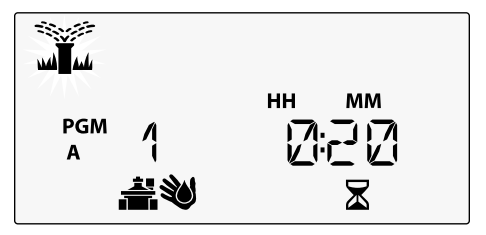

 Para cancelar a rega, rode o mostrador para OFF (desligado) durante três segundos até o ecrã apresentar OFF.

Para iniciar manualmente um programa:

- Prima o botão PROGRAM SELECT (selecionar programa) para escolher um programa.
- (2) Prima o botão HOLD TO START (manter premido para iniciar) para executar de imediato o programa apresentado.

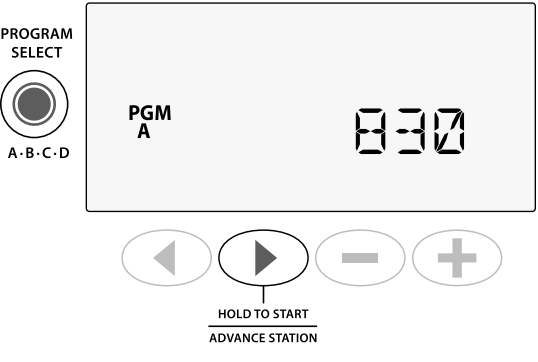

POR

Funcionamento normal

OFF

Rode o mostrador para OFF (desligado) para parar a rega automaticamente ou para cancelar de imediato toda a rega ativa.

**AVISO:** A rega NÃO ocorre se o programador continuar desligado.

#### Horário baseado em programa

O ESP-Me utiliza um método de horário baseado em programa para criar horários de rega.

#### Para cada programa (A, B, C e D):

- Selecione dias de rega (personalizados, ímpares/pares, cíclicos) e as horas de arranque que se aplicam globalmente a todo o programa.
- (2) Atribua um tempo de rega a cada número de estação disponível para executar durante o programa selecionado.

#### Sobreposição de programa

Se algum programa com horas de arranque sobrepostas, o ESP-Me sobrepõe as horas de arranque. Quando todas as estações estiverem em funcionamento no programa A, o programa B inicia a rega. As estações individuais irão regar em ordem sequencial.

**Como exemplo:** O programa A e B estão ambos definidos para iniciar às 8:00 AM. Mas o programa B não arranca até o programa A ter sido concluído.

| Com a <b>sobreposição de</b> |
|------------------------------|
| <b>programa</b> , o programa |
| B apenas arranca             |
| quando o programa A          |
| está concluído               |
|                              |

| Programa              | INÍCIO | Estação | Arranque<br>agendado | Arranque<br>atual |               | Tempos | de rega |        |
|-----------------------|--------|---------|----------------------|-------------------|---------------|--------|---------|--------|
|                       |        | 1       |                      | 8:00 AM           | 30 MIN        |        |         |        |
| <b>A</b> <sup>7</sup> | 10     | 2       | 8:00 AM              | 8:30 AM           |               | 30 MIN |         |        |
|                       | 1.     | 3       |                      | 9:00 AM           |               |        | 30 MIN  |        |
|                       |        | 4       |                      | 9:30 AM           |               |        |         | 30 MIN |
|                       |        | 5       |                      | 10:00 AM          | 30 MIN        |        |         |        |
| В                     | 10     | 6       | 9.00 AM              | 10:30 AM          | :30 AM 30 MIN | 30 MIN |         |        |
|                       | I.     | 7       | 8:00 AM              | 11:00 AM          |               |        | 30 MIN  |        |
|                       |        | 8       |                      | 11:30 AM          |               |        |         | 30 MIN |

O erro mais comum de programação para qualquer programador baseado em programa são as horas de arrangue múltiplas de programa que levam à repetição dos ciclos de rega.

Como exemplo: O programa A tem a 1° hora de arrangue definida para iniciar às 8:00 AM. Com a sobreposição de programa, cada estação funciona em ordem, até todas as zonas serem regadas. Não há necessidade de definir cada estação para funcionarem separadamente.

Neste exemplo, uma 2<sup>ª</sup> hora de arrangue foi definida por engano para as 8:30 AM, o que significa que algumas zonas serão regadas duas vezes nessa manhã.

NOTA: Apenas atribua tempos de rega num programa a estações que pretende regar. Se não pretender que uma estação específica funcione num programa selecionado, defina o tempo de rega para zero.

| Horas de arranque                                              |          |                  |         |                                                |                   |        |        |         |        |
|----------------------------------------------------------------|----------|------------------|---------|------------------------------------------------|-------------------|--------|--------|---------|--------|
| múltiplas fazem                                                | Programa | INÍCIO           | Estação | Arranque<br>agendado                           | Arranque<br>atual |        | Tempos | de rega |        |
| com que as                                                     |          |                  | 1       |                                                | 8:00 AM           | 30 MIN |        |         |        |
| estações reguem                                                | •        | 1°               | 2       | 9.00 AM                                        | 8:30 AM           |        | 30 MIN |         |        |
| repetidamente.                                                 | A        |                  | 3       | 0:00 AW                                        | 9:00 AM           |        |        | 30 MIN  |        |
| Para solucionar, <b>remova</b> a 2° hora de arranque adicional |          |                  | 4       |                                                | 9:30 AM           |        |        |         | 30 MIN |
|                                                                | A        |                  | 1       | 1<br>2<br>3<br>8:30 AM<br>10:30 AM<br>11:00 AM | 10:00 AM          | 30 MIN |        |         |        |
|                                                                |          | ר <mark>≁</mark> | 2       |                                                | 10:30 AM          |        | 30 MIN |         |        |
|                                                                |          | Z                | 3       |                                                | 11:00 AM          |        |        | 30 MIN  |        |
|                                                                |          |                  | 4       |                                                | 11:30 AM          |        |        |         | 30 MIN |

#### Programação básica

#### 1. Acertar a data e hora

Rode o mostrador para SET DATE (acertar data)

Prima ◀ ou ▶ para selecionar a definição a alterar.
 Prima — ou + para alterar o valor da definição.
 Prima sem soltar — ou + para acelerar os ajustes.

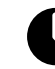

Rode o mostrador para **SET TIME** (acertar hora).

) Prima < ou 🕨 para selecionar a definição a alterar.

- Prima ou + para alterar o valor da definição.
- 3 Prima sem soltar ou + para acelerar os ajustes.

Para alterar o formato de hora (12 horas ou 24 horas):

- ① Com **MINUTES** (minutos) intermitente, prima ▶ .
- Prima ou + para selecionar o formato de hora pretendido e, depois, prima > para voltar à definição de hora.

## 2. Definir as horas de arranque da rega

Estão disponíveis até seis horas de arranque para cada programa.

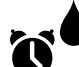

- Rode o mostrador para **SET WATERING START TIMES** (definir as horas de arranque da rega)
- Prima PROGRAM SELECT (selecionar programa) para escolher o programa pretendido (se necessário).
- Prima ou para selecionar uma hora de arranque disponível.
- 3 Prima ou + para definir a hora de arranque selecionada (certifique-se de que a definição AM/ PM está correta).

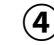

Prima > para definir horas de arranque adicionais.

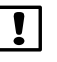

**NOTA**: A posição OFF (desligado) para qualquer hora de arranque está entre as 11:45 PM e 12:00 AM.

## 3. Definir os tempos de rega da estação

Os tempos de rega podem ser definidos entre um minuto e seis horas.

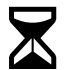

Rode o mostrador para **SET STATION RUN TIMES** (definir os tempos de rega da estação)

- Prima PROGRAM SELECT (selecionar programa) para escolher o programa pretendido (se necessário).
- Prima 

   ou
   para selecionar uma estação.
- 3 Prima ou + para definir o tempo de rega da estação selecionada.
- 4 Prima ▶ para definir tempos de rega de estação adicionais.

#### 4. Definir dias de rega

#### Dias personalizados da semana

Defina a rega para dias específicos da semana.

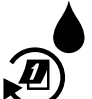

Rode o mostrador para ADVANCED WATERING CYCLES (ciclos de rega avançada)

- Prima PROGRAM SELECT (selecionar programa) para escolher o programa pretendido (se necessário).
- Prima ou + para selecionar BY DAY (diariamente).
- **3** Rode o mostrador para **MON** (segunda-feira).
- Prima ou + para definir o dia selecionado (intermitente) como ON (ligado) ou OFF (desligado) e, depois, rode o mostrador para o dia seguinte da semana.
- **REPETIR** para selecionar dias adicionais, conforme pretendido para o programa selecionado.

#### Opções de rega manual

#### Testar todas as estações

Verificar o funcionamento das válvulas no sistema.

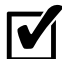

Rode o mostrador para **TEST ALL STATIONS** (testar todas estações).

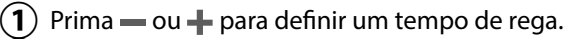

- 2 Prima o botão HOLD TO START () (manter premido para iniciar).
- (3) Rode o mostrador para AUTO RUN (rega auto) depois do ecrã apresentar TESTING (em teste).

#### Quando em teste:

O ecrã mostra um símbolo de aspersor intermitente, o número ou programa da estação ativa e o tempo de rega restante.

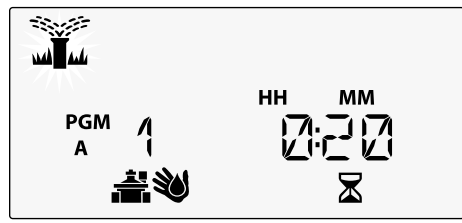

Para cancelar o teste, rode o mostrador para OFF (desligado) durante três segundos até o ecrã apresentar OFF.

#### Colocar em funcionamento uma estação única

Inicia a rega imediatamente numa estação única.

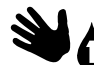

Rode o mostrador para **MANUAL STATION** (estação manual).

- ) Prima ◀ ou ▶ para selecionar uma estação.
- 2) Prima ou 🕂 para definir um tempo de rega.
- 3 Prima o botão HOLD TO START () (manter premido para iniciar).
- (4) A rega começa e **STARTED** (iniciado) aparece no ecrã.

#### Iniciar um programa único

Começa a rega de imediato num programa.

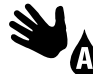

Rode o mostrador para **MANUAL PROGRAM** (programa manual).

- Prima PROGRAM SELECT (selecionar programa) para escolher o programa pretendido (se necessário). O tempo de rega total do programa é apresentado.
- 2 Prima o botão HOLD TO START () (manter premido para iniciar) para iniciar o programa de rega selecionado.
- **REPETIR** conforme pretendido para iniciar uma sequência de programas adicionais manualmente.
- !
- **NOTA:** O máximo de 38 estações pode ser colocado em sequência nos quatro programas.
- (3) A rega começa e **STARTED** (iniciado) aparece no ecrã.
- Prima o botão ADVANCE STATION (avançar estação) para continuar para a estação seguinte, se assim pretender.

Durante a rega manual (estação única ou programa único):

O ecrã mostra um símbolo de aspersor intermitente, o número ou programa da estação ativa e o tempo de rega restante.

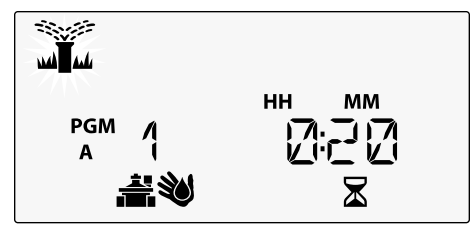

 Para cancelar a rega manual, rode o mostrador para OFF (desligado) durante três segundos até o ecrã apresentar OFF.

#### Programação avançada

#### Dias de calendário ímpares ou pares

Defina a rega para todos os dias de calendário ÍMPARES ou PARES.

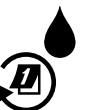

Rode o mostrador para **ADVANCED WATERING CYCLES** (ciclos de rega avançada)

- 1 Prima **PROGRAM SELECT** (selecionar programa) para escolher o programa pretendido (se necessário).
- Prima ou + para selecionar ODD (impar) ou EVEN (par).
- **NOTA**: ODD (ímpar) ou EVEN (par) são apresentados quando o mostrador é selecionado para qualquer posição de dia da semana.

#### Dias cíclicos

Programar a rega para ocorrer em intervalos específicos, por exemplo, a cada 2 dias, a cada 3 dias, etc.

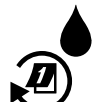

Rode o mostrador para ADVANCED WATERING CYCLES (ciclos de rega avançada).

- Prima PROGRAM SELECT (selecionar programa) para escolher o programa pretendido (se necessário).
- Prima ou + para selecionar CYCLIC (cíclico) e, depois prima
- (3) Prima ou + para definir o DAY CYCLE (ciclo diário) pretendido e, depois prima ►

127

Prima — ou + para definir DAYS REMAINING (dias restantes) antes de o ciclo começar. O dia de rega NEXT (seguinte) é atualizado no ecrã, indicando o dia em que a rega é iniciada, como ilustrado.

# PGM 2 1

#### Sensor de chuva

Configurar o programador para obedecer ou ignorar um sensor de chuva.

Quando definida para **ATIVA**, a rega automática é suspensa se for detetada pluviosidade. Quando definidos para **DERIVAÇÃO** todos os programas ignoram o sensor de chuva.

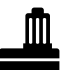

- Rode o mostrador para **RAIN SENSOR** (sensor chuva).
- Prima ou + para selecionar ATIVO (obedecer) ou DERIVAÇÃO (ignorar).

| Legenda | Estado do ícone do sensor de chuva |
|---------|------------------------------------|
|         | Ativo                              |
|         | Ignorada                           |
| *       | Chuva detetada                     |

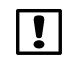

**NOTA:** Consulte **Funcionalidades especiais** para definir a derivação do sensor de chuva por estação.

#### **Ajuste sazonal**

Aumente ou diminua os tempos de rega do programa numa percentagem selecionada (5% a 200%).

**Como exemplo:** Se o ajuste sazonal estiver definido para 100% e o tempo de rega da estação estiver programado para 10 minutos, a estação funciona durante 10 minutos. Se o ajuste sazonal estiver definido para 50%, a estação funciona durante 5 minutos.

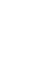

- Rode o mostrador para SEASONAL ADJUST (%) (ajuste sazonal).
  - Prima ou + para aumentar ou diminuir a definição de percentagem global.
  - (2) Para ajustar um programa individual, prima **PROGRAM SELECT** (selecionar programa) para escolher o programa pretendido (se necessário).

#### Atrasar a rega

Suspenda a rega até 14 dias.

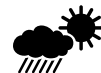

- Rode o mostrador para a posição DELAY WATERING (atrasar a rega).
- (1) Prima — ou + para definir DAYS REMAINING (dias restantes). O dia de rega NEXT (seguinte) é atualizado no ecrã para indicar quando a rega será retomada.

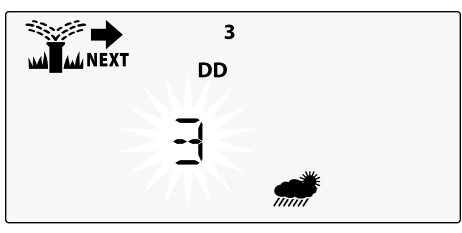

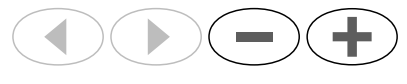

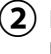

(2) Para cancelar um atraso de chuva, defina os DAYS **REMAINING** (dias restantes) para 0.

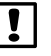

NOTA: Quando o atraso expirar, a rega automática é retomada como agendado.

#### Dias sem rega permanente

Impedir a rega nos dias selecionados da semana (apenas para programação ímpar, par ou cíclico).

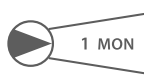

 Rode o mostrador para 1 MON (segunda-feira ou qualquer dia pretendido)

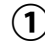

- ) Prima **PROGRAM SELECT** (selecionar programa) para escolher o programa pretendido (se necessário).
- PRIMA SEM SOLTAR ◀ e ▶ simultaneamente até o ecrã dias sem rega permanente ser apresentado.
- (3) Prima para definir o dia selecionado (intermitente) como dias sem rega permanente (PERMOFF) ou prima + para deixar o dia ON (ligado).

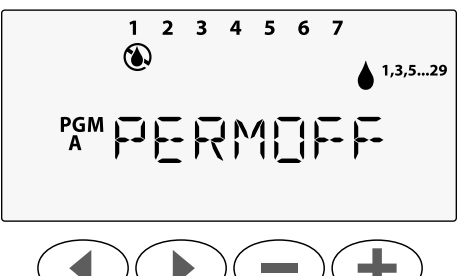

#### Calculador do tempo de rega total Por programa

*Consultar o tempo de rega total de todo um programa.* O programador pode determinar o tempo de rega total de um programa somando todos os tempos de rega de cada estação desse programa.

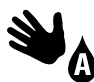

Rode o mostrador para **MANUAL PROGRAM** (programa manual).

) É apresentado o tempo de rega total para o **PGM A** (programma A).

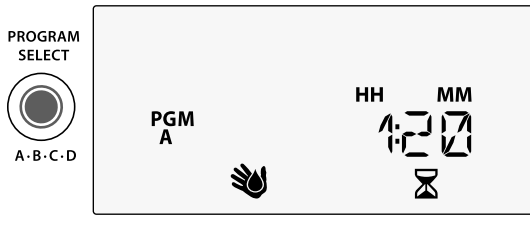

- Prima o botão **PROGRAM SELECT** (selecionar programa) para ver o tempo de rega total do programa seguinte.
- **NOTA:** O tempo de rega apresentado para cada programa corresponde ao tempo de rega com ajuste sazonal e apenas inclui uma hora de arranque.

#### Funcionalidades especiais

- 1 Rode o mostrador para a posição pretendida indicada abaixo para cada funcionalidade especial.
- 2) Prima sem soltar **4** e **>** simultaneamente.

#### ATRASO ENTRE VÁLVULAS

O atraso de uma estação (de 1 segundo a 9 horas) assegura que uma válvula fechou completamente antes de a seguinte abrir.

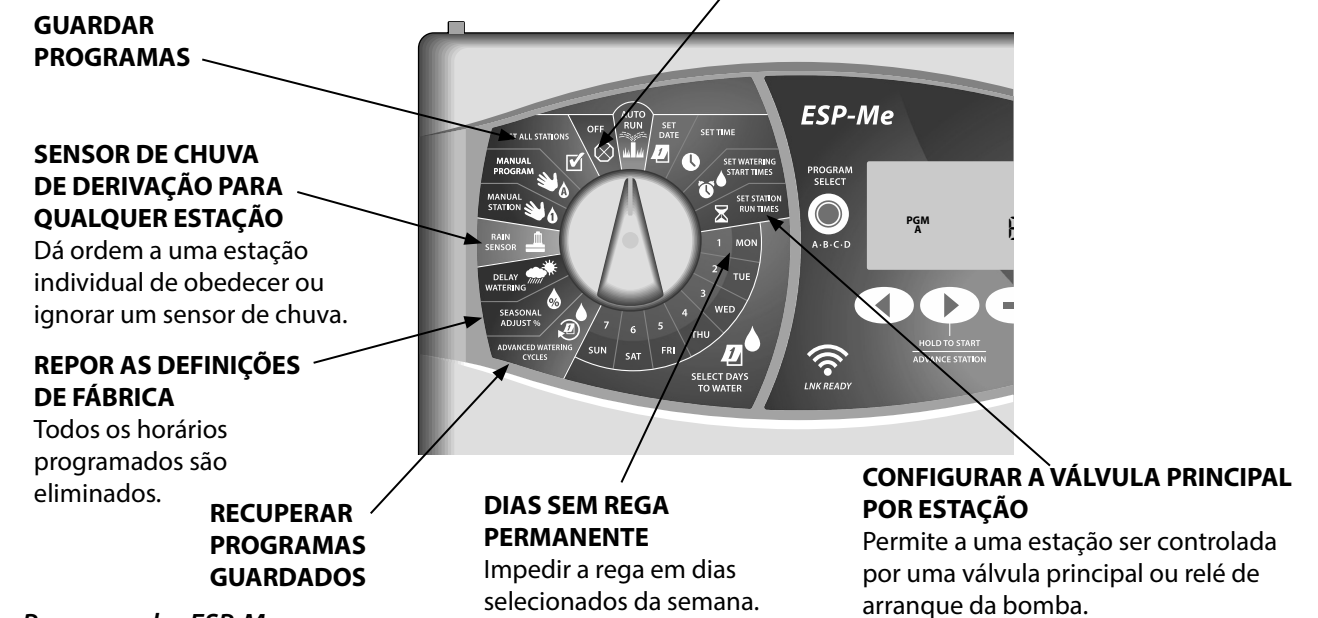

130

## POR Opções

#### Opções

#### **Botão Reset**

Se o controlador não estiver a funcionar corretamente, pode tentar pressionar RESET.

 Insira um instrumento pequeno, como um clipe, no orifício de acesso e prima até o programador ser reiniciado. Todos os horários de rega anteriormente programados se mantêm armazenados na memória.

#### RESET (reiniciar)

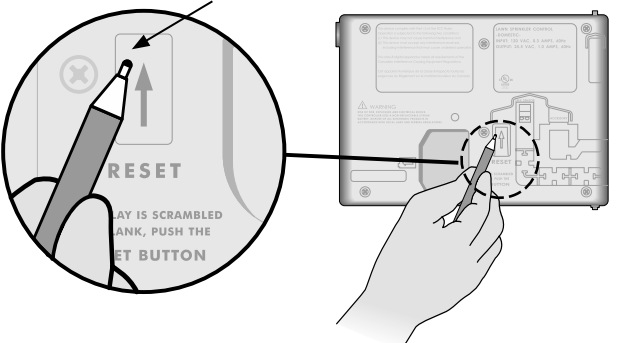

#### Acessórios remotos

Uma porta auxiliar de 5 pinos está disponível para dispositivos externos aprovados pela Rain Bird, incluindo:

- Módulo LNK WiFi
- Cablagem de ligação rápida do recetor LIMR

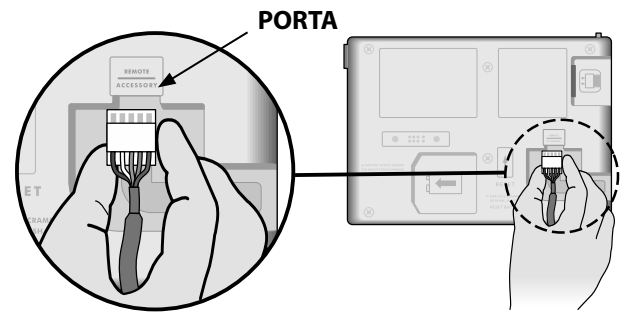

#### Programação remota

Programar o painel frontal remotamente com alimentação da pilha.

O painel frontal pode ser removido do programador e programado remotamente com uma pilha de 9 volts. As definições podem ser configuradas para todas as 22 estações, independentemente dos módulos de estação instalados no programador.

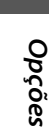

**NOTA:** Isto é útil se o cliente desejar configurar o programador antes da instalação no local.

- 1) Retire o painel frontal.
- Instale uma pilha de 9 volts no compartimento da pilha.
- **3** Programar o programador.

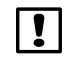

**NOTA:** A informação dos programas é armazenada numa memória não volátil de modo a que nunca se perca se o painel frontal perder energia.

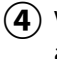

) Volte a colocar o painel frontal (consulte Concluir a instalação na secção Instalação).

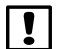

**NOTA:** Depois de voltar a colocar o painel frontal, todas as estações que não possuam o respetivo módulo de estação instalado irão funcionar como se o tempo de rega fosse zero.

#### Autonomia da pilha

Se o ecrã mostrar repetidamente "-- -- -- --" quando utiliza uma pilha de 9 V para programação remota, substitua a pilha.

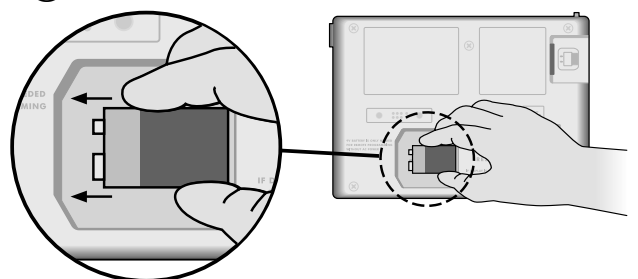

POR

#### Resolução de problemas

#### Deteção de erro

O programador ESP-Me possui uma deteção de erro incorporada que pode gerar automaticamente um ALARME acionado por erro de programação essencial ou se for detetado um curto-circuito elétrico.

A luz do indicador LED de alerta no painel frontal do programador ESP-Me vai acender para indicar uma condição de alarme:

#### Erros de programação (LED intermitente)

| Erro                                     | LED de<br>alerta | Mensagem de<br>erro no ecrã            |
|------------------------------------------|------------------|----------------------------------------|
| Não estão definidas<br>horas de arranque | INTERMITENTE     | NO START TIMES (sem horas de arranque) |
| Não estão definidos<br>tempos de rega    | INTERMITENTE     | NO RUN TIMES (sem<br>tempos de rega)   |
| Não estão definidos<br>dias de rega      | INTERMITENTE     | NO WATER DAYS (sem<br>dias de rega)    |

O programador ESP-Me vai reiniciar ou limpar se o erro for corrigido.

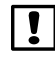

**NOTA**: O mostrador deve estar na posição **AUTO RUN** (rega auto) para uma mensagem de ALARME aparecer no ecrã.

#### Erros elétricos (LED não intermitente)

| Erro                                   | LED de<br>alerta | Mensagem de erro<br>no ecrã                                                                                             |
|----------------------------------------|------------------|----------------------------------------------------------------------------------------------------|
| Curto-circuito da<br>válvula principal | FIXO             | MASTER VALVE/PUMP<br>WIRE SHORTED OR HIGH<br>CURRENT (curto-circuito<br>ou corrente alta na válvula<br>principal/bomba) |
| Estação em<br>curto-circuito           | FIXO             | STATION "X" WIRE<br>SHORTED (estação "x" em<br>curto-circuito)                                                          |

Quando é detetado um curto-circuito, a rega da estação afetada é cancelada e avança para a próxima estação em funcionamento do programa.

O programador vai tentar regar novamente com a estação afetada na próxima rega agendada. A conclusão bem-sucedida da rega vai limpar a condição de erro associada a essa estação.

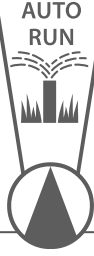

#### Limpar alertas de erro elétrico

Rode o mostrador para a posição **AUTO RUN** (rega auto) a fim de ver a mensagem de erro no ecrã. Para limpar o ALARME, pressione o botão com seta para a direita .

**Programador ESP-Me** 

#### Problemas de rega

| Problema                                                          | Causa possível                                                                                                    | Solução possível                                                                                                    |
|-------------------------------------------------------------------|----------------------------------------------------------------------------------------------------|----------------------------------------------------------------------------------------------------|
| O ecrã apresenta um<br>programa ativo, mas o<br>sistema não rega. | Fonte de água não fornece água.                                                                                                    | Verifique se não existe obstrução da linha de abastecimento<br>de água principal e se as outras linhas de abastecimento de<br>água estão desimpedidas e em funcionamento.       |
|                                                                   | A cablagem está solta ou não está<br>corretamente ligada.                                                                                    | Verifique se a cablagem de campo e a válvula principal ou o relé de arranque da bomba estão presas de forma segura no programador e no campo.                                   |
|                                                                   | Os fios de campo estão corroídos ou<br>danificados.                                                                                          | Verifique a cablagem de campo quanto a danos e substitua,<br>se necessário. Verifique as ligações da cablagem e substitua<br>com conectores de junção estanques, se necessário. |
|                                                                   | Perda de alimentação CA.                                                                                                    | Quando ocorrer uma perda de corrente e uma pilha de 9<br>volt estiver instalada, o sistema não rega mas os programas<br>aparecem ativos.                                        |
| Nenhuma mensagem<br>CA no ecrã.                                   | Nenhuma alimentação detetada.                                                                                                    | Verifique o disjuntor e se a unidade está ligada à tomada ou<br>devidamente ligada à fonte de alimentação.                                                                      |
|                                                                   | O programador pode estar ligado a uma<br>tomada GFI ou a uma tomada ligada a<br>uma tomada GFI.                                              | Verifique a alimentação na tomada ou reinicie o disjuntor.                                                                                                    |
| Acabou de chover e a<br>luz do alarme não está<br>acesa, porquê?  | Este é o funcionamento normal. O ESP-Me<br>não considera a interrupção de irrigação<br>devido a pluviosidade como uma<br>condição de alarme. | Este é o funcionamento normal.                                                                                                    |

#### Problemas de rega

| Problema                                   | Causa possível                                                                                                    | Solução possível                                                                                                    |
|--------------------------------------------|----------------------------------------------------------------------------------------------------|----------------------------------------------------------------------------------------------------|
| Os horários<br>programados não<br>iniciam. | O sensor de chuva ligado pode estar<br>ativado.                                                                                                    | Coloque o sensor de chuva em DERIVAÇÃO para ignorar<br>o sensor de chuva. Se a rega for retomada, o sensor está a<br>funcionar corretamente e não é necessária qualquer outra<br>correção.                                                                    |
|                                            | O sensor de chuva ligado pode não estar<br>a funcionar corretamente.                                                                                          | Deixe o sensor de chuva secar ou desligue-o da área do<br>terminal do programador e substitua-o por um fio de ponte<br>que ligue os dois terminais SENS ou coloque em derivação.                                                                              |
|                                            | Se nenhum sensor de chuva estiver<br>ligado, o fio de ponte que liga os dois<br>terminais SENS à área do terminal pode<br>ficar em falta ou ficar danificado. | Desloque a posição do mostrador para Derivação de sensor e<br>defina para Derivação.                                                                                                    |
| Demasiada irrigação                        | Horas de arranque múltiplas no mesmo<br>programa.                                                                                                    | Desligue quaisquer horas de arranque adicionais que<br>estejam a causar a repetição dos ciclos de rega (a posição<br>para desligar a hora de arranque é entre as 11:45 e 12:00).<br>Consulte "Sobreposição de programa" na página 18 para<br>mais informação. |
|                                            | Múltiplos programas estão a funcionar<br>simultaneamente.                                                                                                    | Reveja a programação, assegurando-se de que a mesma<br>estação não está a ativa em múltiplos programas.                                                                                                    |
|                                            | A válvula está avariada.                                                                                                    | Verifique para ver se a luz de ALARME no programador está<br>fixa e, depois, repare ou substitua a válvula, se necessário.                                                                                                    |
|                                            | A definição de ajuste sazonal é demasiado elevada.                                                                                                    | Defina o ajuste sazonal para 100%.                                                                                                    |

| Problema                                                                                                    | Causa possível                                                                                                    | Solução possível                                                                                                    |
|----------------------------------------------------------------------------------------------------|----------------------------------------------------------------------------------------------------|----------------------------------------------------------------------------------------------------|
| O ecrã está em branco<br>ou bloqueado, o<br>programador não<br>aceita a programação<br>ou funciona de forma<br>anómala.         | O programador não está a<br>receber energia.                                                                                  | Verifique se a fonte de alimentação CA está ligada e a funcionar corretamente.                                                                                                    |
|                                                                                                    | O programador tem de ser<br>reiniciado.                                                                                       | Prima o botão Reset. Para mais informações, consulte a secção<br>"Botão Reset".                                                                                                    |
|                                                                                                    | Um pico elétrico poderá ter<br>danificado a eletrónica do<br>programador.                                                     | Desligue o programador durante 2 minutos e volte a ligar. Se<br>não houver danos permanentes, o programador deverá aceitar a<br>programação e retomar o funcionamento normal.           |
| A deteção de erro<br>automática indica um<br>problema através do<br>LED de alerta e uma<br>mensagem de erro<br>aparece no ecrã. | Curto-circuito ou condição<br>de sobrecarga nas ligações<br>da válvula, válvula principal<br>ou relé de arranque da<br>bomba. | Identifique e repare a falha na ligação. Consulte a informação sobre<br>os relés de arranque da bomba. Para mais informações, consulte a<br>secção "Ligar o relé de arranque da bomba". |
| O LED está<br>intermitente ou aceso<br>continuamente, mas<br>não vejo qualquer<br>mensagem no LCD.                              | O mostrador não está na<br>posição AUTO RUN (rega<br>auto).                                                                   | Rode o mostrador para a posição AUTO RUN (rega auto).                                                                                                    |

#### Problemas elétricos (indicador LED iluminado com luz fixa)

#### Informação de segurança

**AVISO**: Este dispositivo não se destina a ser utilizado por pessoas (incluindo crianças) com capacidade física, sensorial ou mental reduzidas ou sem experiência e conhecimento, exceto ser tiverem recebido supervisão ou instruções relativamente à utilização do dispositivo por uma pessoa responsável pela sua segurança. As crianças devem receber supervisão para assegurar que não brincam com o dispositivo.

ATENÇÃO: Devem ser tomadas precauções especiais quando os fios da válvula (também conhecidos como fios de estação ou solenoide) estão localizados junto ou partilham um condutor com outros fios, como os utilizados para iluminação da paisagem, outros sistemas de "baixa tensão" ou outra alimentação de "alta tensão".

Separe e isole todos os condutores com cuidado, para que não danifiquem o isolamento do fio durante a instalação. Um curto-circuito (contacto) elétrico entre os fios da válvula e outra fonte de alimentação pode danificar o programador e criar um risco de incêndio.

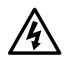

**ATENÇÃO**: Todas as ligações elétricas e cablagem devem estar em conformidade com os códigos de construção locais. Alguns códigos locais requerem que apenas um eletricista licenciado ou certificado possa proceder à instalação. Apenas pessoal profissional pode instalar o programador. Consulte os seus códigos de construção locais para orientação.

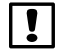

**NOTA:** A data e hora são retidas por uma pilha de lítio que deve ser eliminada de acordo com as regulamentações locais.

**AVISO:** Utilize apenas dispositivos auxiliares aprovados pela Rain Bird. Os dispositivos não aprovados podem danificar o controlador e anular a garantia. Para uma lista de dispositivos compatíveis aceda a: www.rainbird.com

#### FCC Parte 15

Este equipamento foi testado e considerado em conformidade com os limites para um dispositivo digital de Classe B, de acordo com a Parte 15 das Regras FCC. Estes limites são concebidos para fornecerem proteção razoável contra interferências prejudiciais numa instalação residencial.

Este equipamento gera, utiliza e pode irradiar energia de radiofrequência e, se não instalado e utilizado de acordo com as instruções, pode causar interferência prejudicial às radiocomunicações. No entanto, não existe garantia de que a interferência não ocorra numa instalação em particular.

Se o equipamento não provocar interferência prejudicial à receção rádio ou televisão, o que pode ser determinado ligando e desligando o equipamento, o utilizador é encorajado a tentar corrigir a interferência através das seguintes medidas:

- · Reorientar ou reposicionar a antena recetora.
- · Aumentar a separação entre o equipamento e o recetor.
- Ligar o equipamento a uma tomada num circuito diferente daquele a que o recetor está ligado.
- Consultar o distribuidor ou um técnico com experiência em rádio/TV para ajuda.
- As alterações ou modificações não expressamente aprovadas pela Rain Bird Corporation podem anular a autoridade do utilizador de operar o equipamento.
- Este produto possui certificação FCC sob condições de teste que incluem a utilização de cabos e conectores de E/S blindados entre os componentes do sistema. De forma a estar em conformidade com as regulamentações FCC, o utilizador deve utilizar cabos e conectores blindados e instalá-los corretamente.
- Este aparelho digital de classe B cumpre todos os requisitos das Regulamentações canadianas de equipamento causador de interferência.

Cet appareil Numérique de la classe B respecte toutes les exigences du Règlement sur le matériel brouilleur du Canada

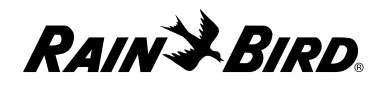

#### **Declaration of Conformity**

Rain Bird Corporation hereby declares that the ESP-Me irrigation controller families conform to the European Directives 2004/108/EC for "Electromagnetic Compatibility", 2006/95/EC for "Low Voltage". and 2011/65/EU for "European ROHS".

#### Declaración de conformidad

Por la presente, Rain Bird Corporation declara que las familias del programador de riego ESP-Me se ajustan a las Directivas Europeas 2004/108/EC de "Compatibilidad Electromagnética, 2006/95/EC de "Bajo Voltaje" y 2011/65/EU de "ROHS Europa".

#### Déclaration de conformité

Rain Bird Corporation déclare par la présente que les programmateurs d'arrosage de la gamme ESP-Me sont conformes aux directives européennes 2004/108/CE (pour la « compatibilité électromagnétique ») et, 2006/95/CE (pour les « basses tensions »). et 2011/65/EU (pour la « restriction de l'utilisation de certaines substances dangereuses dans les équipements électriques et électroniques »).

#### Declaração de conformidade

Rain Bird Corporation declara pela presente que as famílias de programadores de rega ESP-Me estão em conformidade com as Diretivas Europeias 2004/108/CE sobre a "Compatibilidade Eletromagnética" e 2006/95/CE sobre "Baixa Tensão" e 2011/65/EU sobre a "Restrição de Substâncias Perigosas".

| Place:     | San Diego, CA USA |  |  |
|------------|-------------------|--|--|
| Signature: | The p             |  |  |
| Full Name: | Ryan L. Walker    |  |  |
| Position:  | Director          |  |  |

#### **Rain Bird Corporation**

6991 East Southpoint Road Tucson, AZ 85756 USA Tel: (520) 741-6100

#### **Rain Bird International**

145 North Grand Ave. Glendora, CA 91741 USA Tel: +1 (626) 963-9311

#### **Rain Bird Corporation**

970 W. Sierra Madre Ave. Azusa, CA 91702 USA Tel.: (626) 812-3400

#### Rain Bird Europe S.A.R.L

900, rue Ampère, B.P. 72000 13792 Aix en Provence Cedex 3 FRANCE Tel: 33 4 42 24 44 61 This page intentionally left blank.

# RAIN BIRD.

Rain Bird Corporation

6991 East Southpoint Road Tucson, AZ 85756 USA Tel: (520) 741-6100 Rain Bird Corporation 970 West Sierra Madre Avenue Azusa, CA 91702 USA Tel.: (626) 812-3400 Rain Bird International 1000 West Sierra Madre Avenue Azusa, CA 91702 USA Tel: +1 (626) 963-9311 Rain Bird Europe S.A.R.L

900, rue Ampère, B.P. 72000 13792 Aix en Provence Cedex 3 FRANCE Tel: 33 4 42 24 44 61

www.rainbird.com www.rainbird.eu 1-800-724-6247

© 2016 Rain Bird Corporation ® Registered trademark of Rain Bird Corporation